Bundesrepublik Deutschland

Federal Republic of Germany

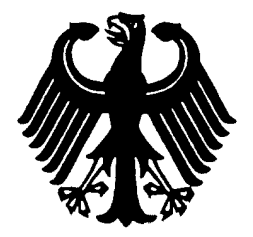

Bundesamt für Seeschifffahrt und Hydrographie Federal Maritime and Hydrographic Agency

Conformance test report of an

|                          | AIS Class B CS station                                                                             |
|--------------------------|----------------------------------------------------------------------------------------------------|
| Equipment under test:    | MA-510TR                                                                                           |
| Туре:                    | MA-510TR                                                                                           |
| Applying test standards: | IEC 62287-1 Ed. 3.0 [Sections 10, 12, 13,<br>Annex C.3] : 2017                                     |
| Test Report No.:         | BSH/454.AIS-BCS/ICOM MA-510TR/001                                                                  |
| Applicant:               | ICOM Inc FLO<br>5 Bd Libre Echange, ZAC Champs Pinsons<br>31650 Saint Orens de Gameville<br>FRANCE |

27. February 2020 Federal Maritime and Hydrographic Agency

This document was created electronically and is valid without signature.

Joerg Bruendel Test engineer Dr. Helmut Schmid Head of section

Federal Maritime and Hydrographic Agency Bernhard-Nocht-Str. 78

20359 Hamburg Germany

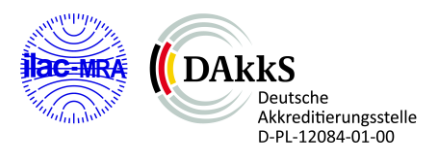

# Bundesamt für Seeschifffahrt und Hydrographie

Federal Maritime and Hydrographic Agency

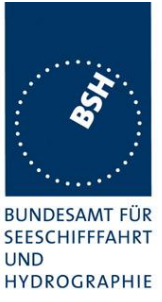

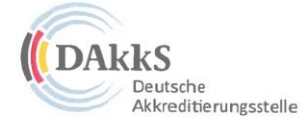

## Deutsche Akkreditierungsstelle GmbH

Beliehene gemäß § 8 Absatz 1 AkkStelleG i.V.m. § 1 Absatz 1 AkkStelleGBV Unterzeichnerin der Multilateralen Abkommen von EA, ILAC und IAF zur gegenseitigen Anerkennung

# Akkreditierung

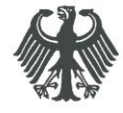

Die Deutsche Akkreditierungsstelle GmbH bestätigt hiermit, dass das Prüflaboratorium

Bundesamt für Seeschifffahrt und Hydrographie Bernhard-Nocht-Straße 78, 20359 Hamburg

die Kompetenz nach DIN EN ISO/IEC 17025:2005 besitzt, Prüfungen in folgenden Bereichen durchzuführen:

Schiffsausrüstung (Navigationsausrüstung, Funkausrüstung, Rettungsmittel)

Die Akkreditierungsurkunde gilt nur in Verbindung mit dem Bescheid vom 20.04.2017 mit der Akkreditierungsnummer D-PL-12084-01 und ist gültig bis 19.04.2022. Sie besteht aus diesem Deckblatt, der Rückseite des Deckblatts und der folgenden Anlage mit insgesamt 11 Seiten.

Registrierungsnummer der Urkunde: D-PL-12084-01-00

Frankfurt am Main, 20.04.2017

Im Auftrag Dipl.-Ing. (FHL Ralf Egner Abteilungsleiter

Siehe Hinweise auf der Rückseite

Bundesamt für Seeschifffahrt und Hydrographie

Federal Maritime and Hydrographic Agency

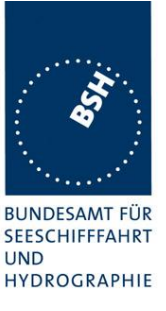

# General

| Applicant:            | ICOM Inc FLO                                                                      |  |  |
|-----------------------|-----------------------------------------------------------------------------------|--|--|
|                       | 5 Bd Libre Echange, ZAC Champs Pinsons, 31650<br>Saint Orens de Gameville, FRANCE |  |  |
| Equipment under test: |                                                                                   |  |  |
| Туре:                 | MA-510TR                                                                          |  |  |
| Manufacturer:         | ICOM Inc.                                                                         |  |  |
|                       | 1-1-32 Kamiminami, Hirnao-Ku,                                                     |  |  |
|                       | Osaka 547-0003, JAPAN                                                             |  |  |
| Place of test:        | BSH test laboratory Hamburg, Room 916                                             |  |  |
| Start of test:        | 14.01.2020                                                                        |  |  |
| End of test:          | 27.02.2020                                                                        |  |  |
|                       |                                                                                   |  |  |

## Test standards<sup>1</sup>:

## IEC 62287-1 Ed.3 (2017)

Maritime navigation and radiocommunication equipment and systems-Automatic Identification Systems Class B shipborne equipment of the Universal Automatic Identification System (AIS) using CSTMA techniques

## IEC 61162-1 Ed. 5.0 : 2016

Maritime navigation and radiocommunication equipment and systems – Digital Interfaces – **Part 1:** Single talker and multiple listeners *I* 

### IEC 61162-2 : 1998

Maritime navigation and radiocommunication equipment and systems – Digital Interfaces – **Part 2:** Single talker and multiple listeners, high speed transmission

### Other relevant standards:

## Recommendation ITU-R M.1371-5 (2014)

Technical characteristics for an automatic identification system using time division multiple access in the VHF maritime mobile band

<sup>&</sup>lt;sup>1</sup> Numbers listed in the titles of the test sections of this report refer to the respective sections of IEC 62287-1 if not stated otherwise.

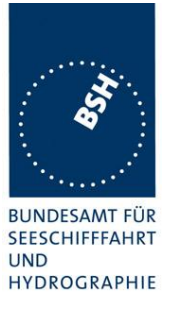

# Summary

| Test<br>No. | Reference | Section                            | Result<br>(passed/ not passed /<br>not applicable / not<br>tested) |
|-------------|-----------|------------------------------------|--------------------------------------------------------------------|
| 2           | IEC 62287 | 10 Operational tests               | Passed                                                             |
| 3           | IEC 62287 | 11 Physical tests                  | Not included                                                       |
| 4           | IEC 62287 | 12 Specific tests of link layer    | Passed                                                             |
| 5           | IEC 62287 | 13 Specific tests of network layer | Passed                                                             |
| 6           | IEC 62287 | C.3 DSC functionality tests        | Passed                                                             |

BUNDESAMT FÜR SEESCHIFFFAHRT UND HYDROGRAPHIE

| G  | ENERAL                                                  |    |
|----|---------------------------------------------------------|----|
| SI | UMMARY                                                  | 4  |
| 1  | GENERAL INFORMATION                                     | 8  |
|    | 1.1 Equipment history                                   |    |
|    | 1.1.1 EUT system no 1                                   |    |
|    | 1.2 TEST ENVIRONMENT                                    |    |
|    | 13 COMPOSITION                                          | 10 |
|    | 14 I FGEND                                              |    |
|    | 1.4.1 General problems                                  |    |
| 2  | 4. GENERAL REQUIREMENTS                                 |    |
| -  |                                                         |    |
|    | 2.1 4.2 MANUALS                                         |    |
|    | 2.2 MARKING AND IDENTIFICATION                          | 14 |
| 3  | 10 OPERATIONAL TESTS                                    |    |
|    | 3.1 10.2 Modes of operating                             |    |
|    | <i>3.1.1 10.2.1 Autonomous mode</i>                     |    |
|    | 3.1.1.1 10.2.1.1 Transmit Position reports              |    |
|    | 3.1.1.2 10.2.1.2 Receive Class A position reports       |    |
|    | 3.1.1.3 10.2.1.3 Receive Class B"CS" position reports.  |    |
|    | 3.1.1.4 10.2.1.4 Receive in adjacent unite periods      |    |
|    | 3.1.1.5 = 10.2.1.5 KX performance test                  |    |
|    | 3.1.2.1 10.2.2.1 Group assignment                       |    |
|    | 3.1.2.2 10.2.2.2 Base station reservations              |    |
|    | 3.1.3 10.2.3 Polled mode/interrogation response         |    |
|    | 3.1.3.1 10.2.3.1 Interrogation for Messages 18 and 24   | 25 |
|    | 3.1.3.2 10.2.3.2 Interrogation for Message 19           |    |
|    | 3.2 10.3 Messages extending one time period             |    |
|    | 3.3 10.4 CHANNEL SELECTION                              |    |
|    | <i>3.3.1</i> 10.4.1 Valid channels                      |    |
|    | 3.3.2 10.4.2 Invalid channels                           |    |
|    | 3.4 10.5 INTERNAL GNSS RECEIVER                         |    |
|    | 3.5 10.6 AIS INFORMATION                                |    |
|    | 3.5.1 10.6.1 Information content                        |    |
|    | 3.5.1.1 10.6.1.1 Defaults                               |    |
|    | 3.5.1.2 10.6.1.2 Required information                   |    |
|    | 3.5.1.3 10.6.1.3 External sensor information            |    |
|    | 3.5.2 10.0.2 Information update rates                   |    |
|    | 3.5.2.1 10.6.2.2 Assigned reporting interval            |    |
|    | 3.5.2.2 10.6.2.3 Static data reporting interval         |    |
|    | 3.6 10.7 INITIALISATION PERIOD                          | 41 |
|    | 3.7 10.8 Alarms and indications, fall-back arrangements |    |
|    | 3.7.1 10.8.1 Built in integrity test                    |    |
|    | 3.7.2 10.8.2 Transceiver protection                     |    |
|    | 3.7.3 10.8.3 Transmitter shutdown procedure             |    |
|    | 3.7.4 10.8.4 Position sensor fallback conditions        |    |
|    | 3.7.5 10.8.5 Speed sensors                              |    |
|    | 3.8 10.9 USER INTERFACE                                 |    |
|    | 3.8.1 10.9.1 Display                                    |    |
|    | 3.8.2 10.9.2 Message display                            |    |
|    | 3.8.3 10.9.3 Static data input                          |    |
|    | 3.8.4 10.9.4 External interfaces                        | 53 |

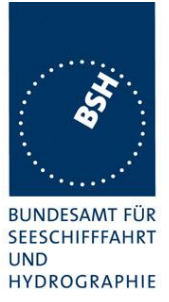

|   | 3.8.4                | 1 10.9.4.1 Display interface                                                 | 53 |
|---|----------------------|------------------------------------------------------------------------------|----|
| 4 | 11 PHY               | SICAL TESTS                                                                  | 54 |
| - |                      |                                                                              |    |
| 5 | 12 SPE               | CIFIC TESTS OF LINK LAYER                                                    |    |
|   | 5.1 12.1             | TDMA SYNCHRONISATION                                                         | 55 |
|   | 5.1.1                | 12.1.1 Synchronisation test sync mode 1                                      | 55 |
|   | 5.1.2                | 12.1.2 Synchronisation test sync mode 2                                      | 57 |
|   | 5.1.3                | 12.1.3 Synchronisation test with UTC                                         | 58 |
|   | 5.2 12.2             | CARRIER-SENSE TESTS                                                          |    |
|   | 5.2.1                | 12.2.1 Threshold level                                                       |    |
|   | 5.2.2                | 12.2.2 Carrier sense timing                                                  |    |
|   | 5.3 12.3             | VDL STATE/RESERVATIONS                                                       |    |
|   | 5.4 12.4             | DATA ENCODING (BIT STUFFING)                                                 |    |
|   | 5.5 12.5             | FRAME CHECK SEQUENCE                                                         |    |
|   | 5.0 12.0<br>5.6.1    | 12.6.1 Autonomous mode allocation                                            |    |
|   | 5.6.2                | 12.0.1 Autonomous mode autocation                                            |    |
|   | 57 127               | A ssigned oped ation                                                         |    |
|   | 571                  | 1271 Assignment priority                                                     | 07 |
|   | 572                  | 12.7.1 Assignment proruy                                                     |    |
|   | 573                  | 12.7.2 Duerting from rate assignment                                         |    |
|   | 5.7.4                | 12.7.4 Reverting from rule assignment                                        |    |
|   | 5.7.5                | 12.7.5 Retry of interrogation response                                       |    |
|   | 5.8 12.8             | Message formats                                                              |    |
|   | 5.8.1                | 12.8.1 Received messages                                                     |    |
|   | 5.8.2                | 12.8.2 Transmitted messages                                                  |    |
|   | 5.8.3                | 12.8.3 Use of safety related Message 14                                      |    |
| 6 | 13 SPE               | CIFIC TESTS OF NETWORK LAYER                                                 | 76 |
|   | 6 1 12 1             | REGIONAL AREA REGIONATION BY VDL MEGGACE                                     | 76 |
|   | 0.1 13.1             | REGIONAL AREA DESIGNATION BY VDL MESSAGE                                     |    |
|   | 0.2 13.2<br>6.2 12.2 | REGIONAL AREA DESIGNATION BY SERIAL MESSAGE OK MANUALLY                      |    |
|   | 631                  | 13.3.1 Penlagement or grasure of dated or remote ragional operating settings |    |
|   | 632                  | 13.3.2 Channel management by addressed Message 22                            |    |
|   | 633                  | 13.3.2 Unumer munugement by unuressed message 22                             |    |
|   | 634                  | 13.3.4 Continuation of autonomous mode reporting rate                        |    |
|   | 635                  | 13.3.5 Other conditions                                                      |    |
| 7 | C 2 DS               | C FUNCTIONAL ITV TESTS                                                       |    |
| 1 | C.3 D8               | CTUNCHUNALILI I IE010                                                        |    |
|   | 7.1 C.3.             | I GENERAL                                                                    |    |
|   | 7.2 C.3.             | 2 REGIONAL AREA DESIGNATION                                                  |    |
|   | 7.3 C.3.             | 3 SCHEDULING                                                                 |    |
|   | 7.4 C.3.4            | 4 DSC FLAG IN MESSAGE 18                                                     |    |
|   | 7.5 C.3.             | 5 DSC MONITORING TIME PLAN                                                   |    |
|   | 7.6 C.3.0            | 5 REPLACEMENT OR ERASURE OF DATED OR REMOTE REGIONAL OPERATING SETTINGS      |    |
|   | 7.7 C.3.             | / I EST OF ADDRESSED TELECOMMAND                                             |    |
|   | 7.8 C.3.8            | 3 INVALID REGIONAL OPERATING AREAS                                           |    |
| A | NNEX A               | TEST EQUIPMENT                                                               | 90 |
|   | A.1.1                | VDL Analyser / Generator                                                     | 90 |
|   | A.1.2                | Target simulator                                                             | 91 |
|   | A.1.3                | Presentation Interface Monitor                                               | 91 |
|   | A.1.4                | Sensor Data Simulator                                                        |    |
|   | A.1.5                | DSC Test box                                                                 |    |

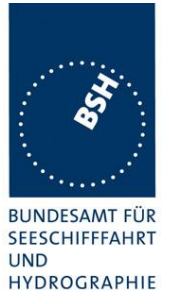

| A.1.        | .6 Serial Interface Server       |    |
|-------------|----------------------------------|----|
| A.1.        | 7 Laboratory Network             |    |
| A.1.        | .8 GPS Re-transmitter            |    |
| A.2         | TEST ENVIRONMENT OVERVIEW        | 94 |
| ANNEX       | B TEST SENTENCES                 | 95 |
| <b>B</b> .1 | IEC 61162 TEST SENTENCES         |    |
| B.1.        | 1.1 Sensor input                 |    |
| B.2         | DSC SENTENCES                    |    |
| ANNEX       | C PHOTOS OF EQUIPMENT UNDER TEST | 97 |
| C.1         | Transponder Unit                 |    |
| C.2         | GPS ANTENNA                      |    |

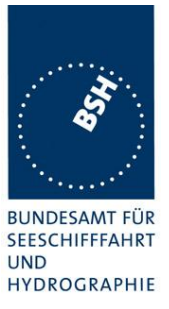

# **1** General information

# **1.1 Equipment history**

For each Transponder unit under test a numbered entry is provided here. For the test environment it is recorded which EUT system is under test.

# 1.1.1 EUT system no 1

| Transponder   |                   |         |           |            |         |
|---------------|-------------------|---------|-----------|------------|---------|
| Туре          | MA-510TR          |         | Part No.: |            |         |
| Delivery date | 12.01.2020        |         | Serial r  | number     | 0000039 |
|               | -                 |         | -         |            |         |
| HW Version:   | Delivery date     | 12.01.2 | 020       | Version no |         |
|               | Installation date |         |           |            |         |
| SW Version:   | Delivery date     | 12.01.2 | 020       | Version no | 1.002   |
|               | Installation date |         |           |            |         |
| SW Version:   | Delivery date     | 11.02.2 | 020       | Version no | 1.003   |
|               | Installation date | 11.02.2 | 020       |            |         |
| SW Version:   | Delivery date     |         |           | Version no |         |
|               | Installation date |         |           |            |         |
| SW Version:   | Delivery date     |         |           | Version no |         |
|               | Installation date |         |           |            |         |

| GPS antenna   |                   |         |               |            |          |
|---------------|-------------------|---------|---------------|------------|----------|
| Туре          | SDMRF-GPS06       |         | Part No       | ).:<br>    |          |
| Delivery date | 12.01.2020        |         | Serial number |            | none     |
|               | -                 |         | 2             |            |          |
| HW Version:   | Delivery date     | 12.01.2 | 2020          | Version no | Issue 01 |
|               | Installation date |         |               |            |          |
| HW Version:   | Delivery date     | 13.02.2 | 020           | Version no | Issue 02 |
|               | Installation date |         |               |            |          |

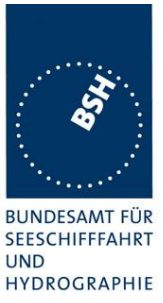

# **1.2 Test environment**

Here it is intended to record:

- lab room conditions,
- equipment under test conditions and type,
- for which period of time which EUT system is under test.

This test environment is completely equipped as described in Annex A.

| Location                       |                                                      |
|--------------------------------|------------------------------------------------------|
| Lab room no.                   | BSH Room 916 (9 <sup>th</sup> floor)                 |
| Geographical location          | 9° 59,103 E 53° 32,822 N (WGS84)                     |
| Lab room air temperature       | Within the specification of IEC 60945, Section 5.2.1 |
| Lab room air pressure          | 980 – 1030 mBar                                      |
| Lab room relative air humidity | Within the specification of IEC 60945, Section 5.2.1 |

| Equipment under test                       |                   |
|--------------------------------------------|-------------------|
| Position in lab room                       |                   |
| relevant                                   | not relevant      |
|                                            |                   |
| Mounting at test bed                       |                   |
| relevant                                   | not relevant      |
| Type of equipment                          |                   |
| 1 Component 1                              | production sample |
|                                            |                   |
| Refer to Annex A – Photos of Equipment und | er Test           |
|                                            |                   |
|                                            |                   |
|                                            |                   |

| Test engineer   |  |
|-----------------|--|
| Bruendel, S3204 |  |

| Equipment no | Start of test | End of test | Test engineer |
|--------------|---------------|-------------|---------------|
| 1            | 14.01.2020    | 27.02.2020  | Br            |
|              |               |             |               |
|              |               |             |               |
|              |               |             |               |

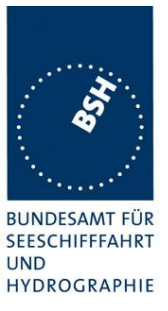

#### 1.3 **Composition**

| Display<br>internal           | Remote                        | not available |
|-------------------------------|-------------------------------|---------------|
| DSC<br>Dedicated DSC Rx       | Time sharing with TDMA Rx     |               |
| RF Band ability               |                               |               |
| Only upper band               | Upper and lower band can be u | sed           |
| Channel management b          | y msg 22                      |               |
| Msg 22 implemented            | Only AIS 1 and AIS 2 can be u | ised          |
| Serial Interface              | Not available                 |               |
| Standard of serial interface: | RS 422                        | ]             |
|                               |                               |               |

If not available, a serial test interface is required

## Sync signal for Carrier sense test

Required for testing

| Parameters |           |
|------------|-----------|
| Polarity:  | 0 / 1     |
| Level      | 3.3 Volts |

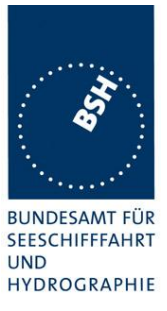

# 1.4 Legend

| Result marking (in the "result" column) <sup>2</sup> : |                                                             |  |  |  |  |
|--------------------------------------------------------|-------------------------------------------------------------|--|--|--|--|
| Passed                                                 | Item is ok, test was successful                             |  |  |  |  |
| Not passed                                             | Test of a required item was not successful, change required |  |  |  |  |
| N/T                                                    | Not tested                                                  |  |  |  |  |
| N/A                                                    | Not applicable                                              |  |  |  |  |
|                                                        |                                                             |  |  |  |  |

Specific remarks (in the "remark" column, marked "bold italic"):

- REC Recommendation (in terms of IEC17025 "opinion"): an improvement or change is recommended
- Note or comment (in terms of IEC17025 "interpretation"): rationale for specific results or interpretation of requirements as appropriate

Template for additional test notes (copy if required):

| Date | Sign | Result | Status |
|------|------|--------|--------|
|      |      |        |        |
|      |      |        |        |
|      |      |        |        |

- Passed no colour marking
- Not passed yellow
- N/T blue
- N/A no colour marking REC green

<sup>&</sup>lt;sup>2</sup> Test items maybe colour marked in draft versions of the report as follows:

Test Report No. BSH/454.AIS-BCS/ICOM MA-510TR/001Date: 27th Feb. 2020

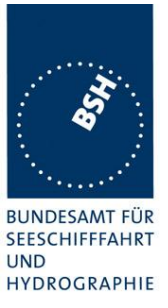

# **1.4.1 General problems**

Here are general problems found in the operation of the EUT, not specific to the actual test point.

| General problems |      |        |        |
|------------------|------|--------|--------|
| Date             | Item | Remark | Result |
|                  |      |        |        |
|                  |      |        |        |
|                  |      |        |        |
|                  |      |        |        |
|                  |      |        |        |
|                  |      |        |        |
|                  |      |        |        |
|                  |      |        |        |
|                  |      |        |        |

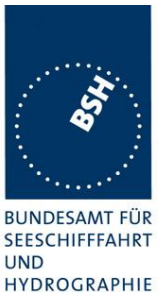

# 2 4. General requirements

# 2.1 4.2 Manuals

The manuals shall include:

- the type of external connectors if applicable;
- the required information for correct siting of the antennas;
- the required information for compass safe distance.

It is checked that the required documentation items are available.

| 14.01.2020                        | Test details – General documentation |                                                                                                    |        |        |
|-----------------------------------|--------------------------------------|----------------------------------------------------------------------------------------------------|--------|--------|
| Test item                         |                                      | Check                                                                                                    | Remark | Result |
|                                   |                                      | -                                                                                                    |        |        |
| Composition of cust documentation | tomer                                | Check the composition of<br>customer documentation.                                                                                                    |        | Passed |
| Description of AIS                |                                      | Check that an general function<br>description of AIS as a new<br>system is included.<br>This is not required but<br>recommended in the introduction<br>phase of a new system. |        | Passed |
| Operating information             | on                                   | Check that an operating manual is included                                                                                                    |        | Passed |
| Technical information             |                                      | Check that an technical manual is included                                                                                                    |        | Passed |
| Installation informat             | ion                                  | Check that an installation manual is included                                                                                                    |        | Passed |
| Language                          |                                      | Check that the documentation is written in English                                                                                                    |        | Passed |
| Some details of ins               | tallation inform                     | mation                                                                                                    |        |        |
| System overview                   |                                      | Check that an AIS system overview diagram is available                                                                                                    |        | Passed |
| Mechanical dimensi                | ions                                 | Check that mechanical<br>dimension drawings of<br>transponder are available                                                                                                   |        | Passed |
|                                   |                                      | Check that mechanical<br>dimension drawings of GPS<br>antenna are available                                                                                                   |        | Passed |
|                                   |                                      | Check that mechanical<br>dimension drawings of VHF<br>antenna are available                                                                                                   |        | Passed |
|                                   |                                      |                                                                                                    |        |        |

# Bundesamt für Seeschifffahrt und Hydrographie

Federal Maritime and Hydrographic Agency

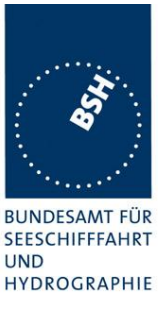

| 14.01.2020          | Test details – Requirements of IEC 62287 |                                                                       |        |        |
|---------------------|------------------------------------------|-----------------------------------------------------------------------|--------|--------|
| Test item           |                                          | Check                                                                 | Remark | Result |
|                     |                                          | -                                                                     | -      |        |
| Type of external Co | nnectors                                 | Check that type of external<br>connectors is included                 |        | Passed |
| Siting of antennas  |                                          | Check that information about siting the GPS antenna is included       |        | Passed |
|                     |                                          | Check that information about<br>siting the VHF antenna is<br>included |        | Passed |
| Compass safety dis  | tance                                    | Check that information about the compass safety distance is included  |        | Passed |
|                     |                                          |                                                                       |        |        |

# 2.2 Marking and identification

Each unit of the equipment shall be marked externally with the following information which, where practicable, shall be clearly visible when the equipment is installed in its recommended position:

- identification of the manufacturer;
- equipment type number or model identification;
- serial number of the unit;
- power supply requirements; and
- compass safe distance.

Alternatively, the marking may be presented on a display at equipment start-up.

The version of software shall be either marked or displayed on command on the equipment.

When the marking and the title and version of the software are presented only on the display, such information shall also be included in the equipment manual.

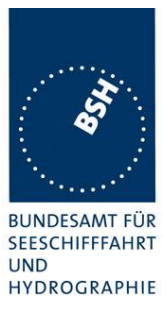

| 14.01.2020                         |   | Test details – Marking and identification                                                              |        |        |
|------------------------------------|---|----------------------------------------------------------------------------------------------------|--------|--------|
| Test item                          | - | Check                                                                                                  | Remark | Result |
|                                    |   |                                                                                                    | -      |        |
| Type of marking and identification | d | Check if the equipment is marked                                                                       |        | Passed |
|                                    |   | Check if the marking and<br>identification is shown on a<br>display                                    |        | Passed |
| Marking items                      |   | Check that the Identification of the manufacturer is available                                         |        | Passed |
|                                    |   | Check that the equipment type<br>number or model identification is<br>available                        |        | Passed |
|                                    |   | Check that the serial number of the unit is available                                                  |        | Passed |
|                                    |   | Check that power supply<br>requirements information is<br>available                                    |        | Passed |
|                                    |   | Check that the compass safety distance is available                                                    |        | Passed |
| Software version                   |   | Check that the software version is displayed                                                           |        | Passed |
|                                    |   | Note if the software version is<br>displayed on the equipment or<br>on the display                     |        | Passed |
|                                    |   | If displayed only on the display:<br>check that the software version<br>is also included in the manual |        | Passed |
|                                    |   |                                                                                                    |        |        |

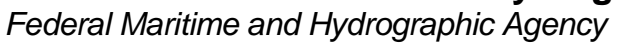

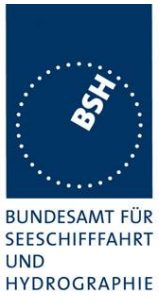

# **3 10 Operational tests**

# 3.1 10.2 Modes of operating

(see 4.1.5)

## 3.1.1 10.2.1 Autonomous mode

(see 4.1.5.1)

## 3.1.1.1 10.2.1.1 Transmit Position reports

### 10.2.1.1.1 Method of measurement

Set up standard test environment. Record the VDL communication and check for messages transmitted by the EUT.

### 10.2.1.1.2 Required results

Confirm that the EUT transmits Messages 18 and 24 following the nominal schedule and alternates between channel A and channel B.

| 15.01.2020           | Test details – Transmission of Position reports   |                                                      |        |        |
|----------------------|---------------------------------------------------|------------------------------------------------------|--------|--------|
| Test item            |                                                   | Check                                                | Remark | Result |
| Set up standard test | t environment                                     |                                                      | -      |        |
| Msg 18               |                                                   | Check that message 18 is transmitted continuously    |        | Passed |
|                      |                                                   | Check the transmission<br>schedule of msg 18         |        | Passed |
|                      |                                                   | Check that msg 18 alternates between channel A and B |        | Passed |
| Msg 24               | Check that message 24 is transmitted continuously |                                                      | Passed |        |
|                      |                                                   | Check that msg 24 part A and B are transmitted.      |        | Passed |
|                      |                                                   | Check the transmission schedule of msg 24            |        | Passed |
|                      |                                                   | Check that msg 24 alternates between channel A and B |        | Passed |
|                      |                                                   |                                                      |        |        |

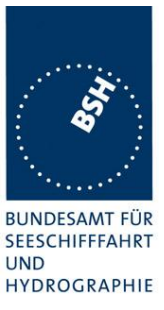

# 3.1.1.2 10.2.1.2 Receive Class A position reports

## 10.2.1.2.1 Method of measurement

Set up standard test environment.

- a) Switch on test targets, then start operation of the EUT.
- b) Start operation of the EUT, then switch on test targets.
- c) Transmit test targets using same time periods on channel A and channel B.

Check the VDL communication, test output, and where provided, display or external interface of the EUT.

#### 10.2.1.2.2 Required results

Confirm that EUT receives continuously under conditions 10.2.1.2.1 a), b) and c) and, where provided, outputs the received messages on the external interface or display.

| 15.01.2020           |                 | Test details a) – Receive Position reports, Target started first |                |        |  |
|----------------------|-----------------|------------------------------------------------------------------|----------------|--------|--|
| Test item            |                 | Check                                                            | Remark         | Result |  |
| Switch on Test targe | ets, then start | operation of the EUT                                             |                |        |  |
| Check the following  | items on ext    | ernal interface and display                                      |                |        |  |
| Check for continuos  | receiving       | On test output                                                   | No test output | N/A    |  |
|                      |                 | On external interface                                            | Implemented    | Passed |  |
|                      |                 | On display                                                       | Implemented    | Passed |  |
| Channels             |                 | Check that the position reports are received on channel A        |                | Passed |  |
|                      |                 | Check that the position reports are received on channel B        |                | Passed |  |
|                      |                 |                                                                  |                |        |  |

| 15.01.2020          | Test details a) – Receive Position reports, EUT started first |                                                           |                |        |
|---------------------|---------------------------------------------------------------|-----------------------------------------------------------|----------------|--------|
| Test item           |                                                               | Check                                                     | Remark         | Result |
| Switch on EUT, ther | n start Test ta                                               | argets                                                    |                |        |
| Check the following | items on exte                                                 | ernal interface and display                               |                |        |
| Check for continuou | s receiving                                                   | On test output                                            | No test output | N/A    |
|                     |                                                               | On external interface                                     | Implemented    | Passed |
|                     |                                                               | On display                                                | Implemented    | Passed |
| Channels            |                                                               | Check that the position reports are received on channel A |                | Passed |
|                     |                                                               | Check that the position reports are received on channel B |                | Passed |
|                     |                                                               |                                                           |                |        |

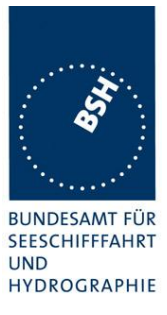

| 15.01.2020                                    |               | Test details a) – Receive Position reports in same time periods                         |                                                                     |                   |  |
|-----------------------------------------------|---------------|-----------------------------------------------------------------------------------------|---------------------------------------------------------------------|-------------------|--|
| Test item                                     |               | Check                                                                                   | Remark                                                              | Result            |  |
| Start 2 test targets u<br>Check the following | ising the sam | e time slots on channel A and B<br>ernal interface and display                          | -                                                                   |                   |  |
| Check for continuou                           | is receiving  | On test output                                                                          | No test output                                                      | N/A               |  |
|                                               |               | On external interface                                                                   | Implemented                                                         | Passed            |  |
|                                               |               | On display                                                                              | Implemented                                                         | Passed            |  |
| Channels                                      |               | Check that the position reports of<br>one target are received on<br>channel A           |                                                                     | Passed            |  |
|                                               |               | Check that the position reports of<br>the other target are received on<br>channel B     |                                                                     | Passed            |  |
| Remark:                                       |               | This test result has been derived f<br>because in this test the EUT is rec<br>channels. | rom the Rx performance test (3<br>ceiving in the same time slots or | .1.1.5)<br>n both |  |

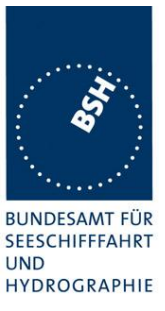

## 3.1.1.3 10.2.1.3 Receive Class B"CS" position reports

This test is only applicable if a display or display interface for the received messages is provided.

### 10.2.1.3.1 Method of measurement

Set up standard test environment. Simulate at least one additional Class B"CS" test target (bit stuffing shall not increase 4 bit)

Check the VDL communication, test output, and display or external interface of the EUT.

#### 10.2.1.3.2 Required results

Confirm that EUT receives the Class B"CS" test target continuously and, where provided, outputs the received Messages 18 and 24 on the external interface.

| 15.01.2020                                                  |                 | Test details a) – Receive Class B "CS" position reports   |                |        |
|-------------------------------------------------------------|-----------------|-----------------------------------------------------------|----------------|--------|
| Test item                                                   |                 | Check                                                     | Remark         | Result |
| Switch on Test targe                                        | ets, then start | operation of the EUT                                      | -              |        |
| Check the following items on external interface and display |                 |                                                           |                |        |
| Check for continuou                                         | is receiving    | On test output                                            | No test output | N/A    |
| of msg 18                                                   |                 | On external interface                                     | Implemented    | Passed |
|                                                             |                 | On display                                                | Implemented    | Passed |
| Check for continuous receiving<br>of msg 24                 |                 | On test output                                            | No test output | N/A    |
|                                                             |                 | On external interface                                     | Implemented    | Passed |
|                                                             |                 | On display                                                | Implemented    | Passed |
|                                                             |                 | Check that msg 24 A and B are received                    |                | Passed |
| Channels                                                    |                 | Check that the position reports are received on channel A |                | Passed |
|                                                             |                 | Check that the position reports are received on channel B |                | Passed |
|                                                             |                 |                                                           |                |        |

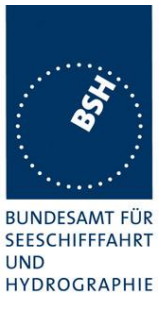

# 3.1.1.4 10.2.1.4 Receive in adjacent time periods

#### 10.2.1.4.1 Method of measurement

Set up standard test environment. Simulate additional targets so that the first 4 of each 5 time periods are used. The reporting rate may be increased for the purpose of this test.

Check the VDL communication, test output, and where provided, display or external interface of the EUT.

### 10.2.1.4.2 Required results

Confirm that EUT continuously receives messages in the time periods adjacent to own transmission period with an acceptable loss of 5 %.

| 07.02.2020                                                                                                    |  | Test details - Receive in adjacent time periods                                                                |        |        |
|----------------------------------------------------------------------------------------------------|--|----------------------------------------------------------------------------------------------------|--------|--------|
| Test item                                                                                                    |  | Check                                                                                                    | Remark | Result |
| Simulate targets in 4 of 5 time periods (80 % channel load, VDL tester set "test 80% 4-1")<br>Check the following items on external interface |  | set "test 80% 4-1")                                                                                            |        |        |
| Received targets                                                                                                    |  | Check that the targets<br>transmitting in the time periods<br>before the EUT transmission slot<br>are received |        | Passed |
|                                                                                                    |  | Check that the targets<br>transmitting in the time periods<br>after the EUT transmission slot<br>are received  |        | Passed |
|                                                                                                    |  | Check that the Rx loss is $< 5$ %                                                                              |        | Passed |
|                                                                                                    |  |                                                                                                    |        |        |

## 3.1.1.5 10.2.1.5 Rx performance test

#### 10.2.1.5.1 Method of measurement

Set up standard test environment. Simulate additional targets so that 9 of 10 time periods are used.

Check the VDL communication, test output, and where provided, display or external interface of the EUT.

#### 10.2.1.5.2 Required results

Confirm that EUT continuously receives messages and, where provided, outputs the received messages on the external interface with a loss of not more than 5 %.

| 07.02.2020            | Test details - Receive in adjacent time periods |                                                                      |                                |        |
|-----------------------|-------------------------------------------------|----------------------------------------------------------------------|--------------------------------|--------|
| Test item             |                                                 | Check                                                                | Remark                         | Result |
| Simulate targets in 9 | 9 of 10 time p                                  | eriods (90 % channel load), record                                   | the test or external interface |        |
| Rx probability        |                                                 | Check that at least 95 % of the target position reports are received |                                | Passed |
|                       |                                                 |                                                                      |                                |        |

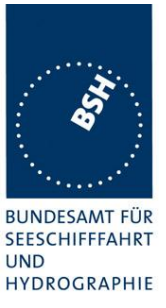

# 3.1.2 10.2.2 Assigned mode

(see 4.1.5.2)

## 3.1.2.1 10.2.2.1 Group assignment

### 10.2.2.1.1 Method of measurement

Set up standard test environment and operate EUT in autonomous mode. Transmit a group assignment command Message 23 to the EUT addressing stations by

- region,
- station type and
- type of ship

and commanding for

- Tx/Rx mode,
- reporting rate,
- quiet time.

Record transmitted messages.

#### 10.2.2.1.2 Required results

Confirm that the EUT transmits position reports Message 18 according to the defined parameters and reverts to standard reporting rate after 4 min to 8 min.

Confirm that the operation of the EUT is not affected when not addressed.

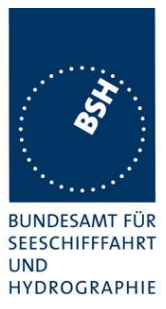

| 10.02.2020                                                       | Test details - Group assignment, addressed     |        |          |  |
|------------------------------------------------------------------|------------------------------------------------|--------|----------|--|
| Test item                                                        | Check                                          | Remark | Result   |  |
| Test 1: Send a msg 23 with the f                                 | bllowing parameters: speed = 10 kn             |        | <u>.</u> |  |
| Region: inside                                                   | check that the reporting rate = $5 \text{ s}$  |        | Passed   |  |
| Station type: 0 = all types                                      |                                                |        |          |  |
| Type of ship: 0 = all types                                      |                                                |        |          |  |
| Tx/ Rx mode = 0: Tx A and B                                      |                                                |        |          |  |
| Reporting interval: 8 = 5 s                                      | Check that EUT reverts to standard             |        | Passed   |  |
| Quiet time: $0 = no$ quiet time                                  | reporting rate after 48 min                    |        |          |  |
| Msg "B Msg 23 Test 10.2.2.1 T1"                                  |                                                |        |          |  |
| Test 2: Send a msg 23 with the f                                 | ollowing parameters:                           |        |          |  |
| Region: inside                                                   | check that the reporting rate = 15 s           |        | Passed   |  |
| Station type: 2 = all class B                                    |                                                |        |          |  |
| Type of ship: 37 = pleasure craft                                |                                                |        | <b>D</b> |  |
| Tx/ Rx mode = 0: Tx A and B                                      | Check that EUT reverts to standard             |        | Passed   |  |
| Reporting interval: 9 = next shorter                             | reporting rate after 48 min                    |        |          |  |
| Quiet time: $0 = no$ quiet time                                  |                                                |        |          |  |
| Msg "B Msg 23 Test 10.2.2.1 T2"                                  |                                                |        |          |  |
| Test 3: Send a msg 23 with the f                                 | ollowing parameters:                           |        |          |  |
| Region: inside                                                   | check that the reporting rate = $10 \text{ s}$ |        | Passed   |  |
| Station type: 5 = all class B CS                                 |                                                |        |          |  |
| Type of ship: 37 = pleasure craft                                |                                                |        |          |  |
| Tx/ Rx mode = 0: Tx A and B                                      |                                                |        |          |  |
| Reporting interval: 7 = 10 s                                     |                                                |        |          |  |
| Quiet time: $0 = no$ quiet time                                  |                                                |        |          |  |
| Msg "B Msg 23 Test 10.2.2.1 T3"                                  |                                                |        |          |  |
| After 2 minutes send the same msg 23                             | check that the reporting rate = $15 s$         |        | Passed   |  |
| but                                                              |                                                |        | 1 00000  |  |
| Reporting interval: 10 = next longer                             |                                                |        | Derest   |  |
| interval                                                         | Check that EUT reverts to standard             |        | Passed   |  |
| Msg "B Msg 23 Test 10.2.2.1 T3",                                 | reporting rate after 48 min                    |        |          |  |
| Test 4: Send a meg 23 with the f                                 | llowing parameters:                            |        |          |  |
| Perior inside                                                    |                                                |        | Decod    |  |
| Station type: E - all along P CS                                 | check that the reporting rate = 30 s           |        | r asseu  |  |
| Station type: $3 = air class B CS$                               |                                                |        |          |  |
| Type of ship. $S7 = pleasure chart$                              | Check that all transmissions are on channel    |        | Passed   |  |
| Departing interval 6 15 a                                        | A                                              |        |          |  |
| Reporting interval. $6 = 15$ S                                   |                                                |        |          |  |
| Quel lime. $0 = 10$ quel lime<br>Mag "P Mag 22 Toot 10.2.2.1 T4" |                                                |        |          |  |
| Misg B Misg 23 Test 10.2.2.1 14                                  |                                                |        | Decod    |  |
| hut                                                              | check that the reporting rate = 30 s           |        | rasseu   |  |
| $T_x/R_x \mod = 2^{\circ}T_x R_x$                                |                                                |        |          |  |
| Msg "B Msg 23 Test 10 2 2 1 T4"                                  | Check that all transmissions are on channel    |        | Passed   |  |
| manually change Tx/Rx mode to 2                                  | В                                              |        |          |  |
| Test 5: Send a msg 23 with the f                                 | ollowing parameters:                           |        |          |  |
| Region: inside                                                   | Check that EUT stops transmission for 8 min    |        | Passed   |  |
| Station type: $5 = all class B CS$                               |                                                |        | 1 00000  |  |
| Type of ship: $37 = pleasure craft$                              |                                                |        |          |  |
| $T_x/R_x \mod = 0$ : $T_x A \mod B$                              |                                                |        |          |  |
| Reporting interval: $0 = auto$                                   |                                                |        |          |  |
| Quiet time: $8 = 8 \min$                                         |                                                |        |          |  |
| Msg "B Msg 23 Test 10 2 2 1 T5"                                  | Check that the EUT reverts to 30 s reporting   |        | Passed   |  |
|                                                                  | rate after 8 min.                              |        |          |  |

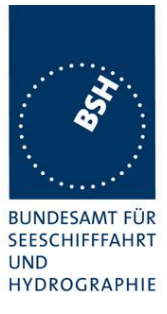

| 10.02.2020                      |               | Test details - Group assignment, not addressed |        |        |  |
|---------------------------------|---------------|------------------------------------------------|--------|--------|--|
| Test item                       |               | Check                                          | Remark | Result |  |
| Send a msg 23 with              | the following | parameters: speed = 10 kn, EUT ship type = 0   | )      |        |  |
| Tx/Rx mode = 0:Tx               | x A and B     |                                                |        |        |  |
| Reporting interval: 8           | 3 = 5 s       |                                                |        |        |  |
| Quiet time: 0 = no q            | uiet time     |                                                |        |        |  |
| Test 6: Region: outs            | <u>side</u>   | check that the reporting interval = 30 s       |        | Passed |  |
| Station type: 0 = all           | types         |                                                |        |        |  |
| Type of ship: 0 = all types     |               |                                                |        |        |  |
| Msg "B Msg 23 Test 10.2.2.1 T6" |               |                                                |        |        |  |
| Test 7: Region: insid           | de            | check that the reporting interval = 30 s       |        | Passed |  |
| Station type: 4 = Ato           | <u> N</u>     |                                                |        |        |  |
| Type of ship: 0 = all           | types         |                                                |        |        |  |
| Msg "B Msg 23 Test 10.2         | 2.2.1 T7"     |                                                |        |        |  |
| Test 8: Region: inside          |               | check that the reporting interval = 30 s       |        | Passed |  |
| Station type: 0 = all types     |               |                                                |        |        |  |
| Type of ship: $70 = c$          | argo vessel   |                                                |        |        |  |
| Msg "B Msg 23 Test 10.2         | 2.2.1 T8"     |                                                |        |        |  |

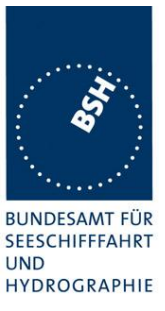

## 3.1.2.2 10.2.2.2 Base station reservations

### 10.2.2.2.1 Method of measurement

Set up standard test environment and operate EUT in autonomous mode. Transmit a reservation Message 20 to the EUT specifying reserved time periods.

Record transmitted messages.

#### 10.2.2.2.2 Required results

Confirm that the EUT transmits position reports Message 18 without using reserved time periods.

| 07.02.2020                                                | Test details - Base station reservations |                                                                                                    |        |        |
|-----------------------------------------------------------|------------------------------------------|----------------------------------------------------------------------------------------------------|--------|--------|
| Test item                                                 |                                          | Check                                                                                                    | Remark | Result |
| Test 1: Send a msg<br>Msg: "B Msg 20 Test 10.1            | 20 with the fo                           | bllowing parameters:                                                                                       |        |        |
| Tx-slot: 0<br>offset number: 5                            |                                          | Check that only the time periods 0,14, 9, 14, 19 are used for transmissions                                |        | Passed |
| slot increment: 5<br>time-out = 7<br>Repetition of msg 20 | 0: 10 times                              | check that after 18 minutes (Tx<br>of msg 20 + time-out) all time<br>periods are used for<br>transmissions |        | Passed |

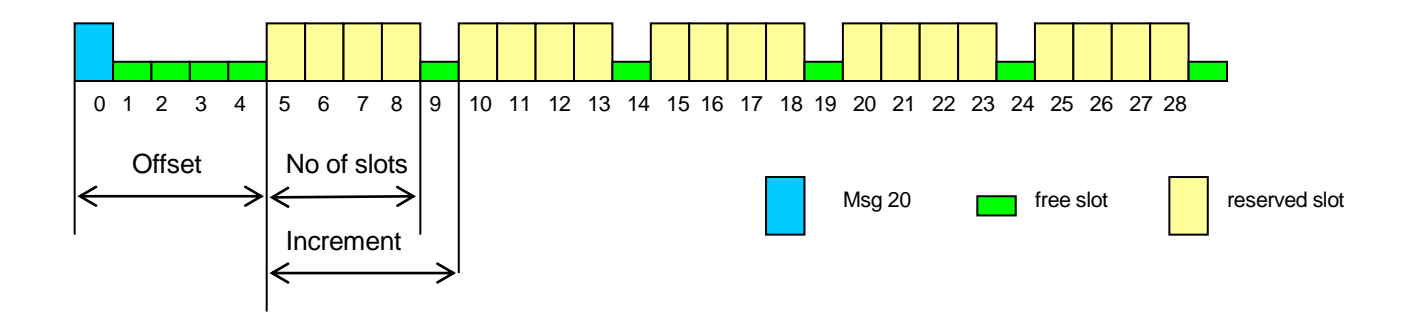

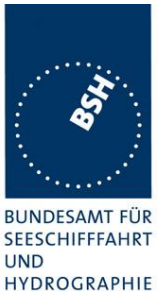

# **3.1.3 10.2.3** Polled mode/interrogation response (see 4.1.5.3)

# 3.1.3.1 10.2.3.1 Interrogation for Messages 18 and 24

### 10.2.3.1.1 Method of measurement

Set up standard test environment and operate EUT in autonomous mode. Apply an interrogation message (Message 15; EUT as destination) to the VDL according to message table (ITU-R M.1371 able13) for responses with Message 18, Message 24:

- a) with transmission offset = 0,
- b) with transmission offset = defined value,
- c) with a Message 23 "quiet time" command transmitted before the interrogation.

Record transmitted messages and frame structure.

#### 10.2.3.1.2 Required results

Check that the EUT transmits the appropriate interrogation response message as requested after defined transmission offset. Confirm that the EUT transmits the response to the interrogation on the same channel as that received.

| 15.01.2020                                                                                                   |                                                                                                   | Test details - Interrogation for msg 18, 20            |                             |        |  |
|----------------------------------------------------------------------------------------------------|---------------------------------------------------------------------------------------------------|--------------------------------------------------------|-----------------------------|--------|--|
| Test item                                                                                                    |                                                                                                   | Check                                                  | Remark                      | Result |  |
| a) Test 1: Send mes                                                                                          | ssage 4 then                                                                                      | send a msg 15 transmission offset                      | = 0:                        |        |  |
| Interrogation for ms<br>for destination 1,                                                                   | g 18 and 24                                                                                       | Check that msg 18 is responded                         |                             | Passed |  |
| on channel A<br>Msa: "B Msa15 Tes                                                                            | st 10.2.3.1                                                                                       | Check that the response was within 30 s                |                             | Passed |  |
| T1",                                                                                                    |                                                                                                   | Check that the response is transmitted on channel A    |                             | Passed |  |
|                                                                                                    |                                                                                                   | Check that msg 24 A is responded within 60 s           |                             | Passed |  |
|                                                                                                    |                                                                                                   | Check that msg 24 B is responded within 90 s           |                             | Passed |  |
| b) Test 2: Send a m                                                                                          | sg 15 transm                                                                                      | ission offset = 10:                                    | -                           |        |  |
| Interrogation for 24 destination 1, offset                                                                   | for<br>= 20, 30                                                                                   | Check that msg 18 is responded with the defined offset |                             | Passed |  |
| and for msg 18, destination 2,<br>offset = 10<br>Request on channel B<br>Msg: "B Msg15 Test 10.2.3.1<br>T2", | Check that msg 24 A is responded with the defined offset                                          |                                                        | Passed                      |        |  |
|                                                                                                    | Check that msg 24 B is responded with the defined offset                                          |                                                        | Passed                      |        |  |
|                                                                                                    |                                                                                                   | Check that the responses are transmitted on channel B  |                             | Passed |  |
| c) Test 3: Send a m                                                                                          | sg 23 comma                                                                                       | anding quiet time for 8 min, (setting                  | "B Msg23 Test 10.2.2.1 T5") |        |  |
| Send a msg 15 with                                                                                           | Send a msg 15 with transmission offset = 10: (setting "B Msg15 Test 10.2.3.1 T2", same as Test 2) |                                                        |                             |        |  |
| Interrogation for ms<br>destination 2                                                                        | g 18 for                                                                                          | Check that msg 18 is responded with the defined offset |                             | Passed |  |

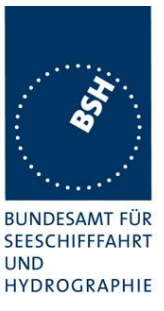

## 3.1.3.2 10.2.3.2 Interrogation for Message 19

#### 10.2.3.2.1 Method of measurement

Set up standard test environment and operate EUT in autonomous mode. Apply an interrogation message (Message 15; EUT as destination) to the VDL according to message table (M.1371 Table13) for responses with Message 19:

- a) with transmission offset = 0,
- b) with transmission offset = defined value.

Record transmitted messages and frame structure.

#### 10.2.3.2.1 Required results

Check that

- a) the EUT does not respond,
- b) the EUT transmits the appropriate interrogation response message as requested after defined transmission offset.

Confirm that the EUT transmits the response on the same channel as that received and the data content is identical with that in Message 24.

| 17.01.2020                              | Test details - Interrogation for msg 19 |                                                        |                                   |        |
|-----------------------------------------|-----------------------------------------|--------------------------------------------------------|-----------------------------------|--------|
| Test item                               |                                         | Check                                                  | Remark                            | Result |
| Test 1: Send messa<br>Test 10.2.3.2" ); | age 4 then Se                           | nd a msg 15 transmission with inter                    | rrogation for msg 19: (setting "B | Msg 15 |
| Offset = 0,<br>destination 1            |                                         | Check that msg 19 is not responded                     |                                   | Passed |
| Offset = 15,<br>destination 1           |                                         | Check that msg 19 is responded                         |                                   | Passed |
| channel = B                             |                                         | Check that msg 19 is responded with the defined offset |                                   | Passed |
|                                         |                                         | Check that the response is transmitted on channel B    |                                   | Passed |

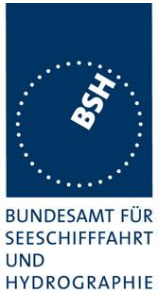

#### 10.3 Messages extending one time period 3.2

(see 4.1.5)

### 10.3.1 Method of measurement

Check the documentation for a possibility to initiate transmission of messages longer than one time period.

### 10.3.2 Required results

It shall not be possible for the user to initiate the transmission of messages longer than one time period.

| 15.01.2020          | Test details - Tx of msg with more than 1 slot                                                        |        |        |
|---------------------|----------------------------------------------------------------------------------------------------|--------|--------|
| Test item           | Check                                                                                                 | Remark | Result |
| Check documentation | Check that there is no way to<br>initiate the transmission of<br>message longer than 1 time<br>period |        | Passed |

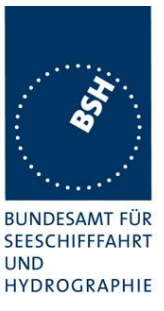

# 3.3 10.4 Channel selection

(see 6.2)

# 3.3.1 10.4.1 Valid channels

# 10.4.1.1 Method of measurement

Set up standard test environment and operate EUT in autonomous mode. Switch the EUT to different channels within the operating band as specified in 6.2 by transmission of channel management message (Message 22) broadcast and addressed to EUT,

Record the VDL messages on the designated channels and check "band flag" and "Message 22 flag" in Message 18. (note that DSC command is covered in Annex C)

## 10.4.1.2 Required results

Confirm that the EUT switches to the required channel accordingly.

| 17.01.2020                               |                     | Test details - Channel se                         | election by msg 22 |        |
|------------------------------------------|---------------------|---------------------------------------------------|--------------------|--------|
| Test item                                |                     | Check                                             | Remark             | Result |
| Test 1: Send a msg                       | 22 broadcast        | , EUT inside the area                             | -                  |        |
| Channels 2060, 20<br>(msg "B Msg 22 Tes  | 62<br>st 10.4.1 a") | Check that EUT transmits on the assigned channels |                    | Passed |
|                                          | ,                   | Check that EUT receives on the assigned channels  |                    | Passed |
|                                          |                     | Check and note the band flag                      |                    | Passed |
|                                          |                     | Check that the Msg 22 flag = 1                    |                    | Passed |
| Send an addressed the EUT,               | msg 22 to           | Check that EUT transmits on the assigned channels |                    | Passed |
| channels 2084, 208<br>(msg "B Msg 22 Tes | 86<br>st 10.4.1 b") | Check that EUT receives on the assigned channels  |                    | Passed |

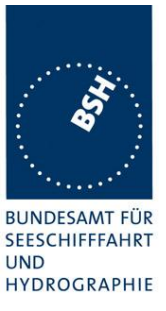

# 3.3.2 10.4.2 Invalid channels

#### 10.4.2.1 Method of measurement

Set up standard test environment and operate EUT in autonomous mode. Check units capability on the "band flag" and "Message 22 flag" in Message 18. Switch the EUT to channels outside the operating band as specified in 6.2..

Record the VDL messages on the designated channels.

#### 10.4.2.2 Required results

Confirm that the EUT does not switch to the respective channels and stops transmissions.

| 17.01.2020                                                                                                    |                                                            | Test details - Channel selection by msg 22                 |        |        |
|----------------------------------------------------------------------------------------------------|------------------------------------------------------------|------------------------------------------------------------|--------|--------|
| Test item                                                                                                    |                                                            | Check                                                      | Remark | Result |
| Test 1: Send a msg                                                                                                  | 22 broad                                                   | cast, EUT inside the area                                  |        |        |
| If the EUT is able to<br>in the lower band:                                                                         | operate                                                    | Check that EUT transmits<br>on the assigned channels       |        | Passed |
| Channels 1084, 20<br>(msg "B Msg 22 Tes                                                                             | 84<br>st 10.4.1                                            | Check that EUT receives on the assigned channels           |        | Passed |
| a"),<br>modify channels ma                                                                                          | nually                                                     | Check the band flag = 1                                    |        | Passed |
| ,                                                                                                    | ,                                                          | Check that the Msg 22<br>flag = 1                          |        | Passed |
| If the EUT is not able to<br>operate in the lower band:<br>Channels 1084, 2084<br>(msg "B Msg 22 Test 10.4.1<br>a") | Check that EUT stops transmission                          |                                                            | Passed |        |
|                                                                                                    | Check that EUT receives<br>on AIS 1 and AIS 2<br>(default) |                                                            | Passed |        |
| modify channels ma                                                                                                  | nually                                                     | Check the band flag = 0                                    |        | Passed |
|                                                                                                    |                                                            | Check that the Msg 22 flag = 1                             |        | Passed |
| Send a msg 22 broa<br>with invalid channels                                                                         | adcast<br>s                                                | Check that EUT stops transmission                          |        | Passed |
| (msg "B Msg 22 Tes<br>a"),<br>modify channels ma                                                                    | st 10.4.1<br>Inually                                       | Check that EUT receives<br>on AIS 1 and AIS 2<br>(default) |        | Passed |

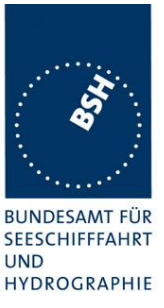

# **3.4 10.5** Internal GNSS receiver

Relevant tests according to IEC 61108-1shall be performed with regard to

- position accuracy, static;
- position accuracy, dynamic;
- COG/SOG accuracy;
- position update;
- status indications (including RAIM, where fitted).

<u>Note</u>: The GNSS receiver test is not part of this test report. The GNSS receiver is tested in a separate test with a separate test report.

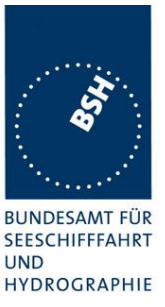

# 3.5 10.6 AIS information

(see 6.5)

# **3.5.1 10.6.1** Information content (see 6.5.1)

# 3.5.1.1 10.6.1.1 Defaults

## 10.6.1.1.1 Method of measurement

Set up the standard test environment and reset the equipment to enable the manufacturers static data delivery defaults. Attempt to set the equipment to operate in autonomous mode.

### 10.6.1.1.2 Required results

Confirm that the default MMSI is set at 00000000 and that other static data defaults unambiguously identify that the equipment has been properly initialised. Confirm that the transmissions are inhibited and that an indication is given that transmissions are inhibited.

| 15.01.2020          | Test details - Defaults |                                                            |        |        |
|---------------------|-------------------------|------------------------------------------------------------|--------|--------|
| Test item           |                         | Check                                                      | Remark | Result |
| Reset the EUT to th | e default setti         | ings                                                       |        |        |
| Default settings    |                         | Check that the MMSI is 00000000                            |        | Passed |
|                     |                         | Check that the other static data are set to default values |        | Passed |
|                     |                         | Check that the EUT does not transmit                       |        | Passed |
|                     |                         | Check that the transmission stop is indicated on the EUT   |        | Passed |

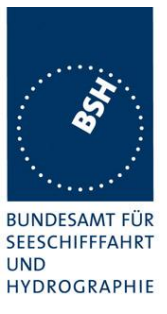

# 3.5.1.2 10.6.1.2 Required information

#### 10.6.1.2.1 Method of measurement

Set up standard test environment and operate EUT in autonomous mode. Apply all static data to the EUT.

Record all messages on VDL and check the contents of position report Message 18 and static data report Messages 24 A and B.

### 10.6.1.2.2 Required results

Confirm that data transmitted by the EUT complies with static data and position sensor data.

| 15.01.2020                          |           | Test details - Required information                 |        |        |
|-------------------------------------|-----------|-----------------------------------------------------|--------|--------|
| Test item                           |           | Check                                               | Remark | Result |
| Apply all necessary data to the EUT |           |                                                     |        |        |
| Required information of msg 18      |           | Check the MMSI                                      |        | Passed |
|                                     |           | Check the SOG                                       |        | Passed |
|                                     |           | Check the PA-flag                                   |        | Passed |
|                                     |           | Check the Longitude                                 |        | Passed |
|                                     |           | Check the Latitude                                  |        | Passed |
|                                     |           | Check the COG                                       |        | Passed |
|                                     |           | Check the Heading                                   |        | Passed |
|                                     |           | Check the Time stamp                                |        | Passed |
|                                     |           | Check the class B unit flag                         |        | Passed |
|                                     |           | Check the Display flag                              |        | Passed |
|                                     |           | Check the DSC flag                                  |        | Passed |
|                                     |           | Check the band flag                                 |        | Passed |
|                                     |           | Check the msg 22 flag                               |        | Passed |
|                                     |           | Check the Mode flag                                 |        | Passed |
|                                     |           | Check the RAIM flag                                 |        | Passed |
| Required information of r           | n of msg  | Check the MMSI                                      |        | Passed |
| 24A                                 |           | Check the Part number = 0                           |        | Passed |
|                                     |           | Check the Name                                      |        | Passed |
| Required informatio                 | on of msg | Check the MMSI                                      |        | Passed |
| 24B                                 |           | Check the Part number = 1                           |        | Passed |
|                                     |           | Check the Type of ship and cargo                    |        | Passed |
|                                     |           | Check the Vendor ID                                 |        | Passed |
|                                     |           | Check the Call Sign                                 |        | Passed |
|                                     |           | Check the Dimension of ship/ reference for position |        | Passed |
|                                     |           | (A, B, C, D)                                        |        |        |

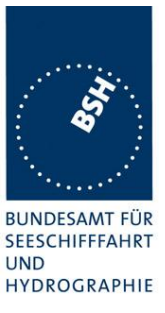

# 3.5.1.3 10.6.1.3 External sensor information

(see 6.3, 6.6.3)

This test is applicable if an optional interface for external sensors is provided.

#### 10.6.1.3.1 Method of measurement

Set up standard test environment and operate EUT in autonomous mode.

- a) Apply external position data with expected error <10m (from GBS sentence) and within 26 m of internal position.
- b) Simulate unavailable/invalid external sensor data and missing/incorrect checksum.
- c) Apply a non-WGS-84 or unspecified (no DTM) position input.
- d) Apply a low accuracy position input with expected error >10m or without RAIM information (no GBS).
- e) Apply position data with more than 26 m apart from internal position

Record all messages on VDL and check the contents of position report Message 18 for position and COG/SOG.

#### 10.6.1.3.2 Required results

a) Confirm that data transmitted by the EUT complies with external sensor inputs.

b), c), d), e) Confirm that external data is not used.

Confirm that accuracy and RAIM flags are set accordingly; confirm that position and COG/SOG are of the same source.

| 15.01.2020                            | Test details - Check for implementation |                                                           |                                      |        |  |
|---------------------------------------|-----------------------------------------|-----------------------------------------------------------|--------------------------------------|--------|--|
| Test item                             |                                         | Check                                                     | Remark                               | Result |  |
| Check the manufacturers documentation |                                         |                                                           |                                      |        |  |
| Implementation of o function          | ptional                                 | Check if the input of external sensor data is implemented | External GPS input and<br>NMEA input | Passed |  |

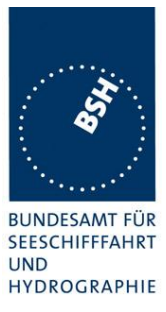

| 15.01.2020                                                               | Test details - External sensor input not implemented |                                         |        |        |
|--------------------------------------------------------------------------|------------------------------------------------------|-----------------------------------------|--------|--------|
| Test item                                                                | -                                                    | Check                                   | Remark | Result |
| This test is applicable only if external sensor input is not implemented |                                                      |                                         |        | -      |
| Apply Position sente                                                     | ences, GBS a                                         | and DTM sentence to the EUT:            |        |        |
| Valid position data,                                                     |                                                      |                                         |        |        |
| Position within 26 m from internal GPS                                   |                                                      |                                         |        |        |
| • GBS < 10 m                                                             |                                                      |                                         |        |        |
| • GBS = WGS 84                                                           |                                                      |                                         |        |        |
| Apply GLL sentence                                                       | 9                                                    | Check that external position is not use | d      | N/A    |
|                                                                          |                                                      | Check that external speed is not used   |        | N/A    |
|                                                                          |                                                      | Check that external heading is not use  | ed     | N/A    |
| Apply GGA sentence                                                       | e                                                    | Check that external position is not use | d      | N/A    |
|                                                                          |                                                      | Check that external speed is not used   |        | N/A    |
| Apply GNS sentence                                                       |                                                      | Check that external position is not use | d      | N/A    |
|                                                                          |                                                      | Check that external speed is not used   |        | N/A    |
| Apply RMC sentence                                                       | e                                                    | Check that external position is not use | d      | N/A    |
|                                                                          |                                                      | Check that external speed is not used   |        | N/A    |

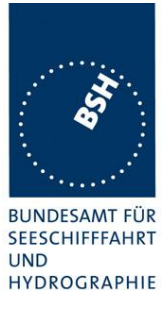

| 25.02.2020                           | Test details - External GNSS data |                                     |         |        |  |
|--------------------------------------|-----------------------------------|-------------------------------------|---------|--------|--|
| Test item                            |                                   | Check                               | Remark  | Result |  |
| This test is applicable only if exte |                                   | rnal sensor input is implemented.   |         | -      |  |
| Apply a GLL, GBS a                   | nd DTM sen                        | tence to the EUT, if not other spec | cified: |        |  |
| • Valid GLL data,                    |                                   |                                     |         |        |  |
| • Position within 2                  | 6 m from inte                     | ernal GPS                           |         |        |  |
| • GBS < 10 m                         |                                   |                                     |         |        |  |
| • GBS = WGS 84                       | • GBS = WGS 84                    |                                     |         |        |  |
| Valid data as above                  |                                   | Check that external Lat is used     |         | Passed |  |
|                                      |                                   | Check that external LON is used     |         | Passed |  |
|                                      |                                   | Check that external SOG is used     |         | Passed |  |
|                                      |                                   | Check that external COG is used     |         | Passed |  |
| Set GLL status flag to               | o invalid                         | Check that internal Lat is used     |         | Passed |  |
|                                      |                                   | Check that internal LON is used     |         | Passed |  |
|                                      |                                   | Check that internal SOG is used     |         | Passed |  |
|                                      |                                   | Check that internal COG is used     |         | Passed |  |
| Checksum incorrect                   |                                   | Check that internal Lat is used     |         | Passed |  |
|                                      |                                   | Check that internal LON is used     |         | Passed |  |
|                                      |                                   | Check that internal SOG is used     |         | Passed |  |
|                                      |                                   | Check that internal COG is used     |         | Passed |  |
| DTM not WGS 84                       |                                   | Check that internal Lat is used     |         | Passed |  |
|                                      |                                   | Check that internal LON is used     |         | Passed |  |
|                                      |                                   | Check that internal SOG is used     |         | Passed |  |
|                                      |                                   | Check that internal COG is used     |         | Passed |  |
| Remove DTM                           |                                   | Check that internal Lat is used     |         | Passed |  |
|                                      |                                   | Check that internal LON is used     |         | Passed |  |
|                                      |                                   | Check that internal SOG is used     |         | Passed |  |
|                                      |                                   | Check that internal COG is used     |         | Passed |  |
| Set GBS > 10 m                       |                                   | Check that internal Lat is used     |         | Passed |  |
|                                      |                                   | Check that internal LON is used     |         | Passed |  |
|                                      |                                   | Check that internal SOG is used     |         | Passed |  |
|                                      |                                   | Check that internal COG is used     |         | Passed |  |
| Remove GBS                           |                                   | Check that internal Lat is used     |         | Passed |  |
|                                      |                                   | Check that internal LON is used     |         | Passed |  |
|                                      |                                   | Check that internal SOG is used     |         | Passed |  |
|                                      |                                   | Check that internal COG is used     |         | Passed |  |
| Set external position more than      |                                   | Check that internal Lat is used     |         | Passed |  |
| 26 m from the interna                | al position                       | Check that internal LON is used     |         | Passed |  |
|                                      |                                   | Check that internal SOG is used     |         | Passed |  |
|                                      |                                   | Check that internal COG is used     |         | Passed |  |

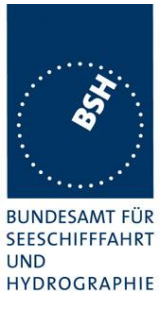

For the following test information about supported sensor sentences is required.

| 25.02.2020            | Test details - External GNSS sentences                                                   |                                    |        |        |  |
|-----------------------|------------------------------------------------------------------------------------------|------------------------------------|--------|--------|--|
| Test item             |                                                                                          | Check                              | Remark | Result |  |
| This test is applicab | le only if exte                                                                          | rnal sensor input is implemented   | -      | -      |  |
| Apply other Position  | Apply other Position sentences, GBS and DTM sentence to the EUT, if not other specified: |                                    |        |        |  |
| Valid position da     | Valid position data,                                                                     |                                    |        |        |  |
| • Position within 2   | 26 m from inte                                                                           | ernal GPS                          |        |        |  |
| • GBS < 10 m          |                                                                                          |                                    |        |        |  |
| • GBS = WGS 84        | 1                                                                                        |                                    |        | 1      |  |
| Apply GGA sentence    | e                                                                                        | Check that external Lat is correct |        | Passed |  |
|                       |                                                                                          | Check that external LON is correct |        | Passed |  |
|                       |                                                                                          | Check that external SOG is correct |        | Passed |  |
|                       |                                                                                          | Check that external COG is correct |        | Passed |  |
| Apply GNS sentenc     | e                                                                                        | Check that external Lat is correct |        | Passed |  |
|                       |                                                                                          | Check that external LON is correct |        | Passed |  |
|                       |                                                                                          | Check that external SOG is correct |        | Passed |  |
|                       |                                                                                          | Check that external COG is correct |        | Passed |  |
| Apply RMC sentence    | e                                                                                        | Check that external Lat is correct |        | Passed |  |
|                       |                                                                                          | Check that external LON is correct |        | Passed |  |
|                       |                                                                                          | Check that external SOG is correct |        | Passed |  |
|                       |                                                                                          | Check that external COG is correct |        | Passed |  |
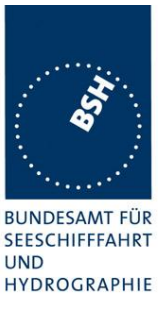

# **3.5.2 10.6.2** Information update rates (see 6.5.2)

## 3.5.2.1 10.6.2.1 Nominal reporting interval

## 10.6.2.1.1 Method of measurement

Set up standard test environment and operate EUT in autonomous mode.

- a) Start with own SOG of 1 kn; record all messages on VDL for 10 min and evaluate reporting rate for position report of EUT by calculating average transmission offset over test period.
- b) Increase speed to 10 kn.
- c) Reduce speed to 1 kn.

Record all messages on VDL and check transmission offset between two consecutive transmissions.

## 10.6.2.1.2 Required results

- a) Reporting interval shall be 3 min (±10 s).
- b) Confirm that the reporting interval of 30 s ( $\pm$ 5 s) has been established after the next transmission in the old schedule at the latest. The average reporting interval calculated over at least 25 transmissions shall be 30 s ( $\pm$ 2 s).
- c) Confirm that the reporting rate is reduced after 3 min (speed reduction).

| 15.01.2020             |                | Test details - Autonomous repo                                                                     | rting rate |        |
|------------------------|----------------|----------------------------------------------------------------------------------------------------|------------|--------|
| Test item              |                | Check                                                                                              | Remark     | Result |
| Apply SOG accordir     | ng to the test | items and check the reporting rate                                                                 | -          |        |
| a) SOG = 1 kn for 1    | 0 min          | Check that the reporting rate = 3 min +/-<br>10s                                                   |            | Passed |
| b) Change SOG to 7 min | 10 kn for 15   | Check that the reporting rate = $30 \text{ s}$ +/- $5 \text{s}$                                    |            | Passed |
|                        |                | Check that the reporting rate is<br>established after the next transmission of<br>the old schedule |            | Passed |
|                        |                | Change of reporting rate                                                                           |            | Passed |
|                        |                | Check that the average reporting rate of $25 \text{ Tx} = 30 \text{ s} \text{ +/- } 2\text{s}$     |            | Passed |
| c) SOG = 1 kn for 10   | ) min          | Check that the reporting rate = 3 min +/-<br>10s                                                   |            | Passed |
|                        |                | Check that the reporting rate is reduced after 3 min                                               |            | Passed |

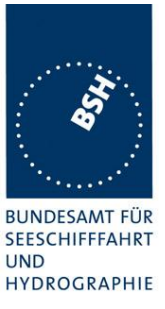

## 3.5.2.2 10.6.2.2 Assigned reporting interval

#### 10.6.2.2.1 Method of measurement

Set up standard test environment and operate EUT in autonomous mode.

- a) Transmit an assigned mode command Message 23 to the EUT with designated reporting intervals of 5 s to 3 min according to Table 17.
- b) Transmit an assigned mode command Message 23 to the EUT with designated reporting interval of 10 min.
- c) Transmit Messages 23 with a refresh rate of 1 min with designated reporting intervals of 6 min and 10 min.
- d) Transmit Messages 23 designated reporting interval field settings of 11-15
- e) Change course, speed. Record transmitted messages.

#### 10.6.2.2.2 Required results

- a) Confirm that the EUT transmits position reports Message 18 according to the parameters defined by Message 23. The EUT shall revert to autonomous mode with nominal reporting interval after 4 min to 8 min.
- b) Confirm that the EUT reverts to autonomous mode with nominal reporting interval after 4 min to 8 min.
- c) Confirm that the EUT transmits position reports Message 18 according to the parameters defined by Message 23.
- d) Confirm that the EUT does not change its nominal behaviour.
- e) The reporting interval shall not be affected by course or speed.

Remark: Reporting rates 5, 10, 15 s are tested in 10.2.2.1

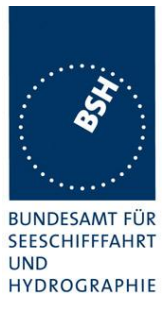

| 20.01.2020                                       | Test details - Assigned reporting interval |                                                                            |                                  |        |
|--------------------------------------------------|--------------------------------------------|----------------------------------------------------------------------------|----------------------------------|--------|
| Test item                                        |                                            | Check                                                                      | Remark                           | Result |
| Test a: Send a msg                               | 23 with the fo                             | ollowing parameters: speed = 1 kn                                          |                                  |        |
| Region: inside                                   |                                            | Check that the reporting interval                                          |                                  | Passed |
| Reporting interval: 5                            | 5 = 30 s                                   | = 30 s                                                                     |                                  |        |
| Msg "B Msg 23 Test 10.6                          | 3.2.2. Ta1"                                | Check that EUT reverts to<br>standard reporting rate after 48<br>min       |                                  | Passed |
| Test a: Send a msg                               | 23 with the fo                             | ollowing parameters: speed = 10 kr                                         | )                                |        |
| Region: inside<br>Reporting interval: 3          | 3 = 3 min                                  | check that the reporting interval<br>= 3 min                               |                                  | Passed |
| Msg "B Msg 23 Test 10.6                          | 3.2.2. Ta2"                                | Check that EUT reverts to standard reporting rate after 48 min             |                                  | Passed |
| Test b: Send a msg                               | 23 with the fo                             | ollowing parameters:                                                       |                                  |        |
| Reporting interval: 1<br>Msg "B Msg 23 Test 10.6 | l = 10 min<br>3.2.2. Tb"                   | Check that EUT reverts to standard reporting rate after 48 min             |                                  | Passed |
| Test c1: Send a ms                               | g 23 with the                              | following parameters and repeat it                                         | every minute for at least 15minu | utes   |
| Reporting interval: 2<br>Msg "B Msg 23 Test 10.6 | 2 = 6 min<br>3.2.2. Tc1"                   | check that the reporting rate = 6 min                                      |                                  | Passed |
|                                                  |                                            | Check that EUT reverts to standard reporting rate 48 min after last msg 23 |                                  | Passed |
| Test c2: Send a ms                               | g 23 with the                              | following parameters and repeat it                                         | every minute for at least 22 min | utes   |
| Reporting interval: 1<br>Msg "B Msg 23 Test 10.6 | l = 10 min<br>3.2.2. Tc2"                  | check that the reporting rate = 10 min                                     |                                  | Passed |
|                                                  |                                            | Check that EUT reverts to standard reporting rate 48 min after last msg 23 |                                  | Passed |
| Test d: Send a msg                               | 23 with the fo                             | ollowing parameters:                                                       |                                  |        |
| Reporting interval:1<br>Msg "B Msg 23 Test 10.6  | 1<br>3.2.2. Td1"                           | check that the reporting rate is not affected                              |                                  | Passed |
| Reporting interval:1<br>Msg "B Msg 23 Test 10.6  | 5<br>5.2.2. Td2"                           | check that the reporting rate is not affected                              |                                  | Passed |
| Test e: Send a msg<br>Msg "B Msg 23 Test 10.6    | 23 with the fo<br>5.2.2. Te"               | ollowing parameters: Reporting rate                                        | e: 4 = 1 min,                    |        |
| Speed = 1 kn                                     |                                            | Check that the reporting rate is 1 min                                     |                                  | Passed |
| Change speed to 15                               | 5 kn                                       | check that the reporting rate is not affected                              |                                  | Passed |
| Change heading wit                               | th 20                                      | check that the reporting rate is not affected                              |                                  | Passed |

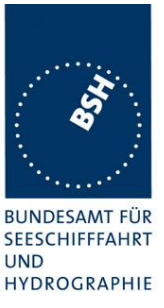

## 3.5.2.3 10.6.2.3 Static data reporting interval

#### 10.6.2.3.1 Method of measurement

Set up standard test environment and operate EUT in autonomous mode. Record the transmitted messages and check for static data (Message 24).

Repeat the test at an assigned reporting interval of 5 s.

## 10.6.2.3.2 Required results

\*

Confirm that the EUT transmits submessages 24A and 24B every 6 min (24B following 24A within 1 min). Transmission shall alternate between channel A and channel B and be independent of the Message 18 reporting interval.

| 20.01.2020                                    |               | Test details - Static data reporting interval             |        |        |
|-----------------------------------------------|---------------|-----------------------------------------------------------|--------|--------|
| Test item                                     |               | Check                                                     | Remark | Result |
| Speed = 1 kn                                  |               |                                                           |        |        |
| Msg 18 reporting ra                           | te            | check that the msg 18 reporting rate = 3 min              |        | Passed |
| Msg 24 reporting ra                           | te            | check that the reporting rate of msg 24 A and B is 6 min  |        | Passed |
|                                               |               | Check that the distance between msg 24 A and B is < 1 min |        | Passed |
|                                               |               | Check that 24 A/B alternate between channel A and B       |        | Passed |
| Speed = 10 kn                                 |               |                                                           |        |        |
| Msg 18 reporting ra                           | te            | check that the msg 18 reporting<br>rate = 30 s            |        | Passed |
| Msg 24 reporting rate                         | te            | check that the reporting rate of msg 24 A and B is 6 min  |        | Passed |
|                                               |               | Check that the distance between msg 24 A and B is < 1 min |        | Passed |
|                                               |               | Check that 24 A/B alternate between channel A and B       |        | Passed |
| Send a msg 23 with<br>Msg "B Msg 23 Test 10.2 | the reporting | interval: 8 = 5s.                                         |        |        |
| Msg 18 reporting ra                           | te            | check that the msg 18 reporting<br>rate = 5 s             |        | Passed |
| Msg 24 reporting ra                           | te            | check that the reporting rate of msg 24 A and B is 6 min  |        | Passed |
|                                               |               | Check that the distance between msg 24 A and B is < 1 min |        | Passed |
|                                               |               | Check that 24 A/B alternate between channel A and B       |        | Passed |

Test Report No. BSH/454.AIS-BCS/ICOM MA-510TR/001Date: 27th Feb. 2020

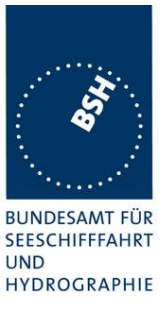

# 3.6 10.7 Initialisation period

(see 6.5.3)

## 10.7.1 Method of measurement

Set up standard test environment with SOG>2 kn.

- a) Switch on the EUT from cold (off-time minimum 1 h) with EUT operating in autonomous mode.
- b) Switch off the EUT for a period of time between 15 min to 60 min and switch on again.
- c) Make the GNSS sensor unavailable for a period of time between 1 min to 5 min

Record transmitted messages.

#### 10.7.2 Required results

Confirm that the EUT starts regular transmission of Message 18 including valid position:

- a) within 30 min after switch on;
- b) within 5 min;
- c) stops transmitting after the next transmission and resumes within 1 min after enabling the position source.

| 15.01.2020                                       |               | Test details - Initialisation perio                                     |        |        |
|--------------------------------------------------|---------------|-------------------------------------------------------------------------|--------|--------|
| Test item                                        |               | Check                                                                   | Remark | Result |
| Switch the On and O                              | Off according | to the test items                                                       |        |        |
| a) Switch the EUT c<br>morning (> 1 h off)       | on in the     | Check that the EUT starts msg 18 within 30 min                          |        | Passed |
| b) Switch the unit of for 15 60 min and on again |               | Check that the EUT starts msg 18 within 5 min                           |        | Passed |
| c) Disable GNSS fo                               | r 1 5 min     | Check that the EUT stops<br>transmission after the next<br>transmission |        | Passed |
| Enable GNSS agair                                | 1             | Check that the EUT starts msg 18 within 1 min                           |        | Passed |

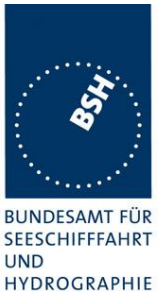

# 3.7 10.8 Alarms and indications, fall-back arrangements

(see 6.6)

## 3.7.1 10.8.1 Built in integrity test

(see 6.6.1)

## 10.8.1.1 Method of measurement

Check manufacturer's documentation on built-in integrity test.

## 10.8.1.2 Required result

Verify that an indication is provided if a malfunction is detected.

|                       |               | Test details - Built in in                                     | tegrity test |        |
|-----------------------|---------------|----------------------------------------------------------------|--------------|--------|
| Test item             |               | Check                                                          | Remark       | Result |
| Check manufacture     | r's documenta | ation                                                          |              | -      |
| Malfunction detection | n             | Check that the EUT indicates the<br>detection of a malfunction |              | Passed |
|                       |               | Note the kind of indication                                    | Display      | Passed |

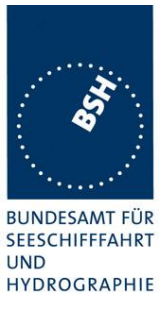

## 3.7.2 10.8.2 Transceiver protection

#### 10.8.2.1 Method of measurement

Set up standard test environment and operate EUT in autonomous mode. Open-circuit and short-circuit VHF antenna terminals of the EUT for at least 5 min each.

#### 10.8.2.2 Required results

The EUT shall be operative again within 2 min after refitting the antenna without damage to the transceiver.

| 21.01.2020                                                              | Test details - Transceiver p                                                | Test details - Transceiver protection |        |  |  |
|-------------------------------------------------------------------------|-----------------------------------------------------------------------------|---------------------------------------|--------|--|--|
| Test item                                                               | Check                                                                       | Remark                                | Result |  |  |
| Open circuit of<br>VHF antenna<br>terminal for > 5<br>min               | Check that the EUT generates an antenna VSWR exceeded alarm                 |                                       | Passed |  |  |
| Continued:<br>Open circuit of<br>VHF antenna<br>terminal for > 5<br>min | Check that EUT starts transmission within 2 min after refitting the antenna |                                       | Passed |  |  |
| Short circuit of<br>VHF antenna                                         | Check that the EUT generates an antenna VSWR exceeded alarm                 |                                       | Passed |  |  |
| terminal for > 5<br>min                                                 | Check that EUT starts transmission within 2 min after refitting the antenna |                                       | Passed |  |  |
|                                                                         |                                                                             |                                       |        |  |  |

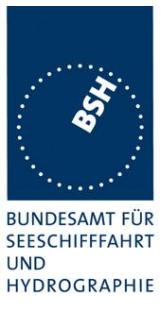

## 3.7.3 10.8.3 Transmitter shutdown procedure

(see 6.6.2)

## 10.8.3.1 Method of measurement

Check manufacturer's documentation on transmitter shutdown procedure.

## 10.8.3.2 Required result

Verify that a transmitter shutdown procedure independent of the operating software is provided.

| 15.01.2020                     | Test details - Transmitter shutdown proc |                                                                              | tdown procedure |        |
|--------------------------------|------------------------------------------|------------------------------------------------------------------------------|-----------------|--------|
| Test item                      |                                          | Check                                                                        | Remark          | Result |
| Check manufacturer's documenta |                                          | ation                                                                        |                 |        |
| Malfunction detection          |                                          | Check that the transmitter shutdown procedure is described                   |                 | Passed |
|                                |                                          | Check that the transmitter shutdown procedure is independent of the software |                 | Passed |

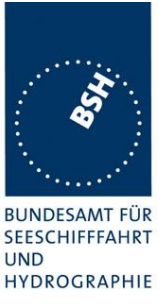

## 3.7.4 10.8.4 **Position sensor fallback conditions**

(see 6.6.3)

#### 10.8.4.1 Method of measurement

Set up standard test environment and operate EUT in autonomous mode. Where an option for an external GNSS sensor is not provided, then the respective tests shall be omitted.

Apply position sensor data in a way that the EUT operates in the states defined below:

- a) external DGNSS in use if implemented;
- b) internal DGNSS in use (corrected by Message 17) if implemented;
- c) internal DGNSS in use (corrected by a beacon) if implemented;
- d) external GNSS in use if implemented;
- e) internal GNSS in use ;
- f) no sensor position in use.

Check the position accuracy and RAIM flag in the VDL Message 18 and, where provided, the ALR sentence.

#### 10.8.4.2 Required result

Verify that the use of position source, position accuracy flag, RAIM flag and position information complies with Table 1

Verify that the position sensor status is maintained for the next scheduled report and changed after that.

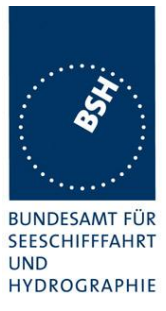

| 26.02.2020                                                                                | Test c                              | Test details - Position priority – Position sensor fallback with external sensor input        |        |        |
|-------------------------------------------------------------------------------------------|-------------------------------------|-----------------------------------------------------------------------------------------------|--------|--------|
| Test item                                                                                 |                                     | Check                                                                                         | Remark | Result |
| Connect sensor inpu<br>Sensor input file nar<br>Internal GPS: RAIM                        | uts and co<br>me: AIS01<br>expected | orrection data according to the test items<br>_gll_vtg_hdt_near.sst<br>I, external: RAIM.     |        |        |
|                                                                                           | •                                   | Changing downwards                                                                            |        | •      |
| a) Set:                                                                                   |                                     | Check that external position is used                                                          |        | Passed |
| Internal GNSS a                                                                           | available                           | Check that position accuracy flag = 1                                                         |        | Passed |
| External DGNS                                                                             | S                                   | Check that the RAIM flag = 1                                                                  |        | Passed |
| b) Change from a:                                                                         |                                     | Check that internal position is used                                                          |        | Passed |
| Internal DGNSS                                                                            | S                                   | Check that position accuracy flag = 1                                                         |        | Passed |
| available msg 1                                                                           | 7                                   | Check that RAIM flag = 1                                                                      |        | Passed |
| External GNSS                                                                             |                                     | Check that sensor source is changed<br>after the next scheduled position<br>report            |        | Passed |
| c) Change from a:                                                                         |                                     | Check that internal position is used                                                          |        | Passed |
| Internal DGNSS                                                                            | 6                                   | Check that position accuracy flag = 1                                                         |        | Passed |
| available beaco                                                                           | n input                             | Check that RAIM flag = 1                                                                      |        | Passed |
| External GNSS                                                                             |                                     | Check that sensor source is changed<br>after the next scheduled position<br>report            |        | Passed |
| d) Change from b:                                                                         |                                     | Check that external position is used                                                          |        | Passed |
| Internal GNSS                                                                             |                                     | Check that position accuracy flag = $0$                                                       |        | Passed |
| External GNSS                                                                             |                                     | Check that RAIM flag = 1                                                                      |        | Passed |
|                                                                                           |                                     | Check that sensor source is changed<br>after the next scheduled position<br>report            |        | Passed |
| e) Change from d:                                                                         |                                     | Check that internal position is used                                                          |        | Passed |
| Internal GNSS                                                                             |                                     | Check that position accuracy flag = $0$                                                       |        | Passed |
| Remove externa                                                                            | al GNSS                             | Check that RAIM flag = 1                                                                      |        | Passed |
|                                                                                           |                                     | Check that there is an ALR output ID<br>025 (External EPFS lost)                              |        | Passed |
|                                                                                           |                                     | Check that sensor source is changed<br>after the next scheduled position<br>report            |        | Passed |
| <ul> <li>f) Change from e:</li> <li>Inhibit internal G</li> <li>No external GN</li> </ul> | SNSS<br>SS                          | Check that there is an ALR output ID<br>026 (no sensor position in use) -<br>optional         |        | Passed |
|                                                                                           |                                     | Check that EUT stops transmission of position report after the next scheduled position report |        | Passed |

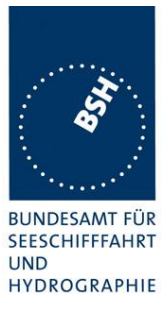

| 26.02.2020                                                         | Test details - Position priority – Position sensor fallback with external sensor input |                                                                                          |        |        |
|--------------------------------------------------------------------|----------------------------------------------------------------------------------------|------------------------------------------------------------------------------------------|--------|--------|
| Test item                                                          | -                                                                                      | Check                                                                                    | Remark | Result |
| Connect sensor inpu<br>Sensor input file nar<br>Internal GPS: RAIM | uts and co<br>me: AIS01<br>I expected                                                  | prrection data according to the test items<br>_gll_vtg_hdt_near.sst<br>, external: RAIM. |        |        |
|                                                                    |                                                                                        | Changing upwards                                                                         |        |        |
| <ul><li>e) Change from f:</li><li>Internal GNSS</li></ul>          |                                                                                        | Check that the EUT starts transmission                                                   |        | Passed |
| <ul> <li>No external GN</li> </ul>                                 | ISS                                                                                    | Check that internal position is used                                                     |        | Passed |
|                                                                    |                                                                                        | Check that position accuracy flag = $0$                                                  |        | Passed |
|                                                                    |                                                                                        | Check that RAIM flag = 1                                                                 |        | Passed |
|                                                                    |                                                                                        | Check that the ALR output ID 025<br>(External EPFS lost) is updated -<br>optional        |        | Passed |
| d) Change from e:                                                  |                                                                                        | Check that external position is used                                                     |        | Passed |
| Internal GNSS                                                      |                                                                                        | Check that position accuracy flag = $0$                                                  |        | Passed |
| External GNSS                                                      |                                                                                        | Check that RAIM flag = 1                                                                 |        | Passed |
|                                                                    |                                                                                        | Check if there is an indacation of the source change - optional                          |        | Passed |
| c) Change from d:                                                  |                                                                                        | Check that internal position is used                                                     |        | Passed |
| Internal DGNSS                                                     | 5                                                                                      | Check that position accuracy flag = 1                                                    |        | Passed |
| available beaco                                                    | on input                                                                               | Check that RAIM flag = 1                                                                 |        | Passed |
| External GNSS                                                      |                                                                                        | Check if there is an indacation of the source change - optional                          |        | Passed |
| b) Change from d:                                                  |                                                                                        | Check that internal position is used                                                     |        | Passed |
| Internal DGNSS                                                     | 5                                                                                      | Check that position accuracy flag = 1                                                    |        | Passed |
| available msg 1                                                    | 7                                                                                      | Check that RAIM flag = 1                                                                 |        | Passed |
| External GNSS                                                      |                                                                                        | Check if there is an indacation of the source change - optional                          |        | Passed |
| a) change from b:                                                  |                                                                                        | Check that external position is used                                                     |        | Passed |
| DGNSS availab                                                      | ole                                                                                    | Check that position accuracy flag = 1                                                    |        | Passed |
| External DGNS                                                      | S                                                                                      | Check that the RAIM flag = 1                                                             |        | Passed |
|                                                                    |                                                                                        | Check if there is an indacation of the source change - optional                          |        | Passed |
|                                                                    |                                                                                        |                                                                                          |        |        |

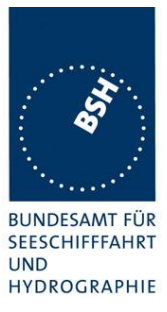

| 26.02.2020                                                         | Test de                             | Test details - Position priority – Position sensor fallback without external sensor input     |        |        |
|--------------------------------------------------------------------|-------------------------------------|-----------------------------------------------------------------------------------------------|--------|--------|
| Test item                                                          |                                     | Check                                                                                         | Remark | Result |
| Connect sensor inpu<br>Sensor input file nar<br>Internal GPS: RAIM | uts and co<br>ne: AIS01<br>expected | orrection data according to the test items<br>_gll_vtg_hdt_near.sst<br>. external: RAIM.      | -<br>- |        |
|                                                                    |                                     | Changing downwards                                                                            |        |        |
| b) Internal DGNSS a msg 17                                         | available                           | Check that the internal position is used                                                      |        | Passed |
|                                                                    |                                     | Check that position accuracy flag = 1                                                         |        | Passed |
|                                                                    |                                     | Check that RAIM flag = 1                                                                      |        | Passed |
| c) Internal DGNSS a<br>beacon input                                | available                           | Check that the internal position is used                                                      |        | Passed |
|                                                                    |                                     | Check that position accuracy flag = 1                                                         |        | Passed |
|                                                                    |                                     | Check that RAIM flag = 1                                                                      |        | Passed |
| <ul><li>d) Change from b:</li><li>Internal GNSS</li></ul>          |                                     | Check that the internal position is used                                                      |        | Passed |
|                                                                    |                                     | Check that position accuracy flag = 0<br>(Depending on the RAIM result it can<br>also be 1)   |        | Passed |
|                                                                    |                                     | Check if there is an source change indication – optional                                      |        | Passed |
|                                                                    |                                     | Check that RAIM flag = 0                                                                      |        | Passed |
| <ul><li>f) Change from e:</li><li>Inhibit internal G</li></ul>     | SNSS                                | Check that there is an ALR output ID 026 (no sensor position in use)                          |        | Passed |
|                                                                    |                                     | Check that EUT stops transmission of position report after the next scheduled position report |        | Passed |
|                                                                    |                                     | Changing upwardswards                                                                         |        |        |
| <ul><li>d) Change from f:</li><li>Internal GNSS</li></ul>          |                                     | Check that the EUT starts transmission                                                        |        | Passed |
|                                                                    |                                     | Check that the ALR output is updated                                                          |        | Passed |
|                                                                    |                                     | Check if there is a source change indication - optional                                       |        | Passed |
|                                                                    |                                     | Check that position accuracy flag = 0<br>(Depending on the RAIM result it can<br>also be 1)   |        | Passed |
|                                                                    |                                     | Check that RAIM flag = 1                                                                      |        | Passed |
| b) Change from d)<br>Internal DGNSS ava                            | ailable                             | Check that the internal position is used                                                      |        | Passed |
| msg 17                                                             |                                     | Check if there is a source change indication - optional                                       |        | Passed |
|                                                                    |                                     | Check that position accuracy flag = $1$                                                       |        | Passed |
|                                                                    |                                     | Check that RAIM flag = 1                                                                      |        | Passed |

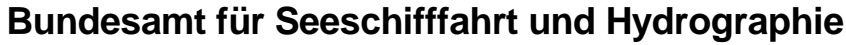

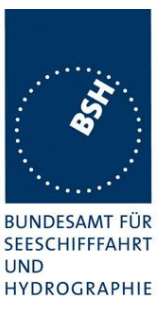

| c) Change from d)<br>Internal DGNSS available | Check that the internal position is used                | If implemented | Passed |
|-----------------------------------------------|---------------------------------------------------------|----------------|--------|
| beacon input                                  | Check if there is a source change indication - optional |                | Passed |
|                                               | Check that position accuracy flag = 1                   |                | Passed |
|                                               | Check that RAIM flag = 1                                |                | Passed |
|                                               |                                                         |                |        |

## **3.7.5 10.8.5 Speed sensors**

(see 6.6.4)

## 10.8.5.1 Method of measurement

Set up standard test environment and operate EUT in autonomous mode. Where an option for an external GNSS sensor is not provided, this test shall be omitted.

Apply valid external DGNSS position and speed data.

Make external DGNSS position invalid (for example. by wrong checksum, "valid/invalid" flag) .

## 10.8.5.1 Required result

Check that the external data for SOG/COG is transmitted in Message 18.

Check that the internal data for SOG/COG is transmitted in Message 18.

| 26.02.2020                                          |            | Test details - Spee                         | d sensors |        |
|-----------------------------------------------------|------------|---------------------------------------------|-----------|--------|
| Test item                                           |            | Check                                       | Remark    | Result |
| Connect sensor input                                | uts and co | prrection data according to the test items. |           |        |
| Sensor input file nar                               | ne: AIS01  | _gll_vtg_hdt_near.sst                       |           |        |
| Internal GPS: RAIM expected, external: RAIM active. |            |                                             |           |        |
| Set:                                                |            | Check that external SOG is used             |           | Passed |
| Internal GNSS a                                     | available  | Check that external COG is used             |           | Passed |
| External DGNS                                       | S          |                                             |           |        |
| Change to:                                          |            | Check that internal SOG is used             |           | Passed |
| Internal GNSS a                                     | available  | Check that internal COG is used             |           | Passed |
| External DGNS                                       | S invalid  |                                             |           |        |

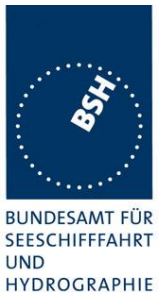

## 3.8 10.9 User interface

(see 6.7)

Display

# **3.8.1 10.9.1** (see 6.7.1)

## 10.9.1.1 Method of measurement

Set up standard test environment and operate EUT in autonomous mode.

- a) Check status indications for power, Tx timeout, Error.
- b) Apply Message 23 "quiet time" of >7 min.
- c) Simulate VDL load in order to make it impossible for the EUT to find free candidate periods.

## 10.9.1.2 Required results

- a) Indicators shall be available and working correctly according to manufacturer's documentation.
- b) Check that the Tx timeout indication is activated.
- c) Check that the Tx timeout indication is activated.

| 21.01.2020                                                     |                   | Test details - D                               | Display |        |
|----------------------------------------------------------------|-------------------|------------------------------------------------|---------|--------|
| Test item                                                      |                   | Check                                          | Remark  | Result |
| Operate EUT in auto                                            | onomous           | mode                                           | -       |        |
| a) Check for indicate                                          | ors               | Check that a power indicator is available      |         | Passed |
|                                                                |                   | Check that the power indicator is on           |         | Passed |
|                                                                |                   | Check that a TX timeout indicator is available |         | Passed |
|                                                                |                   | Check that an error indicator is available.    |         | Passed |
| b) Apply msg 23 for<br>time > 7 min<br>Msg "B Msg 23 Test 10.2 | quiet<br>.2.1 T5" | Check that the Tx indicator is on              |         | Passed |
| c) Simulate high cha<br>load to disable trans                  | innel<br>mission  | Check that the Tx indicator is on              |         | Passed |
| Disable position                                               |                   | Check that the Tx indicator is on              |         | Passed |
| Simulate an error ac to documentation, if                      | cording           | Check that the error indicator is on           |         | Passed |
|                                                                |                   |                                                |         |        |

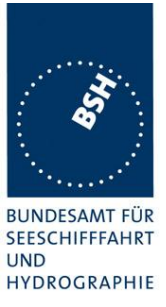

## 3.8.2 10.9.2 Message display

This test is only applicable if a message display is provided.

## 10.9.2.1 Method of measurement

Set up standard test environment and operate EUT in autonomous mode.

Transmit a Message 14.

## 10.9.2.2 Required results

Verify that the EUT displays the message.

| 21.01.2020                            |         | Test details - Message display               |        |        |
|---------------------------------------|---------|----------------------------------------------|--------|--------|
| Test item                             |         | Check                                        | Remark | Result |
| Only applicable if a                  | message | display is provided                          | -      |        |
| Send a msg 14 from<br>another station | ١       | Check that the msg 14 is correctly displayed |        | Passed |
|                                       |         |                                              |        |        |

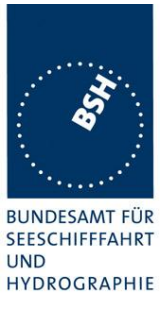

# **3.8.3 10.9.3 Static data input**

(see 6.7.2)

## 10.9.3.1 Method of measurement

Verify that static data can be input to the unit according to the manufacturer's documentation. Set up standard test environment and operate EUT in autonomous mode.

## 10.9.3.2 Required results

Check that static data are transmitted correctly by the EUT and that the MMSI cannot be altered by the user.

| 21.01.2020                             | Test                                                   | details - Static data input          |        |
|----------------------------------------|--------------------------------------------------------|--------------------------------------|--------|
| Test item                              | Check                                                  | Remark                               | Result |
| Input static data acco<br>manufacturer | ording to manufacturers documen                        | tation, as far as not yet set by the |        |
| Check the static data                  | A Check the User ID (MMSI)                             |                                      | Passed |
| transmitted in msg 1                   | <sup>8</sup> Check the Name                            |                                      | Passed |
| and 24                                 | Check the Type of ship and cargo                       |                                      | Passed |
|                                        | Check the Vendor ID                                    |                                      | Passed |
|                                        | Check the call sign                                    |                                      | Passed |
|                                        | Check the dimension of ship/reference for position     |                                      | Passed |
| Input protection                       | Check that the MMSI cannot be altered by the user      |                                      | Passed |
|                                        | Check that the Vendor ID cannot be changed by the user |                                      | Passed |
|                                        |                                                        |                                      |        |

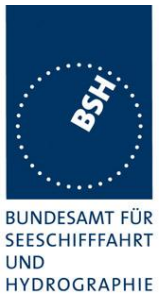

#### 3.8.4 10.9.4 **External interfaces**

(see 6.7.3)

#### **Display interface** 3.8.4.1 10.9.4.1

This test only applies if a display interface is provided.

#### 10.9.4.1.1 Method of measurement

Set up standard test environment and operate EUT in autonomous mode. Apply a safety related broadcast Message 14 through the VDL to the EUT.

Check the output on the display interface.

#### 10.9.4.1.2 Required results

The interface shall be compliant with IEC 61162 series protocol and the manufacturer's documentation of interface hardware.

| 22.01.2020                            |              | Test details - Display interface                                   |        |        |
|---------------------------------------|--------------|--------------------------------------------------------------------|--------|--------|
| Test item                             |              | Check                                                              | Remark | Result |
| Only applicable if a                  | display inte | rface is provided                                                  | -      |        |
| Send a msg 14 from<br>another station | n i          | Check that the msg 14 is correctly output on the display interface |        | Passed |
|                                       |              | Check that the format is according to IEC 61162                    |        | Passed |
|                                       |              |                                                                    |        |        |

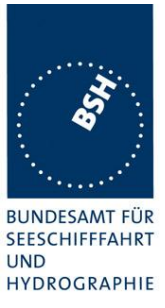

# 4 11 Physical tests

Physical test are not part of this test document.

The physical tests are covered by the notification according to R&TTE

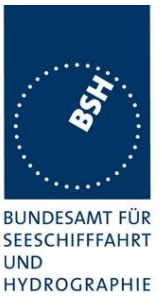

# 5 12 Specific tests of Link Layer

(see 7.3)

5.1

## **12.1 TDMA synchronisation**

## 5.1.1 12.1.1 Synchronisation test sync mode 1

## 12.1.1.1 Definition

Synchronisation jitter (transmission timing error) is the time between nominal start of the transmission time period as determined by a UTC synchronisation source ( $T_{\circ ref}$ ) and  $T_{\circ}$  of the EUT ( $T_{\circ EUT}$ ).

## 12.1.1.2 Method of measurement

Set up standard test environment and set the EUT to assigned mode for a reporting rate of 5 s. Enable test conditions for the following:

- a) station transmitting Message 1 or 2, 3, 4, 18, 19 not subject to a CS-delay, with repeat indicator = 0, with no propagation delay and with position available is received by the EUT;
- b) no sync source (switched off);
- c) with the internal clock of the EUT out of sync (sync jitter > 1000  $\mu$ s), transmit messages not to be used as sync source (see 7.3.1.1) to the EUT;
- d) repeat test a) using a sync source transmitting Message 4; simulate the position of the station providing the sync source (for example a base station 60 NM = 416  $\mu$ s away from EUT position) in order to simulate a propagation delay;
- e) Repeat test d) with an additional source transmitting Message 1 or 2, 3, 4, 18 not subject to a CSdelay, with repeat indicator = 0, with no propagation delay and with position available is received by the EUT.

Record VDL messages and measure the time between  $T_{\circ ref}$  of the synchronisation source and the initiation of the "transmitter on" function  $T_A$  and calculate back to  $T_{\circ EUT}$  (a sync output may be used for the purpose of this test). Alternative methods, for example by evaluating the start flag are allowed.

## 12.1.1.3 Required results

- a) The EUT shall synchronise on the received source and the synchronisation jitter shall not exceed  $\pm 312 \ \mu s$  (sync mode 1).
- b) The synchronisation jitter shall not exceed  $\pm 312 \ \mu s$  during a 30 s period from the time a proper sync source was last received.
- c) The EUT shall not synchronise on these received messages.
- d) The synchronisation jitter of the EUT shall be within –416  $\mu$ s ±312  $\mu$ s .
- e) The synchronisation jitter of the EUT shall be  $-208 \ \mu s \ \pm 312 \ \mu s$  within 60 s.

## Bundesamt für Seeschifffahrt und Hydrographie

Federal Maritime and Hydrographic Agency

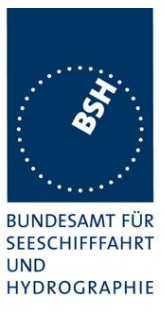

| 24.02.2020                                                                                                    |                                                     | Test details - Synchronisatio                                                                               | n test sync mode 1                                                                                                    |        |
|----------------------------------------------------------------------------------------------------|-----------------------------------------------------|----------------------------------------------------------------------------------------------------|----------------------------------------------------------------------------------------------------|--------|
| Test item                                                                                                    | -                                                   | Check                                                                                                    | Remark                                                                                                    | Result |
| Setup an assigned i<br>The correct timing is                                                                           | reporting r<br>s T <sub>classA</sub> + <sup>,</sup> | ate of 5 s<br>1568 μs                                                                                       | -                                                                                                    |        |
| a) Transmit an appr<br>position report as sy<br>source<br>Msg "B Msg 23 Test 10.2                                      | opriate<br>/nc<br>2.2.1 T1"                         | Check that the EUT does synchronise<br>to the sync source                                                   | The MA-510TR<br>synchronises only to its<br>internal UTC source<br>according to IEC 62287-1<br>Ed.3.0 7.3.2.2.5 UTC<br>synchronisation | N/A    |
|                                                                                                    |                                                     | Check that the sync jitter does not exceed $\pm 312 \ \mu s$ from the sync source                           |                                                                                                    | N/A    |
|                                                                                                    |                                                     | Check that the sync mode value in the comm state is 3                                                       |                                                                                                    | N/A    |
| b) Remove sync so                                                                                                    | urce                                                | Check that the sync jitter does not exceed $\pm 312 \ \mu s$ for the next 30 s after last received sync msg |                                                                                                    | N/A    |
|                                                                                                    |                                                     | Check that the sync mode value in the comm state is 3                                                       |                                                                                                    | N/A    |
| c) Restart the EUT t<br>out of sync (>1000µ<br>Transmit a position<br>with repeat indicator<br>Msg "B Msg 1 Test 12.1. | to get it<br>is)<br>report<br>r not 0.<br>1 c"      | Check that EUT does not synchronise to the msg                                                              |                                                                                                    | N/A    |
| d) Transmit msg 4, 1<br>EUT = 60 NM<br>Msg "B Msg 4 Test 12.1.                                                         | range to<br>1 d"                                    | Check that the sync jitter of the EUT is within –416 $\mu$ s ±312 $\mu$ s from the msg 4                    |                                                                                                    | N/A    |
| e) Transmit msg 4, 1<br>EUT = 60 NM,<br>and msg 1/3, range<br>Msg "B Msg 1 Test 12.1.                                  | range to<br>= 0<br>1 d"                             | Check that the sync jitter of the EUT is within $-208 \ \mu s \pm 312 \ \mu s$ from the msg 1, after 60 s   |                                                                                                    | N/A    |
|                                                                                                    |                                                     |                                                                                                    |                                                                                                    |        |

## Note)

To make the behaviour clearer I performed test e) in 3 phases:

- Phase 1: Msg 4 with 60 NM distance only, like in test d)
- Phase 2: Msg 4 with 60 NM distance + Msg 1 with 0 NM distance, as e) requirement
- Phase 3: Msg 1 with 0 NM distance only, like in test a)

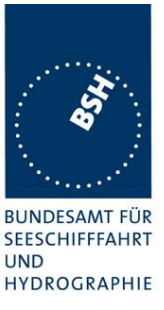

## 5.1.2 12.1.2 Synchronisation test sync mode 2

## 12.1.2.1 Method of measurement

Set up standard test environment and enable test conditions for the following:

- a) operate EUT in sync mode 2 for more than 5 min.
- b) Switch on sync source immediately after scheduled transmission of EUT. Sync source shall be a station transmitting Message 1 or 2,3,4,18,19 not subject to a CS-delay, with repeat indicator = 0 and with position available with a reporting rate of 10 s.

Record VDL messages and measure the time between  $T_{\circ ref}$  of the synchronisation source and the initiation of the "transmitter on" function  $T_A$  and calculate back to  $T_{\circ EUT}$  (a sync output may be used for the purpose of this test). Alternative methods, for example by evaluating the start flag are allowed.

## 12.1.2.2 Required results

Verify that the EUT synchronises its next scheduled transmission on the sync source. The synchronisation jitter shall not exceed  $\pm 312 \ \mu s$ .

| 24.02.2020                                                      |                                    | Test details - Synchronisation test sync mode 2                                                            |                                                                                                    |        |
|-----------------------------------------------------------------|------------------------------------|----------------------------------------------------------------------------------------------------|----------------------------------------------------------------------------------------------------|--------|
| Test item                                                       |                                    | Check                                                                                                    | Remark                                                                                                    | Result |
| Operate in autonomous mode                                      |                                    | -                                                                                                    |                                                                                                    |        |
| The correct timing is                                           | T <sub>classA</sub> + <sup>2</sup> | 568 μs                                                                                                    |                                                                                                    |        |
| a) Operate in sync n<br>for more than 5 min                     | node 2                             | Check that the EUT is not synchronised                                                                     | The MA-510TR<br>synchronises only to its<br>internal UTC source<br>according to IEC 62287-1<br>Ed.3.0 7.3.2.2.5 UTC<br>synchronisation | N/A    |
| b) After scheduled<br>transmission start<br>appropriate sync so | urce                               | Check that the sync jitter of the next transmission does not exceed $\pm 312$ $\mu$ s from the sync source |                                                                                                    | N/A    |
|                                                                 |                                    |                                                                                                    |                                                                                                    |        |

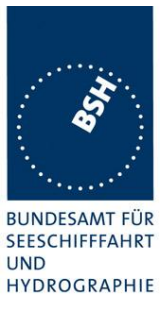

## 5.1.3 12.1.3 Synchronisation test with UTC

This test is only relevant if optional synchronisation sources providing UTC are implemented.

## 12.1.3.1 Method of measurement

Set up standard test environment and enable test conditions in a way that EUT operates in UTC synchronised mode.

#### 12.1.3.2 Required results

The synchronisation jitter shall not exceed  $\pm 312 \ \mu s$ .

| 24.02.2020                                                  |       | Test details - Synchronisation test sync mode 1                                   |             |        |
|-------------------------------------------------------------|-------|-----------------------------------------------------------------------------------|-------------|--------|
| Test item                                                   |       | Check                                                                             | Remark      | Result |
| Connect the optional synchronisation source                 |       |                                                                                   |             |        |
| The correct timing is T <sub>classA</sub> + 20 bit (2083µs) |       |                                                                                   |             |        |
| Optional synchronis                                         | ation | Check that the sync does not exceed $\pm 312 \ \mu s$ from the correct UTC timing | Implemented | Passed |
|                                                             |       |                                                                                   |             |        |

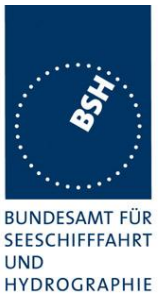

## 5.2 12.2 Carrier-Sense tests

## 5.2.1 12.2.1 Threshold level

## 12.2.1.1 Definition

Carrier-Sense threshold is the signal level below that which a time period shall be regarded as unused and a transmission may take place.

## 12.2.1.2 Method of measurement

The test configuration is described here in its most basic form, using three signal sources with RF (PIN) switches selecting when each signal is applied to the EUT. Other equipment configurations may be used if they fulfil the same requirements (for example a single RF source fed via a switched attenuator, which is controlled by a timing circuit).

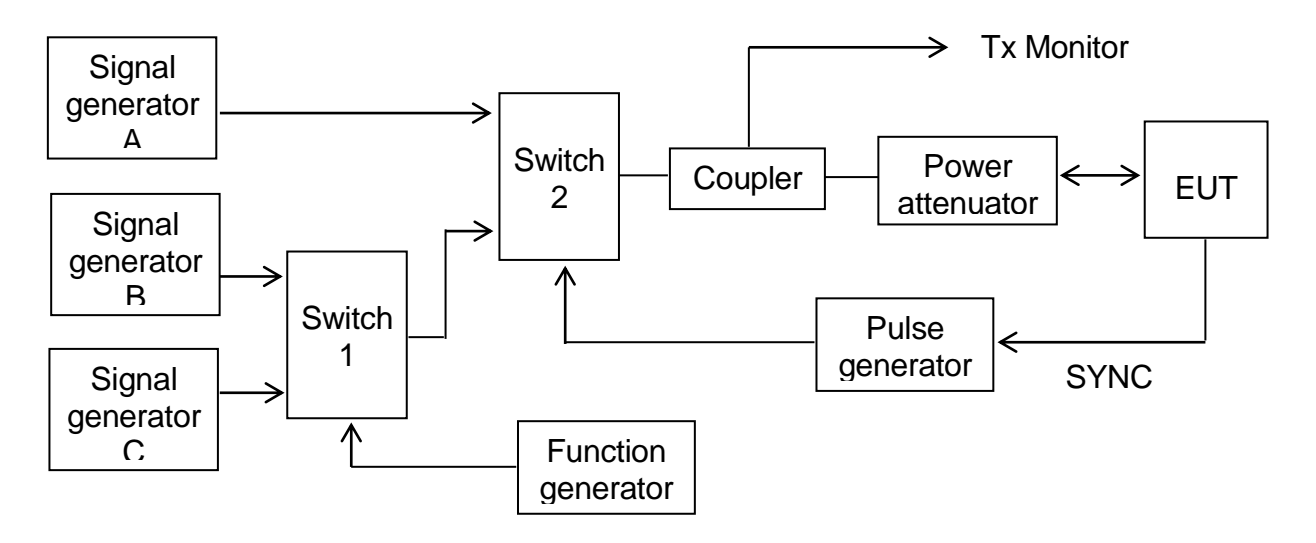

#### Figure 1 – Configuration for Carrier-Sense threshold test

- a) Signal C is a carrier modulated with a 400 Hz FM signal with a deviation of 3 kHz equivalent to 60 dBm at the EUT. The switches connect this signal to the EUT most of the time to mimic 100 % channel loading with strong traffic.
- b) Signal B is a carrier modulated with a 400 Hz FM signal with a deviation of 3 kHz equivalent to 87 dBm at the EUT. Switch 1 replaces signal C with signal B for 26,67 ms. The function generator makes this happen once every 2 s. This imitates one vacant time period in a 99 % loaded channel. The level of Signal B can be manually switched between –87 dBm and OFF to mimic high and low background levels (resulting in a threshold level of –77 dBm and –107 dBm).
- c) Signal A is a carrier modulated with a 400 Hz FM signal with a deviation of 3 kHz equivalent to 104 dBm at the EUT. When the EUT attempts a transmission, switch 2 replaces the 'background traffic' with signal A to imitate an incoming message intended to inhibit the transmission attempt. The level of signal A can be manually set to –74 dBm, –104 dBm and OFF (defined as less than –117 dBm).

## Bundesamt für Seeschifffahrt und Hydrographie

Federal Maritime and Hydrographic Agency

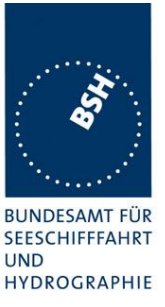

- d) All three signal generators are tuned to the same frequency. The test shall be carried out on the lowest frequency declared by the manufacturer and AIS 2 (162,025 MHz).
- e) For the purposes of this test, the EUT will be equipped with a test signal (SYNC) indicating the start of each time period that it intends to transmit into. This is used to trigger the pulse generator which after a delay of 0,8 ms (8 bits) generates a 23,3 ms (224 bits) pulse for switch 2.
- f) With the signal levels set to the levels shown in the first row of the following table, the EUT shall be observed making routine scheduled position reports. Levels shall then be adjusted as per subsequent steps and the EUT monitored for 10 min (or at least 20 reporting attempts) to confirm if transmission has ceased.

## 12.2.1.3 Required results

| Step | Description       | Signal A ( dBm) | Signal B ( dBm) | EUT transmission |
|------|-------------------|-----------------|-----------------|------------------|
| 1    | Time period free  | OFF             | OFF             | Yes              |
| 2    | Time period used  | -104            | OFF             | Ceased           |
| 3    | Recovery          | OFF             | OFF             | Yes              |
| 4    | Raised background | OFF             | -87             | Yes              |
| 5    | Time period used  | -74             | -87             | Ceased           |
| 6    | Recovery          | OFF             | -87             | Yes              |

#### Table 24 – Required threshold test results

| 25.02.2020          |               | Test details - Threshold level                |                 |        |
|---------------------|---------------|-----------------------------------------------|-----------------|--------|
| Test item           |               | Check                                         | Remark          | Result |
| Run the test automa | atically with | h all steps, using the automatic test adapter |                 |        |
| Record the transmis | sions of tl   | he EUT and the step information output of the | he test adapter |        |
| Step 1              |               | Check that the EUT has transmitted            |                 | Passed |
| Step 2              |               | Check that the EUT has not transmitted        |                 | Passed |
| Step 3              |               | Check that the EUT has transmitted            |                 | Passed |
| Step 4              |               | Check that the EUT has transmitted            |                 | Passed |
| Step 5              |               | Check that the EUT has not transmitted        |                 | Passed |
| Step 6              |               | Check that the EUT has transmitted            |                 | Passed |
|                     |               |                                               |                 |        |

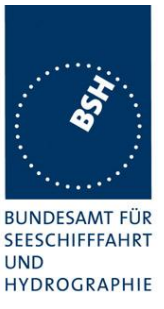

## 5.2.2 12.2.2 Carrier sense timing

#### 12.2.2.1 Definition

This test is to verify that signals that are received before the CS detection window starts are not used for the detection of used time periods.

## 12.2.2.2 Method of measurement

Use the test configuration and signals of test 12.2.1.

Signal B is switched off, signal A can be manually set to -74 dBm, -104 dBm and OFF.

The SYNC signal of the EUT indicating the start of each time period that it intends to transmit into is used to trigger the pulse generator to generate a 0,7 ms (7 bits) pulse for switch 2 starting at the SYNC signal (this pulse ends 1 bit before start of the CS detection window of the EUT)

f) Levels shall be adjusted as per the steps given in Table 25 and the EUT monitored for 10 min (or at least 20 reporting attempts) to confirm if EUT transmits.

## 12.2.2.3 Required results

| Step | Description      | Signal A (dBm) | Signal B (dBm) | EUT transmission |
|------|------------------|----------------|----------------|------------------|
| 1    | Time period free | OFF            | OFF            | Yes              |
| 2    | Time period free | -104           | OFF            | Yes              |
| 3    | Time period free | -74            | OFF            | Yes              |

#### Table 25 Required carrier sense timing results

| 25.02.2020                                                                   |  | Test details - Carrier sense timing |        |        |  |
|------------------------------------------------------------------------------|--|-------------------------------------|--------|--------|--|
| Test item                                                                    |  | Check                               | Remark | Result |  |
| Run the test automatically with all steps, using the automatic test adapter. |  |                                     |        |        |  |
| Stop 1                                                                       |  | Check that the ELIT has transmitted |        | Passed |  |
| Step 2                                                                       |  | Check that the EUT has transmitted  |        | Passed |  |
| Step 3                                                                       |  | Check that the EUT has transmitted  |        | Passed |  |
|                                                                              |  |                                     |        |        |  |

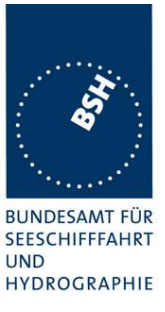

#### 5.3 **VDL state/reservations** 12.3

## 12.3.1 Method of measurement

Set up standard test environment and operate EUT with assigned reporting interval of 10 s. Record transmitted scheduled position reports Message 18 and check time periods used for transmission.

- Transmit a Message 20 to the EUT reserving a block of time periods including timeout. a)
- Transmit a Message 20 to the EUT reserving a block of time periods without timeout. b)

## 12.3.2 Required results

- Verify that the reserved block is not used and used again after the timeout specified in Message 20. a)
- Verify that the reserved block is not used and used again after a timeout of 3 min. b)

| 25.02.2020                                                                                                    |    | Test details – VDL state/ reservations                                    |        |        |
|----------------------------------------------------------------------------------------------------|----|---------------------------------------------------------------------------|--------|--------|
| Test item                                                                                                    |    | Check                                                                     | Remark | Result |
| Send a message 20 from VDL Generator with slot offset and increment for slot reservation according to the description below. Set time-out according to the test item. Set assigned reporting interval of 10 s. |    |                                                                           |        |        |
| a) Timeout = 6<br>Msg "B Msg 20 Test 12.3                                                                                                    | a" | Check that the reserved slots are not used by the EUT within the time-out |        | Passed |
| Msg "B Msg 23 Test 12.3"                                                                                                    |    | Check that after end of reservation all slots are used again.             |        | Passed |
| b) Timeout = 0 (not<br>available)                                                                                                    |    | Check that the reserved slots are not used by the EUT within 3 min        |        | Passed |
| Msg "B Msg 20 Test 12.3<br>Msg "B Msg 23 Test 12.3                                                                                                    | b" | Check that after end of reservation all slots are used again.             |        | Passed |
|                                                                                                    |    |                                                                           |        |        |

Test scenario: Msg 20 transmission by test system.

Msg 20 reserves slots which should not be used by mobile stations.

5

10

Msg 20 parameters:

- Msg 20 is transmitted in slot 0 in each frame • 25
- Offset number 1:
- Number of slots:
- Time out 1: 6 / 0 depending on test item
- Increment:

## FATDMA reservation

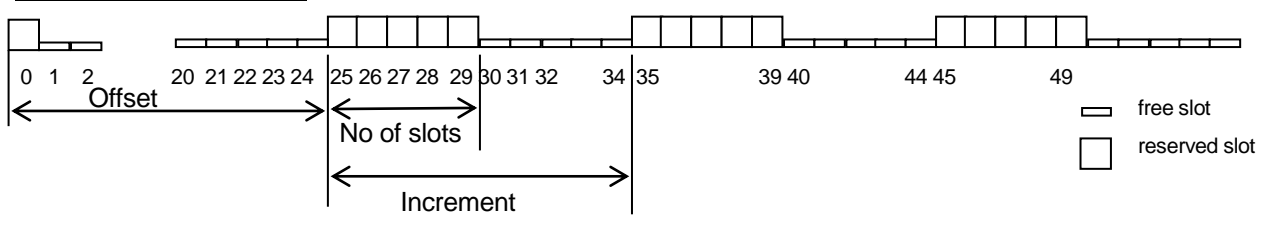

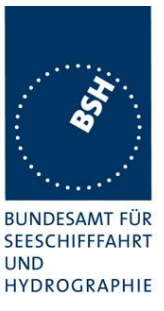

# 5.4 12.4 Data encoding (bit stuffing)

#### 12.4.1 Method of measurement

Set up standard test environment.

Set ships name to a value that requires bit-stuffing for example "wwwww" and check the VDL (note that this might require that the manufacturer provides means to input this data).

#### 12.4.2 Required results

Confirm that transmitted VDL Message 24 conforms to data input.

| 07.02.2020          |           | Test details - Data encoding (bit stuffing)           |        |        |  |
|---------------------|-----------|-------------------------------------------------------|--------|--------|--|
| Test item           |           | Check                                                 | Remark | Result |  |
| Set ships name to a | value req | uiring bit stuffing                                   | •      |        |  |
| Msg 24 content      |           | Check that the ships name in msg 24 on VDL is correct |        | Passed |  |
|                     |           |                                                       |        |        |  |

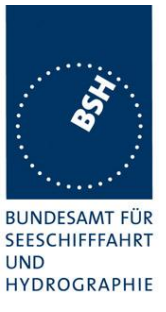

## 5.5 12.5 Frame check sequence

## 12.5.1 Method of measurement

Apply simulated position report messages with wrong CRC bit sequence to the VDL.

- a) Check test output; if a display interface is provided, check this.
- b) Repeat test 12.1.1 and check that a station transmitting messages with wrong CRC are not used for synchronisation.

## 12.5.2 Required results

Confirm that messages with invalid CRC are not accepted by the EUT in cases a) and b).

| 07.02.2020                                                                                                    |                  | Test details - Frame check seque                                                                                                    |        |        |
|----------------------------------------------------------------------------------------------------|------------------|----------------------------------------------------------------------------------------------------|--------|--------|
| Test item                                                                                                    |                  | Check                                                                                                    | Remark | Result |
| Transmit position re                                                                                                    | port mess        | age from VDL generator                                                                                                    | -      |        |
| Set CRC bit sequen<br>Msg "B Msg 1"                                                                                                    | ce to ok         | Check that position report is<br>received from EUT (VDO output)                                                                                                    |        | Passed |
| a) Set CRC bit sequence to false                                                                                                    |                  | Check that position report is not received from EUT (VDO output)                                                                                                    |        | Passed |
|                                                                                                    |                  | Check that the target is not<br>displayed on the display                                                                                                    |        | Passed |
| b) Disable GPS, app<br>external position.<br>Transmit position re                                                                                       | oly<br>port with | Check that the EUT does not<br>synchronise to the incorrect<br>message                                                                                               |        | Passed |
| wrong CRC                                                                                                    |                  |                                                                                                    |        |        |
| <ul> <li>a) Set CRC bit sequence to false</li> <li>b) Disable GPS, apply external position.</li> <li>Transmit position report with wrong CRC</li> </ul> |                  | received from EUT (VDO output)<br>Check that the target is not<br>displayed on the display<br>Check that the EUT does not<br>synchronise to the incorrect<br>message |        | Passed |

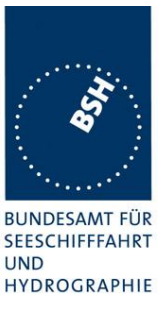

## 5.6 12.6 Slot allocation (channel access protocol)

## 5.6.1 12.6.1 Autonomous mode allocation

#### 12.6.1.1 Method of measurement

Set up standard test environment and operate EUT with assigned reporting interval of 10 s. Record transmitted scheduled position reports Message 18 and check time periods used for transmission. Check the Communication State of transmitted messages.

Repeat the test with additional simulated channel load of 80 % (4 time periods used, 1 time period unused).

## 12.6.1.2 Required results

The time periods used for transmission shall in both tests

- not exceed the transmission interval TI;
- not always use the same time period;
- not always use the first unused time period.

Check that the Communication state of Message 18 is the default value as defined in 7.3.3.5.

| 07.02.2020                  |             | Test details - Autonomous me                                                                  | ode allocation |        |
|-----------------------------|-------------|-----------------------------------------------------------------------------------------------|----------------|--------|
| Test item                   |             | Check                                                                                         | Remark         | Result |
| Set assigned reporti        | ing rate of | 10 s (Msg "B Msg 23 Test 12.3")                                                               |                |        |
| Record the transmis         | sion slots  | for at least 30 min and evaluate the used s                                                   | lots           |        |
| Test 1:<br>No channel load  |             | Check that the slots do not exceed the TI of RI/3 (125 slots)                                 |                | Passed |
|                             |             | Check that the EUT does not always use the same time period                                   |                | Passed |
|                             |             | Check that the EUT not always uses the first unused time period                               |                | Passed |
| Test 1:<br>80% channel load |             | Check that the slots do not exceed the TI of RI/3 (125 slots)                                 |                | Passed |
|                             |             | Check that the EUT does not always use the same time period                                   |                | Passed |
|                             |             | Check that the EUT does not always use the first unused time period                           |                | Passed |
|                             |             | Check that the EUT does not use slot used by the received targets                             |                | Passed |
| Communication stat          | e           | Check that the com state of msg 18 is<br>always as defined in 7.3.4.6<br>(110000000000000110) |                | Passed |
|                             |             |                                                                                               |                |        |

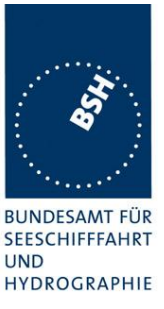

## 5.6.2 12.6.2 DSC listening periods

## 12.6.2.1 Method of measurement

#### This test is applicable only if DSC functionality is implemented.

Set up standard test environment and operate EUT with assigned reporting interval of 10 s. Enable DSC functionality. Record transmitted scheduled position reports Message 18 and check time periods used for transmission.

## 12.6.2.2 Required results

During the DSC monitoring times, scheduled transmissions of Message 18 shall continue.

| 07.02.2020                          |  | Test details - DSC listening periods            |        |        |  |
|-------------------------------------|--|-------------------------------------------------|--------|--------|--|
| Test item                           |  | Check                                           | Remark | Result |  |
| Set assigned reporting rate of 10 s |  |                                                 |        |        |  |
| Enable DSC functionality            |  |                                                 |        |        |  |
| Tx of msg 18                        |  | Check that the scheduled Tx of msg 18 continues |        | Passed |  |
|                                     |  |                                                 |        |        |  |

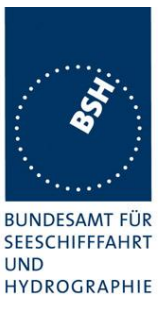

## 5.7 12.7 Assigned operation

## 5.7.1 12.7.1 Assignment priority

#### 12.7.1.2 Method of measurement

Set up standard test environment and operate EUT in autonomous mode. Transmit an Assigned mode command (Message 23) to the EUT with TX/RX mode 1.

- a) Transmit a Message 22 defining a region with the EUT inside that region. Transmit a Message 22 to the EUT individually addressed and specifying Tx/Rx mode 2.
- b) Repeat the test, clear the region defined by Message 22 under a) <sup>3</sup>. Transmit Message 22 to the EUT with regional settings specifying Tx/Rx mode 2.

Record transmitted messages.

## 12.7.1.2 Required results

- a) The Tx/Rx mode field setting of Message 22 shall take precedence over the Tx/Rx mode field setting of Message 23.
- b) The Tx/Rx mode field setting of Message 23 shall take precedence over the Tx/Rx mode field setting of Message 22. The receiving station shall revert to its previous Tx/Rx mode after a timeout value randomly chosen between 240 s and 480 s.

Remark for b)

In my opinion the time to revert to its previous (by msg 22 defined) Tx/Rx mode is defined by the time-out of msg 23, not by a random value of 240 to 480 s.

| 11.02.2020                                                                                                 |                             | Test details - Autonomous m                                                        | ode allocation |        |
|----------------------------------------------------------------------------------------------------|-----------------------------|------------------------------------------------------------------------------------|----------------|--------|
| Test item                                                                                                  |                             | Check                                                                              | Remark         | Result |
| Send a msg 23 with<br>Msg "B Msg 23 Test 10.2                                                              | Tx/Rx mo<br>2.2.1 T4"       | ode = 1                                                                            |                |        |
| a) Send a msg 22 d<br>region with EUT insi<br>(Tx/Rx mode = 2)<br>Msg "B Msg 22 Test 12.7                  | efining a<br>ide<br>′.1 a1" | Check that the EUT uses Tx/Rx mode 1<br>as defined by msg 23 (Tx on channel A)     |                | Passed |
| Send an addressed msg 22<br>to EUT with Tx/Rx mode = 2<br>Msg "B Msg 22 Test 12.7.1 a2"                    |                             | Check that the EUT uses Tx/Rx mode 2 as defined by msg 22 (Tx on channel B)        |                | Passed |
| Clear the region def                                                                                       | ined in tes                 | st a)                                                                              |                |        |
| b) Send a msg 22 defining a<br>*region with EUT inside,<br>Tx/Rx mode = 2<br>Msg "B Msg 22 Test 12 7 1 b1" |                             | Check that the EUT uses Tx/Rx mode 2<br>(Tx on channel B)                          |                | Passed |
| Send one msg 23 to<br>EUT with Tx/Rx mod                                                                   | the<br>de = 1               | Check that the EUT uses Tx/Rx mode 1<br>as defined by msg 23 (Tx on channel A)     |                | Passed |
| Msg "B Msg 23 Test 10.2                                                                                    | 2.2.1 T4"                   | Check that the EUT reverts to Tx/Rx<br>mode 2 after 48 min (time-out of msg<br>23) |                | Passed |

<sup>&</sup>lt;sup>3</sup> This can be carried out using the method used in 13.3.1 b) step 2 or by assigning a new simulated position to the EUT.

## Bundesamt für Seeschifffahrt und Hydrographie

Federal Maritime and Hydrographic Agency

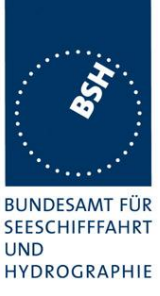

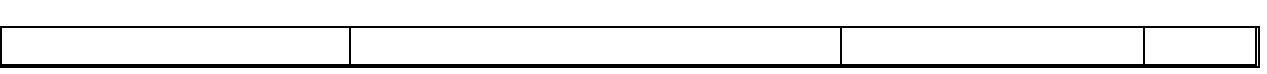

## 5.7.2 12.7.2 Entering rate assignment

## 12.7.2.1 Method of measurement

Set up standard test environment and operate EUT in autonomous mode. Transmit a Group Assignment command (Message 23) to the EUT with a reporting interval of 10 s assigned, monitor the VDL, reset by assigning 30 s rate; repeat 10 times.

#### 12.7.2.2 Required result

Verify that the first transmission after receiving the Message 23 is within a time randomly selected between the time the Message 23 has been received and the assigned interval.

| 11.02.2020                                                            |             | Test details - Entering rate assignment                            |        |        |
|-----------------------------------------------------------------------|-------------|--------------------------------------------------------------------|--------|--------|
| Test item                                                             |             | Check                                                              | Remark | Result |
| Send 10 times:                                                        |             |                                                                    |        |        |
| Msg 23 with 10 s rep                                                  | porting int | erval (Msg "B Msg 23 Test 12.7.2 10s")                             |        |        |
| After 20 s:                                                           |             |                                                                    |        |        |
| Msg 23 with 30 s reporting interval. (Msg "B Msg 23 Test 12.7.2 30s") |             |                                                                    |        |        |
| Repeat after 45 s                                                     |             |                                                                    |        |        |
| 10 s reporting interv                                                 | al          | Check that the first Tx is randomly selected in 010 s after msg 23 |        | Passed |
| 30 s reporting interv                                                 | al          | Check that the first Tx is randomly selected in 030 s after msg 23 |        | Passed |
|                                                                       |             |                                                                    |        |        |

| Msg | 23 (7)         |     | Msg 23 (5) |    |                 |      |      |
|-----|----------------|-----|------------|----|-----------------|------|------|
|     | 10 s = 375 slo | ot  |            | 30 | ) s = 1125 slot |      |      |
| 0   | 150            | 525 | 750        |    |                 | 1875 | 2249 |

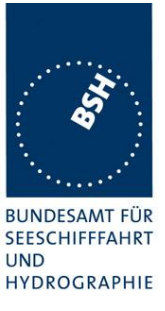

## 5.7.3 12.7.3 **Reverting from rate assignment**

## 12.7.3.1 Method of measurement

Set up standard test environment and operate EUT in autonomous mode. Transmit a Group Assignment command (Message 23) to the EUT with a reporting interval of 10 s assigned, monitor the VDL until at least 1 min after timeout occurred; repeat 10 times (transmissions of Message 23 shall not be synchronised to the initial transmission schedule of the EUT).

Measure the time  $T_{rev}$  between the reception of Message 23 and first transmission after timeout.

## 12.7.3.2 Required result

 $T_{rev}$  shall be randomly distributed between 240 s and 480 s.

| 11.02.2020                                                           |                                                                           | Test details - Reverting from rate assignment |        |        |  |
|----------------------------------------------------------------------|---------------------------------------------------------------------------|-----------------------------------------------|--------|--------|--|
| Test item                                                            |                                                                           | Check                                         | Remark | Result |  |
| Send 10 times:                                                       |                                                                           |                                               |        |        |  |
| Msg 23 with 10 s reporting interval, Msg "B Msg 23 Test 10.2.2.1 T3" |                                                                           |                                               |        |        |  |
| Wait until time-out + 1 min.                                         |                                                                           |                                               |        |        |  |
| Measure time Trev                                                    | time T <sub>rev</sub> Check that T <sub>rev</sub> is randomly distributed |                                               |        | Passed |  |
|                                                                      | between 4 and 8 min                                                       |                                               |        |        |  |
|                                                                      |                                                                           |                                               |        |        |  |

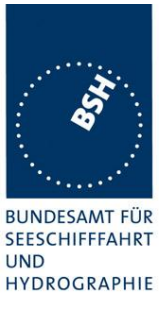

## 5.7.4 12.7.4 Reverting from quiet mode

## 12.7.4.1 Method of measurement

Set up standard test environment and operate EUT with a reporting interval of 10 s assigned. Transmit a Group Assignment command (Message 23) to the EUT with quiet time = 1 min.

## 12.7.4.2 Required results

Verify that the first transmission after the quiet period is within the schedule that was in place before the quiet period.

| 11.02.2020         |            | Test details - Reverting from mode                                                  |        |        |
|--------------------|------------|-------------------------------------------------------------------------------------|--------|--------|
| Test item          |            | Check                                                                               | Remark | Result |
| Send Msg 23 with 1 | 0 s report | ng interval Msg "B Msg 23 Test 10.2.2.1 T3"                                         | •      |        |
| Reporting rate     |            | Check reporting interval = 10 s                                                     |        | Passed |
| Send msg 23 with   |            | Check that EUT does not transmit during quiet time                                  |        | Passed |
| •                  |            | Check that the transmissions after end of quiet time matches the previous schedule. |        | Passed |
|                    |            |                                                                                     |        |        |

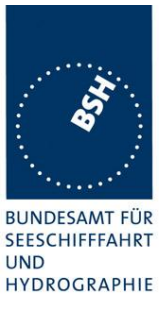

## 5.7.5 12.7.5 Retry of interrogation response

## 12.7.5.1 Method of measurement

Set up standard test environment. Interrogate the EUT by Message 15 for a response with Message 18.

- a) Simulate full VDL load for the following 30 s.
- b) Simulate full VDL load for the following 60 s

## 12.7.5.2 Required result

- a) Verify that a response is transmitted between 30 s and 60 s after the transmission of Message 15.
- b) Verify that no response is transmitted.

| 11.02.2020                                                              |            | Test details - Retry of interrogation response                     |        |        |
|-------------------------------------------------------------------------|------------|--------------------------------------------------------------------|--------|--------|
| Test item                                                               |            | Check                                                              | Remark | Result |
| Send an interrogation                                                   | on for msg | 18                                                                 | -      |        |
| Apply full channel load for<br>30s<br>Target simulation: "50 slotsVer2" |            | Check that a response is transmitted within 30 60 s after msg 15   |        | Passed |
| Send an interrogation                                                   | on for msg | 18                                                                 |        |        |
| Apply full channel lo<br>60s<br>Target simulation: "50_sl               | otsVer2"   | Check that no response is transmitted (because retry is inhibited) |        | Passed |
|                                                                         |            |                                                                    |        |        |

## 5.8 12.8 Message formats

## 5.8.1 12.8.1 Received messages

#### 12.8.1.1 Method of measurement

Set up standard test environment and operate EUT in autonomous mode. Apply messages according to Table 11 to the VDL. Record messages output by the PI of EUT where provided.

## 12.8.1.2 Required results

Confirm that EUT responds as appropriate. Check that EUT outputs the corresponding sentences with correct field contents and format via the PI where provided.

Verify that the EUT does not process addressed messages.

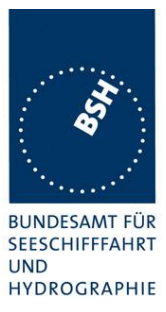

| 12.02.2020                              | Test details - Received messages |                                  |        |        |
|-----------------------------------------|----------------------------------|----------------------------------|--------|--------|
| Test item                               |                                  | Check                            | Remark | Result |
| Send all message to                     | the EUT and ch                   | neck PI output                   | -      |        |
| Msg 1,2,3 Position report               |                                  | Check that message is output     |        | Passed |
|                                         |                                  | Check format and content         |        | Passed |
| Msg 4 base station report               |                                  | Check that message is output     |        | Passed |
| _                                       | -                                | Check format and content         |        | Passed |
| Msg 5 Static and vo                     | yage related                     | Check that message is output     |        | Passed |
| Msg 5 Static and voyage related data    |                                  | Check format and content         |        | Passed |
|                                         |                                  | Fill bits: ,2                    |        |        |
| Msg 6 Addressed bi                      | nary message                     | Check that message is not output |        | Passed |
| Msg 7 Binary ackno                      | wledgement                       | Check that message is not output |        | Passed |
| Msg 8 Binary broade                     | cast message                     | Check that message is output     |        | Passed |
| nieg o Dinary broadcast moodage         |                                  | Check format and content         |        | Passed |
|                                         |                                  | Fill bits: ,4                    |        |        |
| Msg 9 SAR Aircraft                      | position report                  | Check that message is output     |        | Passed |
|                                         |                                  | Check format and content         |        | Passed |
| Msg 10 UTC and da                       | ate inquiry                      | Check that message is not output |        | Passed |
| Msg 11 UTC/Date response                |                                  | Check that message is output     |        | Passed |
|                                         |                                  | Check format and content         |        | Passed |
| Asg 12 Safety related addressed         |                                  | Check that message is output     |        | Passed |
| message, addresse                       | d to EUT                         | Check format and content         |        | Passed |
| Msg 12 Safety relate message, not addre | ed addressed<br>ssed to EUT      | Check that message is not output |        | Passed |
| Msg 13 Safety relate                    | ed                               | Check that message is not output |        | Passed |
| Msg 14 Safety relate                    | ed broadcast                     | Check that message is output     |        | Passed |
| message                                 |                                  | Check format and content         |        | Passed |
| Msg 15 Interrogation                    | า                                | Check that message is output     |        | Passed |
| lineg to interrogano.                   |                                  | Check format and content         |        | Passed |
|                                         |                                  | Fill bits: 2                     |        |        |
| Msg 16 Assigned m                       | ode command                      | Check that message is not output |        | Passed |
| Msg 17 DGNSS bro                        | adcast binary                    | Check that message is output     |        | Passed |
| message                                 |                                  | Check format and content         |        | Passed |
| Msg 18 Class B equ                      | ipment position                  | Check that message is output     |        | Passed |
| report                                  |                                  | Check format and content         |        | Passed |
| Msg 19 Extended C                       | lass B                           | Check that message is output     |        | Passed |
| equipment position                      | report                           | Check format and content         |        | Passed |
| Msg 20 Data link ma                     | anagement                        | Check that message is output     |        | Passed |
| message                                 |                                  | Check format and content         |        | Passed |
### Bundesamt für Seeschifffahrt und Hydrographie

Federal Maritime and Hydrographic Agency

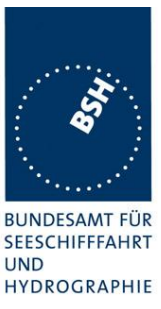

| 12.02.2020                       | Test details - Received messages |        |        |
|----------------------------------|----------------------------------|--------|--------|
| Test item                        | Check                            | Remark | Result |
|                                  |                                  |        |        |
| Msg 21 Aids to navigation report | Check that message is output     |        | Passed |
|                                  | Check format and content         |        | Passed |
| Msg 22 Channel management        | Check that message is output     |        | Passed |
| message                          | Check format and content         |        | Passed |
| Msg 23 Group assignment          | Check that message is output     |        | Passed |
|                                  | Check format and content         |        | Passed |
| Msg 24 Class B "CS" static data, | Check that message is output     |        | Passed |
| Part A                           | Check format and content         |        | Passed |
| Msg 24 Class B "CS" static data, | Check that message is output     |        | Passed |
| Part B                           | Check format and content         |        | Passed |

### 5.8.2 12.8.2 Transmitted messages

### 12.8.2.1 Method of measurement

Set up standard test environment and operate EUT in autonomous mode. Initiate the transmission of messages relevant for a Class B mobile station according to Table 11 by the EUT. Record transmitted messages.

#### 12.8.2.2 Required results

Confirm that only messages as allowed by Table 11 are transmitted by the EUT.

# Bundesamt für Seeschifffahrt und Hydrographie Federal Maritime and Hydrographic Agency

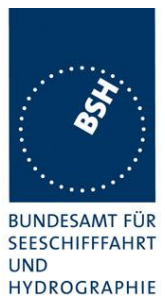

| 12.02.2020                                                    |                    | Test details - Transmitted messa                                                      | ges    |        |
|---------------------------------------------------------------|--------------------|---------------------------------------------------------------------------------------|--------|--------|
| Test item                                                     |                    | Check                                                                                 | Remark | Result |
| Initiate transmission                                         | of the messa       | ages according to table 11 by interrogation with                                      | msg 15 |        |
| Msg 1,2,3 Position r                                          | eport              | Check that message is not transmitted                                                 |        | Passed |
| Msg 4 base station                                            | report             | Check that message is not transmitted                                                 |        | Passed |
| Msg 5 Static and vo data                                      | yage related       | Check that message is not transmitted                                                 |        | Passed |
| Msg 6 Addressed bi<br>message                                 | inary              | Check that message is not transmitted                                                 |        | Passed |
| Msg 7 Binary ackno                                            | wledgement         | Check that message is not transmitted                                                 |        | Passed |
| Msg 8 Binary broad<br>message                                 | cast               | Check that message is not transmitted                                                 |        | Passed |
| Msg 9 SAR Aircraft<br>report                                  | position           | Check that message is not transmitted                                                 |        | Passed |
| Msg 10 UTC and da                                             | ate inquiry        | Check that message is not transmitted                                                 |        | Passed |
| Msg 11 UTC/Date re                                            | esponse            | Check that message is not transmitted                                                 |        | Passed |
| Msg 12 Safety relate<br>addressed message<br>to EUT           | ed<br>e, addressed | Check that message is not transmitted                                                 |        | Passed |
| Msg 12 Safety relate<br>addressed message<br>addressed to EUT | ed<br>e, not       | Check that message is not transmitted                                                 |        | Passed |
| Msg 13 Safety relate acknowledge                              | ed                 | Check that message is transmitted when<br>msg 12 is processed<br>(Response on msg 12) |        | Passed |
| Msg 1/ Safety relate                                          | ad                 | Check that message is not transmitted                                                 |        | Passed |
| broadcast message                                             |                    | (Manually initiated)                                                                  |        |        |
| Msg 15 Interrogation                                          | n                  | Check that message is not transmitted                                                 |        | Passed |
| Msg 16 Assigned m command                                     | ode                | Check that message is not transmitted                                                 |        | Passed |
| Msg 17 DGNSS bro<br>binary message                            | oadcast            | Check that message is not transmitted                                                 |        | Passed |
| Msg 18 Class B equ<br>position report                         | uipment            | Check that message is transmitted (Interrogation and automatically)                   |        | Passed |
| Msg 19 Extended C equipment position                          | lass B<br>report   | Check that message is transmitted<br>(Interrogation with offset)                      |        | Passed |
| Msg 20 Data link ma<br>message                                | anagement          | Check that message is not transmitted                                                 |        | Passed |
| Msg 21 Aids to navi                                           | gation             | Check that message is not transmitted                                                 |        | Passed |
| Msg 22 Channel ma<br>message                                  | anagement          | Check that message is not transmitted                                                 |        | Passed |
| Msg 23 Group assig                                            | gnment             | Check that message is not transmitted                                                 |        | Passed |
| Msg 24 Class B "CS<br>data, Part A                            | S" static          | Check that message is transmitted (Interrogation and automatically)                   |        | Passed |
| Msg 24 Class B "CS<br>data, Part B                            | S" static          | Check that message is transmitted<br>(Interrogation and automatically)                |        | Passed |

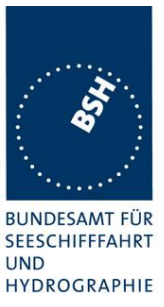

### 5.8.3 12.8.3 Use of safety related Message 14

#### This test is only applicable if Message 14 is implemented.

#### 12.8.3.1 Method of measurement

Check manufacturer's documentation.

- a) Initiate transmission of Message 14 as specified by the manufacturer.
- b) Repeat initiation twice a minute

#### 12.8.3.2 Required results

- a) Verify that the data content of Message 14 is predefined and the transmission cannot exceed one time period (see Table 12).
- b) Verify that the EUT only accepts the initiation of a Message 14 once a minute without automatic repetition.

| 13.02.2020                                          | Test details - Use of safety related message 14    |  |        |        |  |
|-----------------------------------------------------|----------------------------------------------------|--|--------|--------|--|
| Test item                                           | Check                                              |  | Remark | Result |  |
| Check manufacture                                   | rs documentation                                   |  |        |        |  |
| a) Send msg 14                                      | Check that the content of msg 14 is predefined     |  |        | Passed |  |
|                                                     | Check that msg 14 cannot<br>exceed one time period |  |        | Passed |  |
|                                                     | Check content of msg 14 on VDL                     |  |        | Passed |  |
| b) Repeat initiation<br>of msg 14 twice a<br>minute | Check that msg 14 is transmitted only once         |  |        | Passed |  |
|                                                     |                                                    |  |        |        |  |

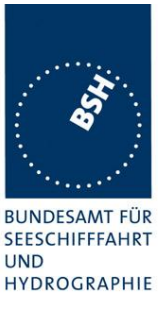

# 6 13 Specific tests of network layer

(see 7.4)

6.1

### 13.1 Regional area designation by VDL message

#### 13.1.1 Method of measurement

Set up standard test environment. Apply channel management messages (Message 22) to the VDL defining two adjacent regional areas 1 and 2 with different channel assignments for both regions and a transitional zone extending 4 NM either side of the regional boundary

Let the EUT approach region 1 from outside region 2 more than 5 NM away from region boundary transmitting on default channels. Record transmitted messages on all 6 channels. This can be accomplished by either using a dedicated test input for simulated position information or a GNSS simulator.

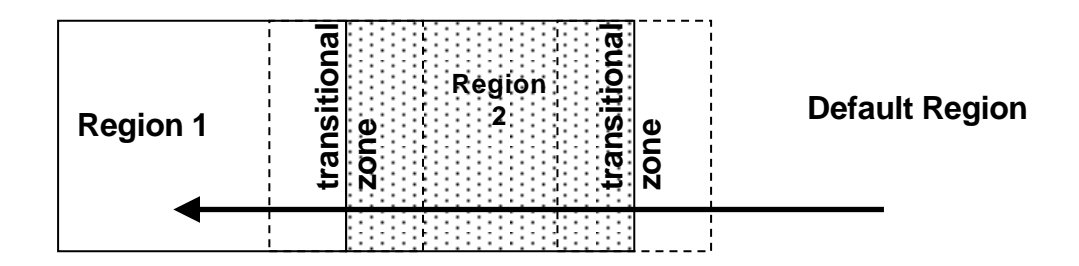

|                | Primary channel | Secondary channel |
|----------------|-----------------|-------------------|
| Region 1       | CH A 1          | СН В 1            |
| Region 2       | CH A 2          | СН В 2            |
| Default region | AIS 1           | AIS 2             |

### Figure 2 – Regional area scenario

### 13.1.2 Required results

Check that the EUT transmits and receives on the primary channels assigned for each region alternating channels and doubling reporting rate when passing through the transitional zones (see Table 26). EUT shall revert to default autonomous operation on the regional channels after leaving the transitional zones.

Table 26 – Required channels in use

|   | Area                     | Channels in use |
|---|--------------------------|-----------------|
| 1 | Default region           | AIS 1, AIS 2    |
| 2 | First transitional zone  | AIS 1, CH A 2   |
| 3 | Region 2                 | CH A 2, CH B 2  |
| 4 | Second transitional zone | CH A 2, CH A 1  |
| 5 | Region 1                 | CH A 1, CH B 1  |

# Bundesamt für Seeschifffahrt und Hydrographie Federal Maritime and Hydrographic Agency

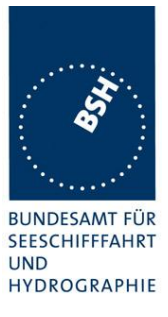

| 21.02.2020                                                                                                    | Test details part 1 – Channel management by VDL msg 22 |                                                                    |         |         |
|----------------------------------------------------------------------------------------------------|--------------------------------------------------------|--------------------------------------------------------------------|---------|---------|
| Test item                                                                                                    |                                                        | Check                                                              | Remark  | Result  |
| Set-up EUT in autonomous mode transmitting on channel AIS 1/AIS 2, send 2 Msg 22 by VDL generator, defining 2 adjacent areas with channels A1, B1 and A2, B2. Use external sensor input to simulate a voyage through both areas. Set transitional zone to 4nm. Set the position outside the areas. "TZ" is used for "transitional zone" |                                                        |                                                                    |         |         |
| Set the positions ne                                                                                                    | ar the limits c                                        | of the transitional zones to check the dim                         | ensions |         |
| Msg: "B Msg 22 Tes                                                                                                    | st 13.1 Area1'                                         | and " B Msg 22 Test 13.1 Area2"                                    |         | Deseral |
| <u>Area 1</u> :<br>In high sea area                                                                                                    |                                                        | Check that channels AIS 1 and AIS 2 are in use                     |         | Passed  |
| <u>Area 2:</u><br>Move position into c                                                                                                    | outer TZ of                                            | Check the limit of the TZ<br>(5 NM = 8.8 minutes)                  |         | Passed  |
| region 2                                                                                                    |                                                        | Check that channel AIS 1 and A2 are used                           |         | Passed  |
|                                                                                                    |                                                        | Check that reporting rate is doubled                               |         | Passed  |
| Crossing the area b                                                                                                    | order                                                  | Check the border of area                                           |         | Passed  |
| <u>Area 3:</u><br>Move position into r                                                                                                    | ogion 2                                                | Check the limit of the TZ $(4 \text{ NM} - 7 \text{ minutes})$     |         | Passed  |
| (out of TZ)                                                                                                    |                                                        | Check that channel A2 and B2 are<br>used                           |         | Passed  |
|                                                                                                    |                                                        | Check that reporting rate is changed back to normal reporting rate |         | Passed  |
| <u>Area 4:</u><br>Move position into T                                                                                                    | Zbetween                                               | Check that channels A2 and A1 are used                             |         | Passed  |
| region 1 and 2, insid                                                                                                    | de area 2                                              | Check that reporting rate is doubled                               |         | Passed  |
| crossing the area bo                                                                                                    | order                                                  | Check the border of area                                           |         | Passed  |
| <u>Area 5:</u><br>Move position into re                                                                                                    | eaion 1                                                | Check that channels A1 and B1 are used                             |         | Passed  |
| (out of TZ)                                                                                                    |                                                        | Check the limit of the TZ $(4 \text{ NM} = 7 \text{ minutes})$     |         | Passed  |
|                                                                                                    |                                                        | Check that reporting rate is changed back to normal reporting rate |         | Passed  |
| <u>Item 6:</u><br>Move position into T                                                                                                    | Z of region                                            | Check that channels A1 and AIS 1 are used                          |         | Passed  |
| 1 to high sea                                                                                                    | <u> </u>                                               | Check that reporting rate is doubled                               |         | Passed  |
| Area 7:<br>Move position out of                                                                                                    | f the TZ of                                            | Check that channels AIS 1 and AIS 2 are used                       |         | Passed  |
| region 1,<br>into high sea                                                                                                    |                                                        | Check that reporting rate is changed back to normal reporting rate |         | Passed  |

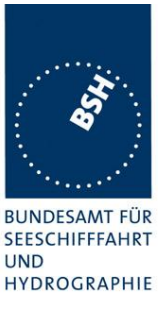

# 6.2 13.2 Regional area designation by serial message or manually

### 13.2.1 Method of measurement

Check documentation.

### 13.1.2 Required result

Verify that the user cannot allocate channels (directly or by ACA sentence).

| 13.02.2020                   | Test details - Regional area designation |                                                               |        |        |  |
|------------------------------|------------------------------------------|---------------------------------------------------------------|--------|--------|--|
| Test item                    |                                          | Check                                                         | Remark | Result |  |
| Check documentation          | on                                       | -                                                             | -      |        |  |
| Serial message or n<br>input | nanual                                   | Check that the user cannot enter area settings                |        | Passed |  |
|                              |                                          | Check that the user cannot change the channels on another way |        | Passed |  |
|                              |                                          |                                                               |        |        |  |

# 6.3 13.3 Management of received regional operating settings

# 6.3.1 13.3.1 Replacement or erasure of dated or remote regional operating settings

### 13.3.1.1 Method of measurement

Set up standard test environment. Send a valid regional operating setting to the EUT by Message 22 with the regional operating area including the own position of the EUT. Consecutively send a total of seven valid regional operating settings to EUT, using Message 22, with regional operating areas not overlapping to the first and to each other. Perform the following in the order shown:

- a) send a ninth Message 22 to the EUT with valid regional operating areas not overlapping with the previous eight regional operating areas;
- b) Step 1: set own position of EUT into any of the regional operating areas defined by the second to the ninth Message 22 sent to the EUT previously;

Step 2: send a tenth Message 22 to the EUT, with a regional operating area which partly overlaps the regional operating area to which the EUT was set by step 1 but which does not include the own position of the EUT;

c) Step 1: move own position of EUT to a distance of more than 500 miles from all regions defined by previous commands;

Step 2: consecutively set own position of EUT to within all regions defined by the previous Message 22.

This test can be accomplished by either using the test input for simulated position information or a GNSS simulator (see also Annex D).

### 13.3.2 Required results

### Bundesamt für Seeschifffahrt und Hydrographie

Federal Maritime and Hydrographic Agency

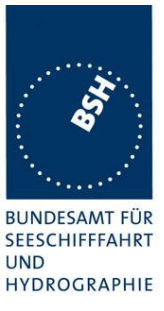

After the initialisation, the EUT shall operate according to the regional operating settings defined by the first Message 22 sent.

- a) The EUT shall return to the default operating settings.
- b) Step 1: check that the EUT changes its operating settings to those of that region which includes own position of the EUT.

Step 2: check that the EUT reverts to the default operating settings.

NOTE Since the regional operating settings to which the EUT was set in Step 1 are erased due to Step 2, and since there is no other regional operating setting due to their non-overlapping definition, the EUT returns to default.

c) Step 1: check that the EUT operates with the default settings.

Step 2: check that the EUT operates with the default settings.

| 21.02.2020 Test details – Test of replacement or erasure of dated or remote regional operating settings |                                                                           |                                                                                    |        |        |  |  |
|----------------------------------------------------------------------------------------------------|---------------------------------------------------------------------------|------------------------------------------------------------------------------------|--------|--------|--|--|
| Test item                                                                                               |                                                                           | Check                                                                              | Remark | Result |  |  |
| Send by msg 22                                                                                          |                                                                           |                                                                                    |        |        |  |  |
| • 1 area including                                                                                      | 1 area including own position                                             |                                                                                    |        |        |  |  |
| • 7 areas not ove                                                                                       | rlapping, not including ov                                                | vn position                                                                        |        |        |  |  |
| Msg: "B Msg 22 Test 13.3                                                                                | 3.1 Area1 Area8"                                                          |                                                                                    | 1      | -      |  |  |
| Check active area                                                                                       |                                                                           | Check that EUT uses the channels of area 1                                         |        | Passed |  |  |
| a) Send a 9. msg 2<br>overlapping the<br>Msg: "B Msg 22 Test 13.3                                       | 22 to the EUT not<br>previous areas<br>3.1 Area9"                         | Check that the EUT returns to the default operating settings                       |        | Passed |  |  |
| b) step 1: Set own p                                                                                    | osition to any of the 7                                                   | Check channels of area 2                                                           |        | Passed |  |  |
| areas                                                                                                   |                                                                           | Check channels of area 3                                                           |        | Passed |  |  |
|                                                                                                    |                                                                           | Check channels of area 4                                                           |        | Passed |  |  |
|                                                                                                    |                                                                           | Check channels of area 5                                                           |        | Passed |  |  |
|                                                                                                    |                                                                           | Check channels of area 6                                                           |        | Passed |  |  |
|                                                                                                    |                                                                           | Check channels of area 7                                                           |        | Passed |  |  |
|                                                                                                    |                                                                           | Check channels of area 8                                                           |        | Passed |  |  |
|                                                                                                    |                                                                           | Check channels of area 9                                                           |        | Passed |  |  |
| b) step 2: Send an a<br>area of step 1 not in<br>Msg: "B Msg 22 Test 13.3                               | area 10, overlapping the cluding own position 3.1 Area10"                 | Check that the EUT returns to the default operating settings (the area is deleted) |        | Passed |  |  |
| c) Step 1: Erasure b<br>Move own position o<br>more than 500 miles<br>defined by previous               | by distance:<br>of EUT to a distance of<br>s from all regions<br>commands | Check that the EUT operates with the default settings                              |        | Passed |  |  |
| Step 2: Check of era                                                                                    | asure:                                                                    | Check area 2 = default                                                             |        | Passed |  |  |
| Set own position of                                                                                     | EUT to within all                                                         | Check area 3 = default                                                             |        | Passed |  |  |
| regions defined by the previous telecommands.                                                           |                                                                           | Check area 4 = default                                                             |        | Passed |  |  |
|                                                                                                    |                                                                           | Check area 5 = default                                                             |        | Passed |  |  |
| areas                                                                                                   |                                                                           | Check area 6 = default                                                             |        | Passed |  |  |
| 0.000                                                                                                   |                                                                           | Check area 7 = default                                                             |        | Passed |  |  |
|                                                                                                    |                                                                           | Check area 8 = default                                                             |        | Passed |  |  |
|                                                                                                    |                                                                           | Check area 10 = default                                                            |        | Passed |  |  |

### Bundesamt für Seeschifffahrt und Hydrographie

Federal Maritime and Hydrographic Agency

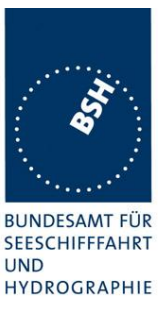

**Channel management by addressed Message 22** 

#### 13.3.2.1 Method of measurement

6.3.2 13.3.2

Set up a standard test environment and operate EUT in autonomous mode. Perform the following tests in the following order:

- a) send Message 22 with valid regional operating settings that are different from the default operating settings to the EUT with a regional operating area, which contains the current position of own station;
- b) send an addressed Message 22 to the EUT with different regional operating settings than the previous command;
- c) move the EUT out of the regional operating area defined by the previous addressed command into an area without regional operating settings.

#### 13.3.2.2 Required results

- a) Check, that the EUT uses the regional operating settings commanded to it in a).
- b) Check, that the EUT uses the regional operating settings commanded to it in b).
- c) Check, that the EUT reverts to default.

| 21.02.2020                                                                                      | Test details – Test of addressed message 22 |                                                          |        |        |
|-------------------------------------------------------------------------------------------------|---------------------------------------------|----------------------------------------------------------|--------|--------|
| Test item                                                                                       |                                             | Check                                                    | Remark | Result |
| All areas are erased                                                                            | l by the previo                             | ous test                                                 |        |        |
| a) Send msg 22<br>area, position inside<br>Msg: "B Msg 22 Test 10.4                             | with a new<br>4.1"                          | Check, that the EUT uses the regional operating settings |        | Passed |
| b) Send an address<br>to the EUT with diffe<br>regional operating s<br>Msg: "B Msg 22 Test 13.3 | ed msg 22<br>prent<br>ettings<br>3.2 b"     | Check, that the EUT uses the settings of the new message |        | Passed |
| c) Move the position area                                                                       | out of the                                  | Check, that the EUT uses the default channels            |        | Passed |
|                                                                                                 |                                             |                                                          |        |        |

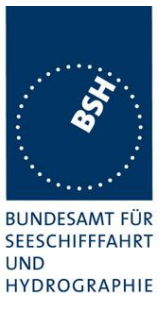

### 6.3.3 13.3.3 Invalid regional operating areas

This test is to check the rejection of invalid regional operating areas (three regional operating areas with same corner).

#### 13.3.3.1 Method of measurement

Set up standard test environment and operate EUT in autonomous mode. Perform the following tests in the following order after completion of all other tests related to change of regional operating settings:

- a) send three different valid regional operating settings with adjacent regional operating areas, their corners within eight miles of each other, to the EUT by Message 22. The current own position of the EUT shall be within the regional operating area of the third regional operating setting;
- b) move current own position of the EUT consecutively to the regional operating areas of the first two valid regional operating settings.

#### 13.3.3.2 Required test results

- c) Check, that the EUT uses the operating settings that were in use prior to receiving the third regional operating setting.
- d) Check, that the EUT consecutively uses the regional operating settings of the first two received regional operating areas.

| 21.02.2020                                                                                                    | Test details                                                         | <ul> <li>Test for invalid regional operating areas</li> </ul>        |        |        |
|----------------------------------------------------------------------------------------------------|----------------------------------------------------------------------|----------------------------------------------------------------------|--------|--------|
| Test item                                                                                                    |                                                                      | Check                                                                | Remark | Result |
| a) Send three difference<br>regional with adjace<br>by msg 22,<br>Position inside 3 <sup>rd</sup> at<br>Msg: "B Msg 22 Test 13.3<br>Msg: "B Msg 22 Test 13.3 | ent valid<br>ent corners<br>rea.<br>3.1 Area6"<br>3.1 Area7"<br>3.3" | Check, that the default channels are used                            |        | Passed |
| b) Move own positic<br>area                                                                                                    | on to the first                                                      | Check, that the EUT uses the operational settings of the first area  |        | Passed |
| Move own position t<br>second area                                                                                                    | to the                                                               | Check, that the EUT uses the operational settings of the second area |        | Passed |
|                                                                                                    |                                                                      |                                                                      |        |        |

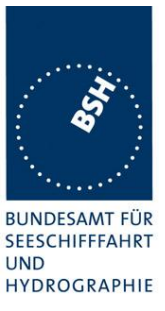

### 6.3.4 13.3.4 Continuation of autonomous mode reporting rate

#### 13.3.4.1 Method of test

When in the presence of an assigned mode command and in a transition zone, check that the EUT continues to report at the autonomous mode reporting interval.

#### 13.3.4.2 Required result

Ensure that the autonomous reporting interval is maintained.

| 21.02.2020                                                                             | Test details – Continuation of autonomous mode reporting rate |                                                                               |        |        |
|----------------------------------------------------------------------------------------|---------------------------------------------------------------|-------------------------------------------------------------------------------|--------|--------|
| Test item                                                                              |                                                               | Check                                                                         | Remark | Result |
| Set the EUT into a transitional zone                                                   |                                                               |                                                                               |        |        |
| Send an assignment command using msg 23 to the EUT with a different reporting interval |                                                               |                                                                               |        |        |
| Area setting msg Msg: "B Msg 22 Test 10.4.1"                                           |                                                               |                                                                               |        |        |
| Reporting interval: Msg: "B Msg 23 Test 10.2.2.1 T1"                                   |                                                               |                                                                               |        |        |
| Assignment command in a transitional zone                                              |                                                               | Check that an rate assignment<br>command is ignored in a<br>transitional zone |        | Passed |
|                                                                                        |                                                               |                                                                               |        |        |

### 6.3.5 13.3.5 Other conditions

The fulfilment of all other conditions of 7.4.2 shall be self-certified by the manufacturer.

| Date       | Result                        | Status |
|------------|-------------------------------|--------|
| 27.02.2020 | No selfcertification required | Passed |
|            |                               |        |
|            |                               |        |

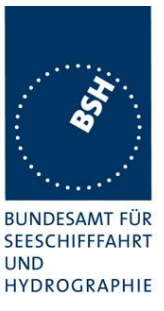

## 7 C.3 DSC functionality tests

### 7.1 C.3.1 General

For the tests in this clause (see also IEC 61993-1), set the EUT into assigned mode using channels AIS 1 and AIS 2 with a reporting interval of 10 s.

Check with a sequence of valid calls consisting of a DSC channel management test signal number 1, a geographic call from ITU-R M.493, a test signal number 1, an individual call from ITU-R M.493 and a test signal number 1 that the EUT's AIS operation is not affected by the interleaved calls.

| 11.02.2020                                    | Test details– Sequence of 5 calls |                                                                                                    |                     |        |
|-----------------------------------------------|-----------------------------------|----------------------------------------------------------------------------------------------------|---------------------|--------|
| Test item                                     |                                   | Check                                                                                                    | Remark              | Result |
| Activate DSC function                         |                                   | -                                                                                                    | -                   |        |
| Set reporting interval to 10 s and record VDL |                                   |                                                                                                    |                     |        |
| Start DSC transmiss<br>sentence               | sion of test                      | Check that the schedule of the AIS position reports is not affected by the transmission of the DSC calls | Details see Annex B | Passed |
| Delay between the                             | calls is 5 s                      |                                                                                                    |                     |        |
|                                               |                                   |                                                                                                    |                     |        |

### 7.2 C.3.2 Regional area designation

Perform the following tests using the DSC channel management test signal number 1.

Send to the EUT a standard test signal number 1 but with symbol numbers appropriate to the geographical regions and channels specified in the test. Note the transition boundary is 5 NM in this test.

| 11.02.2020                              | Test details - Regional area designation                           |                     |        |
|-----------------------------------------|--------------------------------------------------------------------|---------------------|--------|
| Test item                               | Check                                                              | Remark              | Result |
| Activate DSC function                   | -                                                                  | -                   |        |
| Start DSC transmission of test sentence | Check that the area setting of the DSC command is correctly stored | Details see Annex B | Passed |
| File:<br>area_set_region_2084_2086.sst" | Check that the transitional zone size is 5 NM                      |                     | Passed |
|                                         |                                                                    |                     |        |

Bundesamt für Seeschifffahrt und Hydrographie

Federal Maritime and Hydrographic Agency

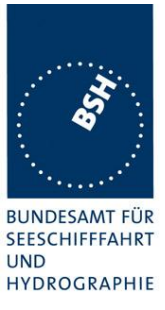

### 7.3 C.3.3 Scheduling

Check that the EUT's AIS reporting is not affected during the DSC monitoring times. Send a valid geographical call to the EUT. Check that a response is not transmitted.

| 11.02.2020                                    | Test details (b) – Sequence of 5 calls |                                                                              |                     |        |
|-----------------------------------------------|----------------------------------------|------------------------------------------------------------------------------|---------------------|--------|
| Test item                                     |                                        | Check                                                                        | Remark              | Result |
| Set reporting interval to 10 s and record VDL |                                        |                                                                              |                     |        |
| Msg: B Msg 23 Test 10.2.2.1 T3                |                                        |                                                                              |                     |        |
| DSC monitoring time                           | es                                     | Check that the AIS reporting is not affected during the DSC monitoring times | Details see Annex B | Passed |
| File:<br>area_set_region_2084_2               | 086.sst"                               | Check that not response is transmitted                                       |                     | Passed |
|                                               |                                        |                                                                              |                     |        |

### 7.4 C.3.4 DSC flag in Message 18

Check that the DSC flag is set properly when DSC functionality is available.

| 11.02.2020      | Test details – DSC flag |                                    |        |        |
|-----------------|-------------------------|------------------------------------|--------|--------|
| Test item       |                         | Check                              | Remark | Result |
| Record VDL      |                         |                                    | -      |        |
| DSC activated   |                         | Check that the DSC flag is set     |        | Passed |
| DSC inactivated |                         | Check that the DSC flag is not set |        | Passed |

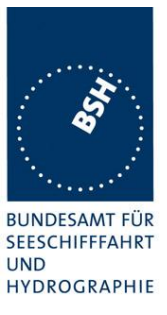

#### DSC monitoring time plan 7.5 **C.3.5**

Check that DSC commands are received during DSC monitoring times and, if time-sharing is used, are not received outside those times.

| 11.02.2020                              | Test details (b) – DSC monitoring time plan |                                                                         |                     |        |
|-----------------------------------------|---------------------------------------------|-------------------------------------------------------------------------|---------------------|--------|
| Test item                               |                                             | Check                                                                   | Remark              | Result |
| Delete all area settin                  | ngs                                         |                                                                         |                     |        |
| Send a DSC area s                       | etting                                      | If time-sharing is used:                                                | Details see Annex B | Passed |
| outside the monitoring time             | ng time                                     | Check that the channels are not changed                                 |                     |        |
|                                         |                                             | If time-sharing is not used:                                            |                     | N/A    |
|                                         |                                             | Check that the channels are<br>changed according to the area<br>setting |                     |        |
| Send a DSC area si inside the monitorin | etting<br>g time                            | Check that the channels are<br>changed according to the area<br>setting |                     | Passed |
|                                         |                                             | -                                                                       |                     |        |

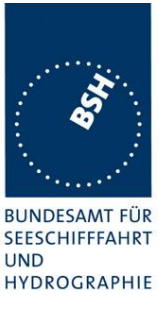

# 7.6 C.3.6 Replacement or erasure of dated or remote regional operating settings

#### Method of measurement

Set up standard test environment. Send a valid regional operating setting to the EUT by Message 22 with the regional operating area including the own position of the EUT. Consecutively send a further seven (7) valid regional operating settings to EUT, using both Message 22 and DSC telecommands, with regional operating areas not overlapping to the first and to each other. Perform the following in the order shown:

- a) send a ninth Message 22 to the EUT with valid regional operating areas not overlapping with the previous eight regional operating areas;
- b) Step 1: set own position of EUT into any of the regional operating areas defined by the second to the ninth telecommands sent to the EUT previously;

Step 2: send a tenth telecommand to the EUT, with a regional operating area which partly overlaps the regional operating area to which the EUT was set by Step 1 but which does not include the own position of the EUT;

c) Step 1: move own position of EUT to a distance of more than 500 NM from all regions defined by previous commands;

Step 2: consecutively set own position of EUT to within all regions defined by the previous telecommands.

#### **Required results**

After the initialisation, the EUT shall operate according to the regional operating settings defined by the first Message 22 sent.

- a) The EUT shall return to the default operating settings.
- b) Step 1: check that the EUT changes its operating settings to those of that region which includes own position of the EUT.

Step 2: check that the EUT reverts to the default operating settings.

NOTE Since the regional operating settings to which the EUT was set in Step 1 are erased due to Step 2, and since there is no other regional operating setting due to their non-overlapping definition, the EUT returns to default.

c) Step 1: check that the EUT operates with the default settings.

Step 2: check that the EUT operates with the default settings.

# Bundesamt für Seeschifffahrt und Hydrographie Federal Maritime and Hydrographic Agency

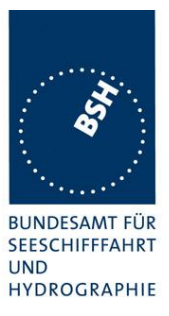

| 11.02.2020                                                                                                    | <b>1.02.2020</b> Test details – Test of replacement or erasure of dated or remote regional operating settings |                                                                                          |                                            | ating settings |
|----------------------------------------------------------------------------------------------------|----------------------------------------------------------------------------------------------------|------------------------------------------------------------------------------------------|--------------------------------------------|----------------|
| Test item                                                                                                    |                                                                                                    | Check                                                                                    | Remark                                     | Result         |
| <ul> <li>Send by DSC and msg 22</li> <li>1 area including own position</li> <li>7 areas not everlapping not</li> </ul> |                                                                                                    | n by MSG 22 (Msg: B Msg 22 Tes<br>including own position, first 3 by r                   | t 13.3.1 Area 14)<br>nsg 22. last 4 by DSC |                |
| Check active area                                                                                                    |                                                                                                    | Check that EUT uses the channels of area 1                                               | Details see Annex B                        | Passed         |
| a) Send a 9. msg 22<br>not overlapping the<br>areas                                                                    | 2 to the EUT<br>previous                                                                                      | Check that the EUT returns to<br>the default operating settings<br>(the area is deleted) |                                            | Passed         |
| b) step 1: Set own p                                                                                                   | osition to                                                                                                    | Check channels of area 2                                                                 |                                            | Passed         |
| any of the 7 areas                                                                                                    |                                                                                                    | Check channels of area 3                                                                 |                                            | Passed         |
|                                                                                                    |                                                                                                    | Check channels of area 4                                                                 |                                            | Passed         |
|                                                                                                    |                                                                                                    | Check channels of area 5                                                                 |                                            | Passed         |
|                                                                                                    |                                                                                                    | Check channels of area 6                                                                 |                                            | Passed         |
|                                                                                                    |                                                                                                    | Check channels of area 7                                                                 |                                            | Passed         |
|                                                                                                    |                                                                                                    | Check channels of area 8                                                                 |                                            | Passed         |
|                                                                                                    |                                                                                                    | Check channels of area 9                                                                 |                                            | Passed         |
| b) step 2: Send an a<br>DSC, overlapping th<br>step 1 not including<br>position                                        | area 10 by<br>ne area 2 of<br>own                                                                             | Check that the EUT returns to<br>the default operating settings<br>(the area is deleted) |                                            | Passed         |
| c) Step 1: Erasure to<br>Move own position of<br>distance of more that<br>from all regions defi<br>previous commands   | by distance:<br>of EUT to a<br>an 500 miles<br>ned by<br>S                                                    | Check that the EUT operates with the default settings                                    |                                            | Passed         |
| Step 2: Check of era                                                                                                   | asure:                                                                                                    | Check area 2 = default                                                                   |                                            | Passed         |
| Set own position of                                                                                                    | EUT to                                                                                                    | Check area 3 = default                                                                   |                                            | Passed         |
| within all regions de                                                                                                  | fined by the                                                                                                  | Check area 4 = default                                                                   |                                            | Passed         |
| previous telecommands.                                                                                                 | ands.                                                                                                    | Check area 5 = default                                                                   |                                            | Passed         |
| b) step 1: Set own p                                                                                                   | osition to                                                                                                    | Check area 6 = default                                                                   |                                            | Passed         |
| any of the r dieds                                                                                                    |                                                                                                    | Check area 7 = default                                                                   |                                            | Passed         |
|                                                                                                    |                                                                                                    | Check area 8 = default                                                                   |                                            | Passed         |
|                                                                                                    |                                                                                                    | Check area 10 = default                                                                  |                                            | Passed         |
|                                                                                                    |                                                                                                    |                                                                                          |                                            |                |

Bundesamt für Seeschifffahrt und Hydrographie

Federal Maritime and Hydrographic Agency

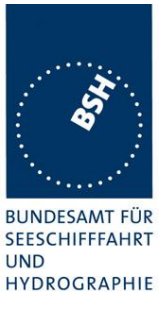

### 7.7 C.3.7 Test of addressed telecommand

#### Method of measurement

Set up a standard test environment and operate EUT in autonomous mode. Perform the following tests in the following order:

- a) send a DSC telecommand with valid regional operating settings that are different from the default operating settings, to the EUT with a regional operating area, which contains the current position of own station;
- b) send an addressed DSC telecommand to the EUT with different regional operating settings than the previous command;
- c) Move the EUT out of the regional operating area defined by the previous addressed telecommand into an area without regional operating settings.

#### **Required results**

- a) Check, that the EUT uses the regional operating settings commanded to it in a).
- b) Check, that the EUT uses the regional operating settings commanded to it in b).
- c) Check, that the EUT reverts to default.

| 11.02.2020                                                                                         | Test details – Test of addressed telecommand |                                                          |                     |        |
|----------------------------------------------------------------------------------------------------|----------------------------------------------|----------------------------------------------------------|---------------------|--------|
| Test item                                                                                          |                                              | Check                                                    | Remark              | Result |
| All areas are erased                                                                               | by the previo                                | bus test                                                 | -                   |        |
| a) Send a DSC call with a new area, position inside                                                |                                              | Check, that the EUT uses the regional operating settings | Details see Annex B | Passed |
| <ul> <li>b) Send an address</li> <li>call to the EUT with</li> <li>regional operating s</li> </ul> | ed DSC<br>different<br>ettings               | Check, that the EUT uses the settings of the new message |                     | Passed |
| c) Move the position area                                                                          | out of the                                   | Check, that the EUT uses the default channels            |                     | Passed |
|                                                                                                    |                                              |                                                          |                     |        |

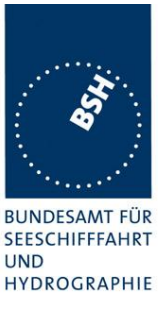

### 7.8 C.3.8 Invalid regional operating areas

Test for invalid regional operating areas (three regional operating areas with same corner).

#### Method of measurement

Set up standard test environment and operate EUT in autonomous mode. Perform the following tests in the following order after completion of all other tests related to change of regional operating settings:

- a) send three different valid regional operating settings with adjacent regional operating areas, their corners within eight miles of each other, to the EUT by DSC telecommand, Presentation interface input and manual input via MKD. The current own position of the EUT shall be within the regional operating area of the third regional operating setting;
- b) move current own position of the EUT consecutively to the regional operating areas of the first two valid regional operating settings.

This test can be accomplished by either using a dedicated test input for simulated position information or a GNSS simulator.

#### Required test results

- a) Check, that the EUT uses the operating settings that were in use prior to receiving the third regional operating setting.
- b) Check, that the EUT consecutively uses the regional operating settings of the first two received regional operating areas.

| 11.02.2020                                                                           | Test details | <ul> <li>Test for invalid regional operating areas</li> </ul>        |                                              |        |
|--------------------------------------------------------------------------------------|--------------|----------------------------------------------------------------------|----------------------------------------------|--------|
| Test item                                                                            |              | Check                                                                | Remark                                       | Result |
| a) Send three different valid<br>regional with adjacent corners<br>by DSC area call, |              | Check, that the default channels are used                            | Check by evaluation of ACA output on request | Passed |
| Position inside 3rd a                                                                | rea.         |                                                                      |                                              |        |
| b) Move own position to the first area                                               |              | Check, that the EUT uses the operational settings of the first area  | Check by evaluation of ACA output on request | Passed |
| Move own position t second area                                                      | to the       | Check, that the EUT uses the operational settings of the second area | Check by evaluation of ACA output on request | Passed |
|                                                                                      |              |                                                                      |                                              |        |

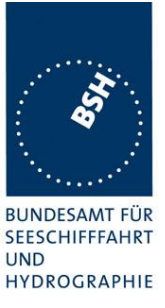

| #  | description                                | type                           | identification      |
|----|--------------------------------------------|--------------------------------|---------------------|
| 1  | VDL Analyser / Generator                   | AIS Test unit MKII             | S/N AA08PN          |
|    |                                            |                                | BSH PC10745 AISLog  |
| 2  | Target simulator software                  | Furuno Navintra                | BSH PC 14731        |
| 3  | Presentation Interface Monitor             | BSH                            | BSH PC 10756        |
|    |                                            |                                | BSH VC 13416        |
|    |                                            |                                | SW NewMoni V3.2     |
| 4  | GMDSS-AIS-Testbox (DSC)                    | Futronic I/S                   | 200 30 405          |
| 5  | 16 Port Serial Device Server               | Moxa NPort 5610<br>RS232       | S/N 756             |
| 6  | 16 Port Serial Device Server               | Moxa NPort 5630<br>RS485/RS422 | S/N 9440            |
| 7  | Active retransmitting GPS antenna          | RA - 48                        | 4800199             |
| 8  | Trimble GPS reference receiver             | 4000RS,                        | S/N 3428A06700      |
|    |                                            | Part number 21000-76           |                     |
|    |                                            |                                |                     |
|    | Auxiliaries:                               |                                |                     |
| 9  | True RMS Multimeter DMM 916                | Tektronix                      | S/N 138531          |
| 11 | Unbalanced Standard Attenuator             | Rhode & Schwarz                | BUND KK 11201       |
|    |                                            | DPR BN 18024/50                |                     |
| 12 | 2 fixed voltage power supply<br>(24 V/10A) | SITOP                          | BUND 102452, 102453 |
| 14 | 2 adjustable power supplies<br>(30 V/5 A)  | PS 405 D                       | S/N 2737, 2768      |
|    |                                            |                                |                     |

# Annex A Test equipment

### A.1.1 VDL Analyser / Generator

The VDL analyser/generator:

- <u>receives</u> the radio data telegrams transmitted by the AIS under test, slot wise evaluates their radio parameters (field strength, SNR, etc.) and provides a transparent display of the decoded radio data telegrams (VDL messages).
- <u>transmits</u> radio data telegrams which have been entered/edited via a control panel. The AIS under test receives these messages and either passes the received data to it's presentation interface and/or responds as appropriate.
- <u>records</u> all data contained in the received radio telegrams and radio parameters in a data base for offline evaluation and documentation purposes.
- <u>simulates</u> AIS targets by transmitting position reports of virtual targets up to the maximum channel capacity of 100% channel load on both channels (4500 messages / minute). The data are provided via serial interface to the VDL analyser/ Generator.

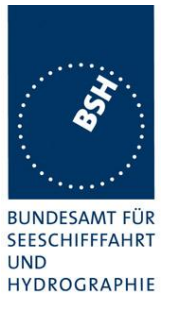

The VDL analyser is controlled by a user interface software running on a standard PC. This user interface software composes the transmission messages and decodes and displays the received messages.

### A.1.2 Target simulator

The target simulator consists of a standard PC with special AIS Target Simulator software.

For tests of AIS transponders the data of up to 75 moving targets defined in text file in plain language are transferred to the "TS" input of the VDL Analyser/ Generator as VDM sentences and transmitted on the VHF data link (VDL). Thus the AIS VHF data link is loaded with simulated AIS targets in fixed slots or in slots selected by the VDL Analyser/ Generator.

### A.1.3 Presentation Interface Monitor

The Presentation Interface Monitor is a PC software running on four standard PCs. It is used to

- analyse the AIS high speed input / output
- analyse the AIS long range function •
- generate DSC calls for the DSC test box and to display, log and evaluate the received DSC calls from EUT.

For that purpose it includes the functions:

- coding / decoding of NMEA 6-bit data fields
- online AIS message filtering
- online AIS message editing •
- load and transmit predefined sequences
- online modification of transmitted sequences

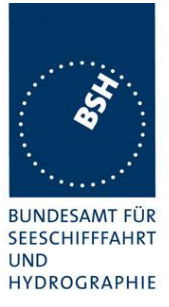

### A.1.4 Sensor Data Simulator

The Sensor Data Simulator provides simulated sensor data to the serial sensor data inputs of the EUT. The sensor data are provided in text files to the Sensor Data Simulator which modifies the sensor data sentences e.g. adding the actual UTC time, modify some time-varying data and by adding a checksum.

The Sensor Data Simulator is basically the same software as the Presentation Interface Monitor using a special part of the functionality of the software.

### A.1.5 DSC Test box

The DSC test box is a standard GMDSS-AIS Test box used for the survey of ship stations.

For the DSC testing of AIS equipment in includes a software extension that provides a remote control input/output facility

- to transmit DSC calls according to ITU 825-3 generated in an external PC on DSC channel 70 and
- to output received DSC calls from the EUT to the external PC.

Special PC software is used to generate the DSC calls and to display, log and evaluate received DSC calls. It communicates via the serial remote control interface to the DSC Test box.

### A.1.6 Serial Interface Server

The Serial Interface Server consists on two Serial Interface boxes which provides 16 serial lines each which can be connected in a flexible way to the EUT and to equipment of the test environment like the DSC Test box.

The Serial Interface Server is connected to the controlling PCs via Ethernet Network. It includes:

- One interface box with 16 serial lines according to RS-422 and IEC 61162-1/2
- One interface box with 16 serial lines according to RS-232

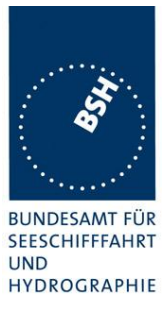

### A.1.7 Laboratory Network

A special laboratory network connects controlling PCs with equipment of the test environment (VDL Generator/ analyser) and with EUT if equipped with an Ethernet interface.

### A.1.8 GPS Re-transmitter

All AIS equipment includes a GPS receiver for the exact timing and for getting position and speed information.

To avoid the need to connect all AIS equipment to GPS antennas outside the laboratory a re-transmitting GPS antenna is installed in the lab. It amplifies and radiates a GPS signal in the laboratory which is received by active GPS antenna on the roof.

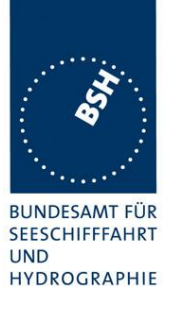

# A.2 Test environment overview

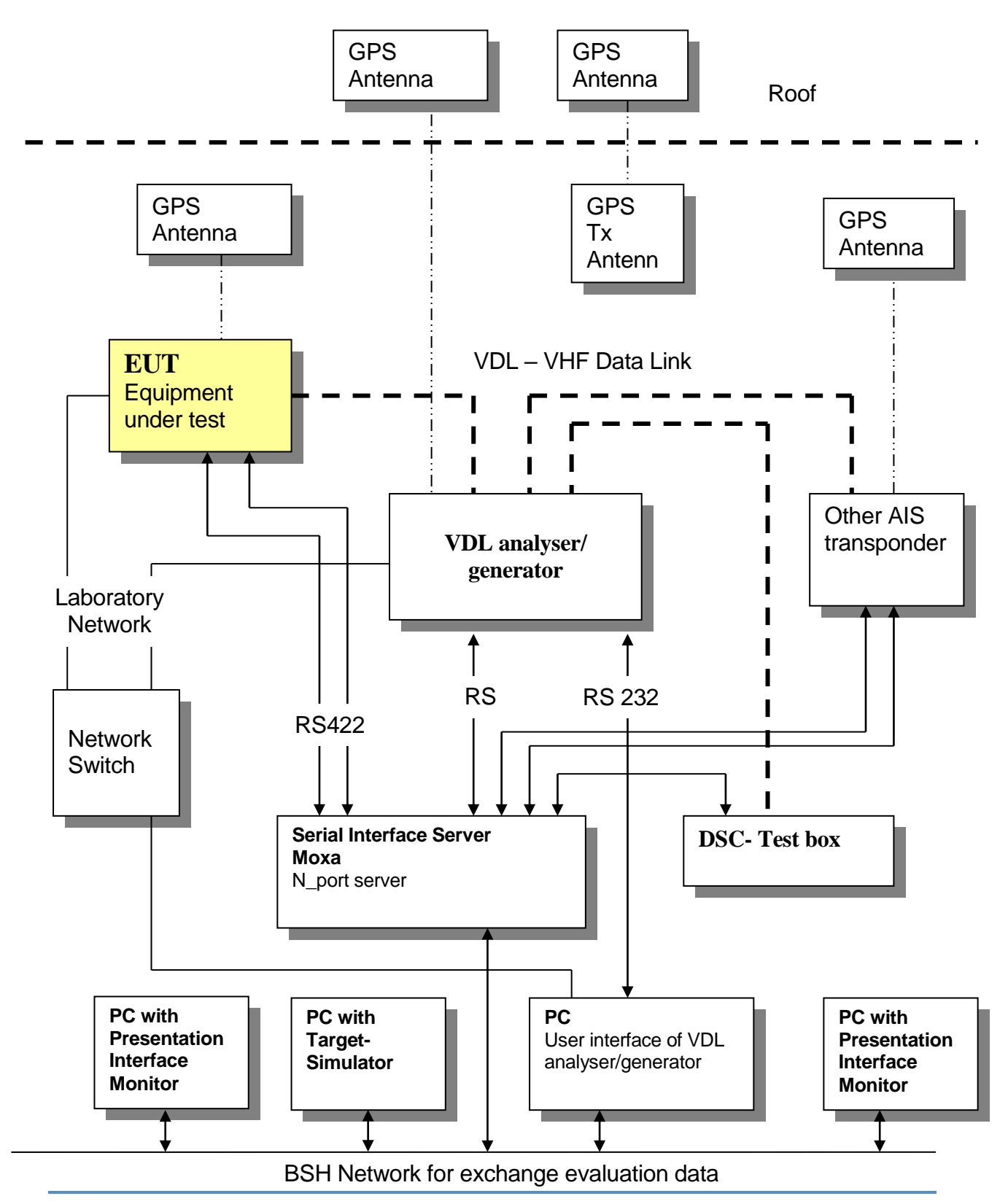

Test Report No. BSH/454.AIS-BCS/ICOM MA-510TR/001Date: 27th Feb. 2020

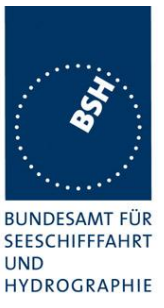

## **Annex B Test sentences**

## **B.1 IEC 61162 test sentences**

Many of the test sentences are modified manually during the test according to the requirements of the actual test items.

Mainly the MMSI in all addressed sentences are adapted to the actual MMSI of the EUT or of the unit the EUT communicates with.

In addition the files containing these sentences contain also some control information used by the monitor program like:

<UTC> is replaced by the actual UTC time at time of output

<WAIT EVENT> waiting for user action before next output

<WAIT xxxx> waiting xxx ms before next output

This control information is not shown in the following sentence examples because it is not sent to the EUT.

### **B.1.1 Sensor input**

| Sensor input sentences                         |                                 |  |
|------------------------------------------------|---------------------------------|--|
| File name                                      | Description                     |  |
| Sentences                                      |                                 |  |
| AIS01_gll_vtg_hdt_rot.sst                      | Standard sensor input sentences |  |
| \$GPGLL,5330.1234,N,01001.2345,E,141800.00,A,A |                                 |  |
| \$GPVTG,350.0,T,,M,10.0,N,,K,A                 |                                 |  |
| \$TIHDT,359.9,T                                |                                 |  |
| \$TIROT,0.0,A                                  |                                 |  |

## **B.2 DSC sentences**

The sentences are listed as they are applied to the DSC Testbox for transmission of DSC test calls. There is a special format used based on an earlier definition of NMEA private sentences.

The frame for transmitting a DSC call is: \$PDEBT,CCDSC,T,00014600<call content>FF

The <call content> has to be entered in Hex code, 2 hex numbers for each 7 bit DSC symbol, without spaces, beginning with the format specifier which included only ones.

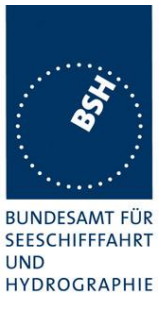

The DSC coding and addition of redundancy (3 bit symbol redundancy and symbol repetition) are done by the test box. The content description of the calls is available on request.

The DSC sentences include MMSI number which is changed according to the actual MMSI number the EUT

| DSC Sentences                                                           |                                                                                                    |  |  |
|-------------------------------------------------------------------------|----------------------------------------------------------------------------------------------------|--|--|
| File name                                                               | Description                                                                                                |  |  |
| Sentences                                                               |                                                                                                    |  |  |
| sel_set_region.sst                                                      | Selective regional setting by DSC, standard pos. outside, channel 61                                       |  |  |
| <pre>\$PDEBT,CCDSC,T,000146007800 0D053200010A0075FF</pre>              | 0001005067150A27271E68090A3D00680A143D00680C053C0001140068                                                 |  |  |
| sel_set_region_in.sst                                                   | Selective regional setting, standard position inside, channel 72, 73, 12.5 kHz                             |  |  |
| \$PDEBT,CCDSC,T,000146007800<br>0D051E00005D0075FF                      | 0001005067150A27271E680900480A680A00490A680C05280001030068                                                 |  |  |
| sel_set_ais_channel_ch65.sst                                            | Setting AIS channel to 65                                                                                  |  |  |
| \$PDEBT,CCDSC,T,000146007800                                            | 0001005067150A27271E68090A4100680A14410075FF                                                               |  |  |
| sel_check_channel.sst                                                   | Test of channel use in 20.4                                                                                |  |  |
| \$PDEBT,CCDSC,T,000146007800                                            | 0001010067150A27271E654875FF                                                                               |  |  |
| \$PDEBT,CCDSC,T,000146006705                                            | 280000091E003C003C0067150A27271E676F75FF                                                                   |  |  |
| area_set_region.sst                                                     | Area addressed regional setting, standard position inside address, but not inside area, Ch 60              |  |  |
| \$PDEBT,CCDSC,T,000146006705<br>1400005A00680D050A000050007             | 280000091E003C003C0067150A27271E68090A3C00680A143C00680C05<br>5FF                                          |  |  |
| area_set_region_20_2.sst                                                | Area addressed regional setting for test 20.2                                                              |  |  |
| \$PDEBT,CCDSC,T,00014600670F<br>1E00011E00680D0F14000128007             | 3200000E00005A005A0067150A27271E6809145200680A0A5200680C0F<br>5FF                                          |  |  |
| <pre>\$PDEBT,CCDSC,T,00014600670F<br/>1400011E00680D0F0A000128007</pre> | 3200000E00005A005A0067150A27271E6809145100680A0A5100680C0F<br>5FF                                          |  |  |
| Sequence_20_1sst                                                        | Area addressed regional setting, standard position inside address, but not inside area, Ch 60              |  |  |
| \$PDEBT,CCDSC,T,000146007800                                            | 0001010067150A27271E676F75FF                                                                               |  |  |
| \$PDEBT,CCDSC,T,000146006606                                            | 00050A0A64150A27271E646E5A00487E7E7E7FFF                                                                   |  |  |
| \$PDEBT,CCDSC,T,000146007800                                            | 0001010067150A27271E676F75FF                                                                               |  |  |
| \$PDEBT,CCDSC,T,0001460078000001010067150A27271E646E5A00487E7E7E75FF    |                                                                                                    |  |  |
| \$PDEBT,CCDSC,T,0001460078000001010067150A27271E676F75FF                |                                                                                                    |  |  |
| Test_sequence_20_3.sst                                                  | Sequence of an area addressed call and continues transmission of other call for test of free channel check |  |  |
| \$PDEBT,CCDSC,T,000146006705                                            | 320000091E003C003C0067150A27271E676F75FF                                                                   |  |  |
| \$PDEBT,CCDSC,T,000846007800                                            | 0000010167150A27271E676F75FF                                                                               |  |  |
|                                                                         |                                                                                                    |  |  |
|                                                                         |                                                                                                    |  |  |

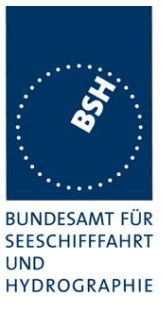

## Annex C Photos of equipment under test

## C.1 Transponder Unit

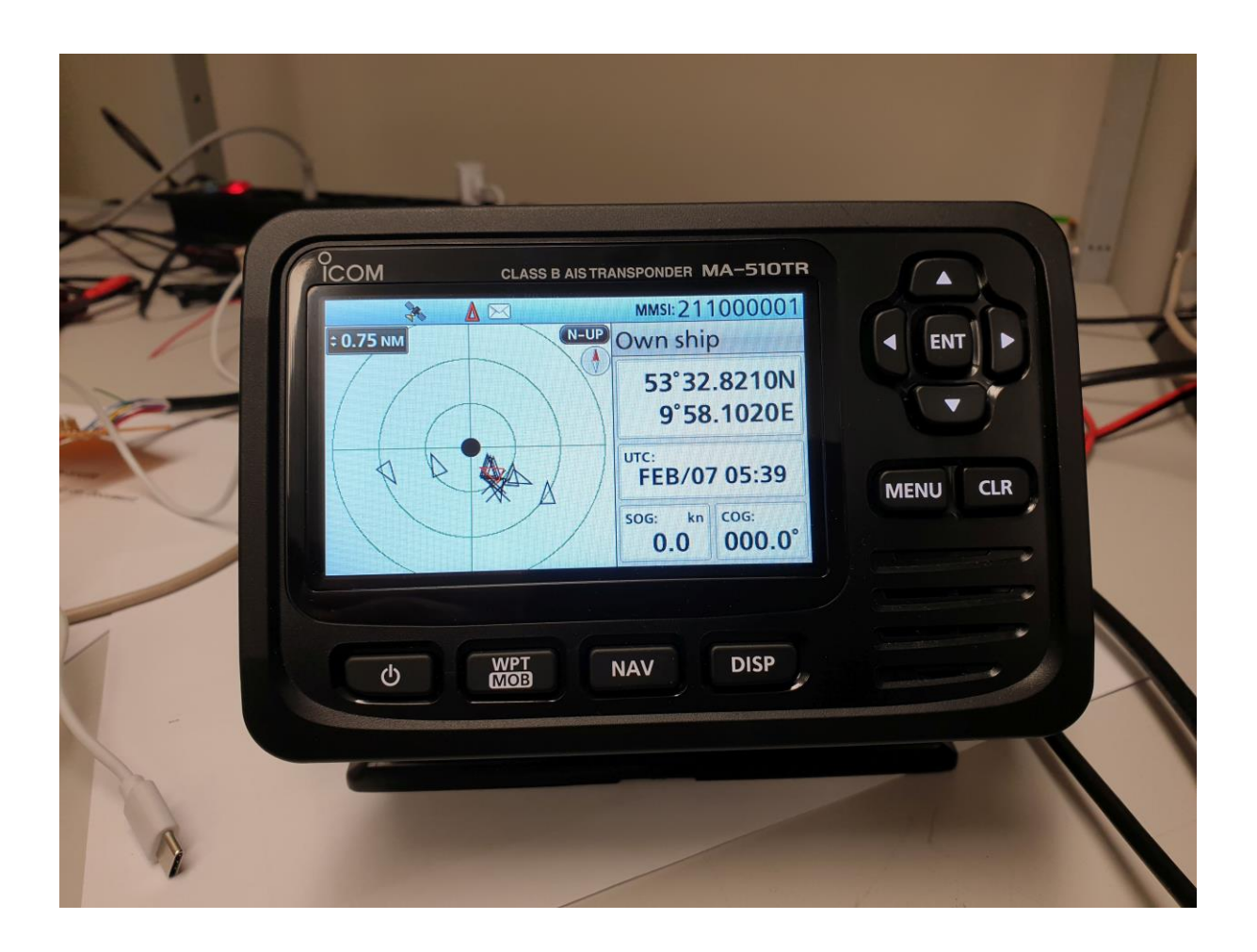

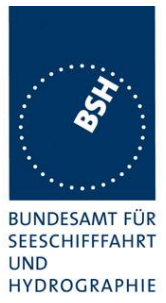

# C.2 GPS antenna

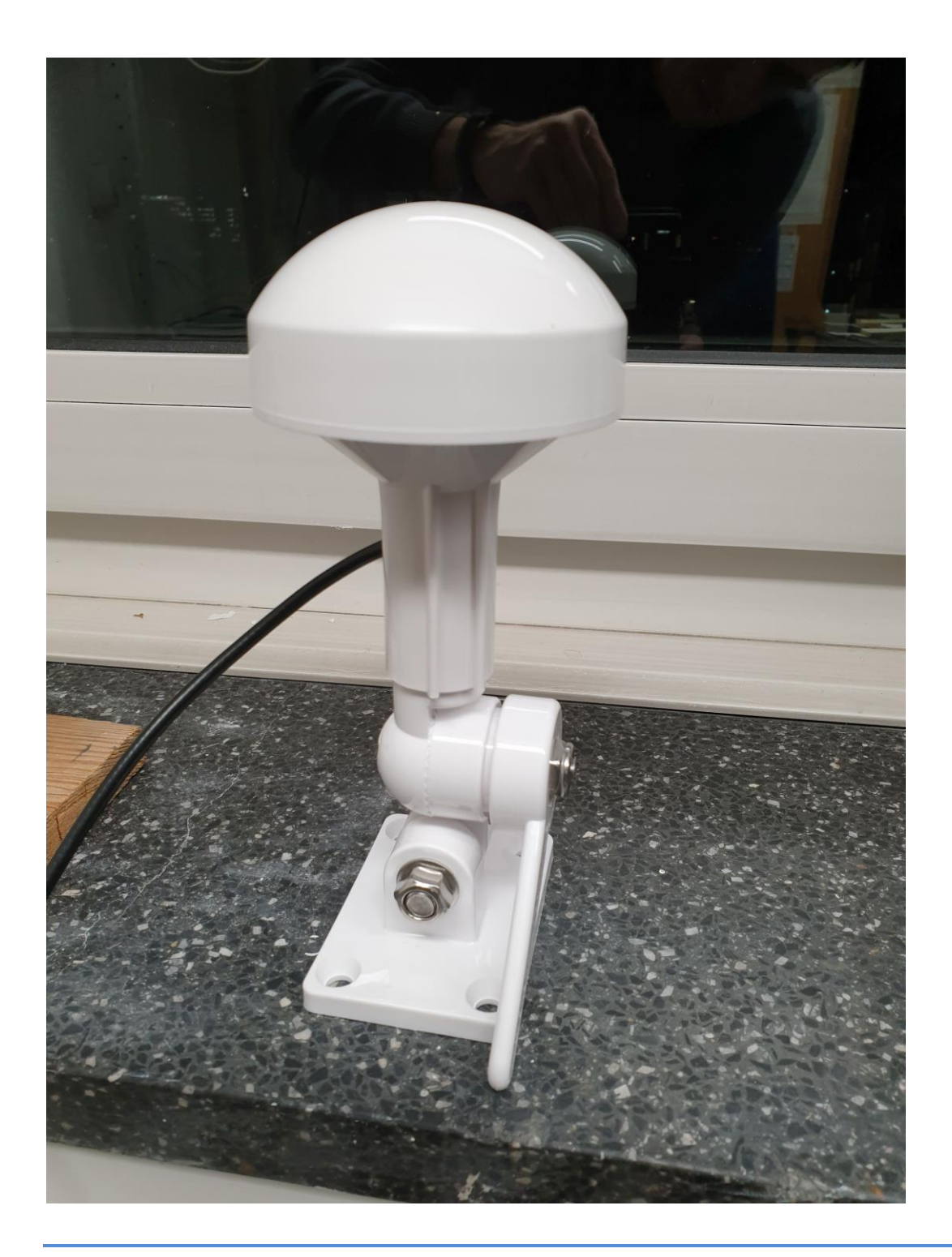